# Troubleshooting Guide

# **Oracle Banking Branch**

Release 14.5.0.0.0

### Part Number F41897-01

May 2021

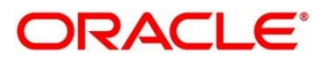

#### **Troubleshooting Guide**

Oracle Financial Services Software Limited Oracle Park Off Western Express Highway Gurgaon (East) Mumbai, Maharashtra 400 063 India Worldwide Inquiries: Phone: +91 22 6718 3000 Fax: +91 22 6718 3001 https://www.oracle.com/industries/financial-services/index.html

Copyright © 2021, Oracle and/or its affiliates. All rights reserved.

Oracle and Java are registered trademarks of Oracle and/or its affiliates. Other names may be trademarks of their respective owners.

U.S. GOVERNMENT END USERS: Oracle programs, including any operating system, integrated software, any programs installed on the hardware, and/or documentation, delivered to U.S. Government end users are "commercial computer software" pursuant to the applicable Federal Acquisition Regulation and agency-specific supplemental regulations. As such, use, duplication, disclosure, modification, and adaptation of the programs, including any operating system, integrated software, any programs installed on the hardware, and/or documentation, shall be subject to license terms and license restrictions applicable to the programs. No other rights are granted to the U.S. Government.

This software or hardware is developed for general use in a variety of information management applications. It is not developed or intended for use in any inherently dangerous applications, including applications that may create a risk of personal injury. If you use this software or hardware in dangerous applications, then you shall be responsible to take all appropriate failsafe, backup, redundancy, and other measures to ensure its safe use. Oracle Corporation and its affiliates disclaim any liability for any damages caused by use of this software or hardware in dangerous applications.

This software and related documentation are provided under a license agreement containing restrictions on use and disclosure and are protected by intellectual property laws. Except as expressly permitted in your license agreement or allowed by law, you may not use, copy, reproduce, translate, broadcast, modify, license, transmit, distribute, exhibit, perform, publish or display any part, in any form, or by any means. Reverse engineering, disassembly, or decompilation of this software, unless required by law for interoperability, is prohibited. The information contained herein is subject to change without notice and is not warranted to be error-free. If you find any errors, please report them to us in writing.

This software or hardware and documentation may provide access to or information on content, products and services from third parties. Oracle Corporation and its affiliates are not responsible for and expressly disclaim all warranties of any kind with respect to third-party content, products, and services. Oracle Corporation and its affiliates will not be responsible for any loss, costs, or damages incurred due to your access to or use of third-party content, products, or services.

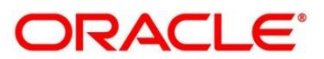

### Contents

| 1 | Intr  | odu    | ction                                                 | . 1 |
|---|-------|--------|-------------------------------------------------------|-----|
|   | 1.1   | Abou   | ut this Guide                                         | .1  |
|   | 1.2   | Audi   | ence                                                  | . 1 |
|   | 1.3   | Docu   | ument Accessibility                                   | . 1 |
|   | 1.4   | List o | of Topics                                             | .1  |
|   | 1.5   | Prer   | equisites for End Users                               | .2  |
|   | 1.6   | Gen    | eral Prevention                                       | .2  |
|   | 1.7   | Best   | Practices                                             | .2  |
| 2 | Tro   | uble   | eshooting Technical Flows                             | . 3 |
|   | 2.1   | Whe    | ere is the Problem                                    | .3  |
|   | 2.2   | Preli  | minary Checks from UI                                 | .4  |
|   | 2.3   | Preli  | minary Checks from Service Log Files                  | .6  |
|   | 2.4   | Trou   | bleshooting using Zipkin Traces                       | .7  |
|   | 2.4.1 | 1      | Setting Zipkin Server                                 | .7  |
|   | 2.4.2 | 2      | Troubleshooting Procedure                             | .7  |
|   | 2.4.3 | 3      | Zipkin Issues                                         | 11  |
|   | 2.5   | Trou   | bleshooting Logs using ELK Stack                      | 13  |
|   | 2.5.1 | 1      | Setting up ELK                                        | 13  |
|   | 2.5.2 | 2      | Accessing Kibana                                      | 15  |
|   | 2.5.3 | 3      | Searching for Logs in Kibana                          | 15  |
|   | 2.5.4 | 4      | How to Export Logs for Tickets                        | 15  |
|   | 2.6   | Trou   | bleshooting Environmental Issues                      | 16  |
|   | 2.6.1 | 1      | Possible Issues While Deploying Services              | 16  |
|   | 2.6.2 | 2      | Possible Issues In Login and Screen Launch            | 16  |
| 3 | Hea   | alth ( | Checks and Verifications                              | 19  |
|   | 3.1   | Web    | Logic                                                 | 19  |
|   | 3.1.1 | 1      | Unable to Login To Weblogic Console                   | 19  |
|   | 3.1.2 | 2      | Unable to Stop a Service                              | 20  |
|   | 3.1.3 | 3      | GC Overhead limit exceeded/OutOfMemoryException error | 20  |
|   | 3.1.4 | 4      | Managed Server is Failed or Not Reachable             | 22  |
|   | 3.1.5 | 5      | weblogic.application.ModuleException Error            | 22  |
|   | 3.2   | Appl   | ication Services                                      | 23  |
| 4 | Tro   | uble   | eshooting Functional Workflows                        | 30  |
|   | 4.1   | Orac   | cle Banking Branch – Subdomains                       | 30  |
|   | 4.2   | Casł   | h Deposit – High Level Flow Diagram                   | 31  |
|   | 4.2.1 | 1      | First Level Issues                                    | 32  |
|   | 4.2.2 | 2      | Transaction Data Verification                         | 36  |

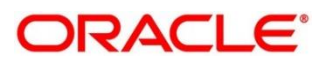

| 4.3  | Pr   | ocess Log Table Update                                   |    |
|------|------|----------------------------------------------------------|----|
| 4.4  | Pa   | ayment Service Integration Troubleshooting               |    |
| 4.4  | 4.1  | Screen is Not Launching                                  |    |
| 4.4  | 4.2  | Submit is Failing                                        |    |
| 4.4  | 4.3  | Accounting Call to FLEXCUBE Universal Banking is Failing |    |
| 4.4  | 4.4  | Oracle Banking Payments Call is Failing                  |    |
| 4.4  | 4.5  | Error During Transaction Submission                      | 40 |
| 4.4  | 4.6  | RM-TX-PM-01 - OBPay Transaction Status Failure           | 40 |
| 4.5  | Or   | acle Banking Routing Hub configuration                   | 41 |
| 4.6  | Pu   | Irging and Archival                                      | 41 |
| 4.7  | Pr   | ocess Runtime Screens Troubleshooting                    | 42 |
| 4.7  | 7.1  | Possible Issues in Process Runtime Flow Screens          |    |
| 4.7  | 7.2  | Additional Details                                       | 45 |
| 5 Er | ror  | Codes                                                    |    |
| 6 Aj | oper | ndix A: Acronyms, Abbreviations, and Definitions         | 66 |
| 7 A  | oper | ndix B: Related Documentation                            | 67 |
| •    | •    |                                                          |    |

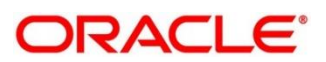

# 1 Introduction

# 1.1 About this Guide

This guide provides guidance to users for the issues within the application. It describes various methods to troubleshoot the issues.

# 1.2 Audience

This guide is intended for the implementation teams.

# 1.3 Document Accessibility

For information about Oracle's commitment to accessibility, visit the Oracle Accessibility Program website at <a href="http://www.oracle.com/pls/topic/lookup?ctx=acc&id=docacc">http://www.oracle.com/pls/topic/lookup?ctx=acc&id=docacc</a>.

# 1.4 List of Topics

This manual is organized into the following topics:

### Table 1: List of Topics

| Торіс                                   | Description                                                                                                    |
|-----------------------------------------|----------------------------------------------------------------------------------------------------|
| Troubleshooting Technical Flows         | Explains the Oracle Banking Micro services Architecture (OBMA) platform wide troubleshooting of technical flows. This includes User Interface (UI) side checking, Service side logs, tracing using Zipkin, debugging with the use of ELK stack, and environment issues of WebLogic. |
| Health Checks and<br>Verifications      | Explains the health check measures and observability required. This topic is applicable for OBMA platform wide troubleshooting.                                                                                                    |
| Troubleshooting Functional<br>Workflows | Explains the troubleshooting functional workflows applicable to Oracle Banking Branch.                                                                                                    |
| Error Codes                             | Provides the list of possible error codes, messages, and type.                                                                                                    |
| Appendix A                              | Provides the list of acronyms/abbreviations used in this guide                                                                                                    |
| Appendix B                              | Provides the list of related documents.                                                                                                    |

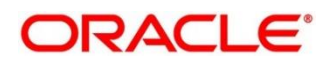

# 1.5 Prerequisites for End Users

The prerequisites are as follows:

- Basic understanding of Eventing platform.
- Basic understanding application log analysis using tools.
- Basic understanding DB changes.

### **1.6 General Prevention**

Do not make any changes to Flyway scripts manually.

### 1.7 Best Practices

The best practices are as follows:

- It is ideal to have ELK stack installed on a separate VM outside the product VMs to ensure flow of logs in case of app crash.
- Log levels can be adjusted to INFO and above to enable relevant logs to flow in.

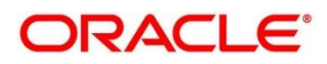

# 2 Troubleshooting Technical Flows

This topic describes various programming issues, possible causes, and solutions to resolve the issues. This topic contains the following sections:

- 2.1 Where is the Problem
- 2.2 Preliminary Checks from UI
- 2.3 Preliminary Checks from Service Log Files
- 2.4 Troubleshooting using Zipkin Traces
- 2.5 Troubleshooting Logs using ELK Stack
- 2.6 Troubleshooting Environmental Issues

### 2.1 Where is the Problem

Troubleshooting the problem in distributed system could be challenging, if not understood fully. Each product has UI application components and service side application components. Each side requires different troubleshooting techniques and various logs that can be used to corroborate the problem.

The below picture shows that on service side, it is important to establish the area of the problem. This can be achieved by complete understanding of UI, Service side flows along with the data architecture of application.

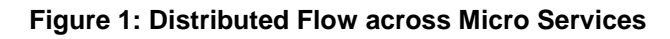

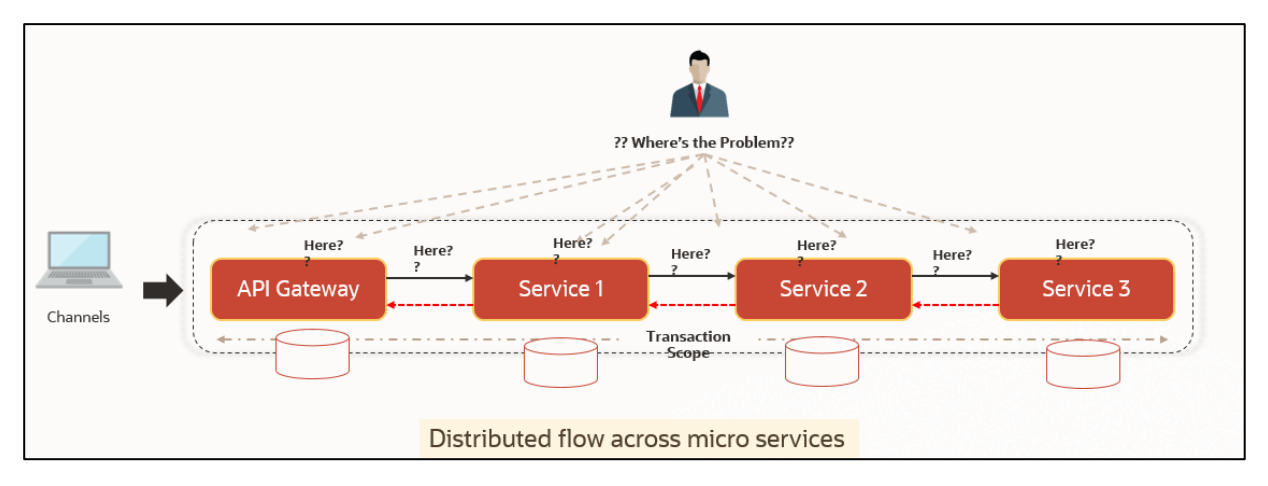

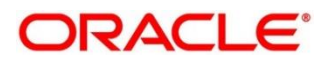

### 2.2 Preliminary Checks from UI

This section describes how to launch the application and check for the basic errors. Perform the following steps:

- 1. Launch the application with delegated URL.
- 2. Press F12 key, and select Inspect and See network tab.
- 3. Verify that all the calls responses are successful.

**NOTE:** Usually red color indicates non 2xx HTTP response.

#### Figure 2: Call Responses

| 🕞 🖬 Elements Console Sources Network Performance                   | Memory Application  | Security Lighthou    | se                                 |                   |               | 🙁 144 🔺 12 🛛 🎝             |
|--------------------------------------------------------------------|---------------------|----------------------|------------------------------------|-------------------|---------------|----------------------------|
| ● 🛇 🛛 🝟 🔍 📄 Preserve log 📄 Disable cache 🛛 Online 🛛 🔻              | t t                 |                      |                                    |                   |               | 1                          |
| Filter Hide data URLs All XHR JS CSS Img M                         | ledia Font Doc WS I | Manifest Other 🗌 Has | blocked cookies 🗌 Blocked Requests |                   |               |                            |
| 1000 ms 2000 ms 3000 ms 4000 ms 600                                | 00 ms 7000 ms       | 8000 ms 9000 ms      | 10000 ms 11000 ms 12000 m          | is 13000 ms 14000 | 0 ms 15000 ms | 16000 ms 17000 ms 18000 ms |
| Name                                                               | Status              | Туре                 | Initiator                          | Size              | Time          | Waterfall                  |
| 1401                                                               | 200                 |                      | Other                              | 0 B               | 73 ms         | 1                          |
| userpreferences?userId=AKASH&branchCode=000                        | 200                 | xhr                  | jquery-3.4.1.min.js:2              | 647 B             | 82 ms         | 1                          |
| 1401                                                               | 200                 | xhr                  | jquery-3.4.1.min.js:2              | 1.1 kB            | 150 ms        | 1                          |
| 1401                                                               | 200                 |                      | Other                              | 0 B               | 64 ms         | 1                          |
| 1401                                                               | 200                 | xhr                  | jquery-3.4.1.min.js:2              | 1.6 kB            | 89 ms         | 1                          |
| ui?userId= 3338branchCode=000&ccaName=fsgbu-ob-remo-srv-vp-telle   | 200                 |                      | Other                              | 0 B               | 63 ms         | 1                          |
| ui?userId= 0001 &branchCode=000&ccaName=fsgbu-ob-remo-srv-vp-telle | 200                 | xhr                  | jquery-3.4.1.min.js:2              | 661 B             | 74 ms         | 1                          |
| ui?userld= % &branchCode=000&ccaName=fsgbu-ob-remo-srv-ds-cash     | 200                 |                      | Other                              | 0 B               | 68 ms         | 1                          |
| ui?userId= & & & & & & & & & & & & & & & & & & &                   | 200                 |                      | Other                              | 0 B               | 65 ms         | 1                          |
| ui?userId= 100.511&branchCode=000&ccaName=fsgbu-ob-remo-srv-ds-den | 200                 |                      | Other                              | 0 B               | 64 ms         | 1                          |
| ui?userId= 8branchCode=000&ccaName=fsgbu-ob-remo-srv-ds-cash       | 200                 | xhr                  | jquery-3.4.1.min.js:2              | 661 B             | 84 ms         | 1                          |
| ui?userId=0000 &branchCode=000&ccaName=fsgbu-ob-remo-srv-ds-char   | 200                 | xhr                  | jquery-3.4.1.min.js:2              | 748 B             | 234 ms        | 4                          |
| ui?userId= 1905 H&branchCode=000&ccaName=fsgbu-ob-remo-srv-ds-den  | 200                 | xhr                  | jquery-3.4.1.min.js:2              | 661 B             | 83 ms         | 1                          |
| GBP                                                                | 200                 |                      | Other                              | 0 B               | 90 ms         | 1                          |
| CUSTOMER                                                           | 200                 |                      | Other                              | 0 B               | 81 ms         | 1                          |
| GBP                                                                | 200                 | xhr                  | jquery-3.4.1.min.js:2              | 3.6 kB            | 102 ms        | - E                        |
| CUSTOMER                                                           | 200                 | xhr                  | jquery-3.4.1.min.js:2              | 820 B             | 273 ms        | 1.1                        |
| userpreferences?userId= 0045H&branchCode=000                       | 200                 | xhr                  | jquery-3.4.1.min.js:2              | 647 B             | 99 ms         | 1                          |
| tiles?userId= &branchCode=000                                      | 200                 | xhr                  | jquery-3.4.1.min.js:2              | 4.0 kB            | 96 ms         | 1                          |
| 000000010042                                                       | 200                 |                      | Other                              | 0 B               | 66 ms         |                            |
| Antibiotopicanapate                                                | 200                 | xhr                  | jquery-3.4.1.min.js:2              | 1.6 kB            | 119 ms        |                            |
| chargePickUp?txnAmount=100&txnCcy=GBP&accountBranchCode=000&fu     | 200                 |                      | Other                              | 0 B               | 64 ms         |                            |
| _ c                                                                | 200                 |                      | Other                              | 0 B               | 62 ms         |                            |
| chargePickUp?txnAmount=100&txnCcy=GBP&accountBranchCode=000&fu     | 201                 | xhr                  | jquery-3.4.1.min.js:2              | 1.0 kB            | 109 ms        |                            |
| _ c                                                                | 200                 | xhr                  | jquery-3.4.1.min.js:2              | 2.7 kB            | 137 ms        |                            |

#### Figure 3: Non 2xx Response

| Teller Transaction                               | Search           | XQ                   |                                  |       |      |                               | ,, <sup>12</sup> ×                       |
|--------------------------------------------------|------------------|----------------------|----------------------------------|-------|------|-------------------------------|------------------------------------------|
| GL Description                                   | GL C             | urr 😢 Error          |                                  |       | ×    | Cash Deposit Cash<br>Withdraw | la la la la la la la la la la la la la l |
| Exchange Rate 1.00 V Negotiated Reference Number | C GL A           | RM-BC-XT-01: Fai     | led in getting the exchange rate |       | ок   | Cheque<br>Withdrawal          |                                          |
| Reference Mumber                                 | onsole Network S | iecurity Performance | e Memory Application Lighth      | louse |      | Account Domestic<br>Transfer  | Submit Cancel                            |
| 🌒 🛇 🛛 🗑 🔍 🗹 Preserve log                         | Disable cache Or | line 🔻 🛓 🛓           |                                  |       |      |                               | \$                                       |
| Name                                             | Status           | Туре                 | Initiator                        | Size  | Time |                               | Waterfall 🔺                              |
| 1408                                             | 400              | xhr                  | jquery-3.5.1.min.js:2            | 885 B |      |                               | 299 ms                                   |
| 1408                                             | 200              |                      | Other                            | 0 B   |      |                               | 17 ms                                    |
| 2 requests   885 B transferred   192 B           | resources        |                      |                                  |       |      |                               |                                          |
| Console What's New × Search                      |                  |                      |                                  |       |      |                               | ×                                        |

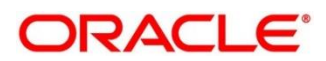

#### Figure 4: Details of Non 2xx Response

| Teller Transaction                           | x x Q                                                                                                    | .* ×               |
|----------------------------------------------|----------------------------------------------------------------------------------------------------|--------------------|
| GL Description                               | GL Curr S Error X Cash Press Cash Vitiduard                                                                                                    |                    |
| Colores Data                                 | RM-BC-XT-01: Failed in getting the exchange rate                                                                                                    | Submit Cancel      |
| 🕞 🗋 Elements Sources Console                 | Network Security Performance Memory Application Lighthouse                                                                                                    | 🔺 33 🛛 🏟 🗄 🗙       |
| 🜻 🔕   🗑 🔍   🗹 Preserve log 🗌 Di              | isable cache   Online 🔻   🛓 🛓                                                                                                    | \$                 |
| Name                                         | × Headers Preview Response Initiator Timing                                                                                                    |                    |
| 1408                                         | ▼ General                                                                                                    | ×                  |
| 1408                                         | Request URL: https:// 00/06/1408         Amt17Amt2/000/GBP/AED/100/1408         Request Method: GET         Status Code: © 400 Bad Request         Remote Address: 000/06/1101/00/07         Referer Policy: strict-origin-when-cross-origin                                                                                                    | ces/web/v1/convert |
| 2 requests   885 B transferred   192 B resou | ▼ Response Headers view source          Access-Control-Allow-Teaders         Access-Control-Allow-Headers         Access-Control-Allow-He |                    |
| Console What's New × Search                  |                                                                                                    | ×                  |

# **NOTE:** You can also export the trace using export option in browsers. Example in Chrome you would see this option as below:

#### Figure 5: Export Option

| R | E E  | ements Cons | ole Sources    | Network         | Performance        | Memory App  | lication Secu | rity Lightho | use |
|---|------|-------------|----------------|-----------------|--------------------|-------------|---------------|--------------|-----|
| • | 0 7  | Q Pres      | erve log 🗌 Dis | able cache 🛛 Or | nline 🔻 🗌 <u>1</u> | <u>+</u> +  |               |              |     |
|   | 5 ms | 10 ms       | 15 ms          | 20 ms           | 25 ms              | Export HAR. | 35 ms         | 40 ms        |     |

**NOTE:** The tools such as **fiddler** and **wireshark** can be used to get the browser to API gateway web traffic. This helps to investigate exact request and response payloads exchanged between UI and API Gateway.

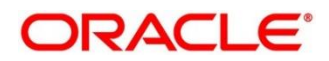

# 2.3 Preliminary Checks from Service Log Files

Each micro service sub domain war deployments can generate the log files in weblogic server. The configuration of this log can be found at *logback.xml*:

```
<root level="INFO">
<appender-ref ref="FILE" />
</root>
```

In production scenarios, make sure that the root level is configured as ERROR so that log files does not get overwhelmed. Refer to WebLogic documentation to know the path, where these files are generated. In on-premises cases, the log files can be zipped and sent for remote troubleshooting purposes.

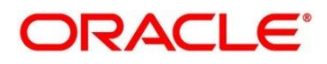

### 2.4 Troubleshooting using Zipkin Traces

This section describes the troubleshooting procedures using the Zipkin Traces.

### 2.4.1 Setting Zipkin Server

Refer to below link for the document describes the installation of Zipkin:

https://docs.oracle.com/cd/F37097\_01/PDF/Installation\_Guide/ANNEXURE-2.pdf

### 2.4.2 Troubleshooting Procedure

Perform the following steps for the troubleshooting using Zipkin Traces:

1. Launch the Zipkin URL.

NOTE: The basic layout of Zipkin is shown in Figure 6.

#### Figure 6: Layout of Zipkin

| ŝervice Name                   | Span Name             |                | Remote Service Name |       | Lookback |   |
|--------------------------------|-----------------------|----------------|---------------------|-------|----------|---|
|                                | ✓ all                 | ~              |                     | ~     |          | ٣ |
| Annotation Query               |                       |                | Duration (µs) > =   | Limit | Sort     |   |
| For example: http.path=/foo/ba | ar/ and cluster=foo a | and cache.miss | Ex: 100ms or 5s     |       |          | ٣ |

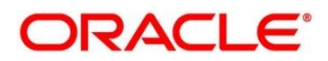

- 2. Use the search option to find the traces of required API calls and services.
  - **NOTE:** The search options given in the user interface are self-explanatory, and there is another UI option (Try Lens UI). It is given a different user interface with the same functionality. The list of the traces can be seen as shown in *Figure 7*. Error API calls are made to showcase how to track errors. The blue listings show the successful API hits, and the red listings indicate errors. Each block indicates a single trace in the listings.

#### Figure 7: List of Traces

| Service Name                                       | Span Name                              |        | Remote Service Name | Lookb    | ack            |
|----------------------------------------------------|----------------------------------------|--------|---------------------|----------|----------------|
|                                                    |                                        | $\sim$ |                     | ✓ [1] be | our 🔹          |
| Annotation Query                                   |                                        |        | Duration (µs) >=    | Limit    | Sort           |
| For example: http.path=/fc                         | oo/bar/ and cluster=foo and cache.miss |        | Ex: 100ms or 5s     |          | Longest First  |
| Find Traces<br>Showing: 4 of 4<br>Services: zipkin |                                        |        |                     |          | JSON 🛓         |
| 2.163s 5 spans<br>zipkin 100%                      |                                        |        |                     |          |                |
| zipkin x5 2.163s                                   |                                        |        |                     |          | 18 minutes age |
| 1.449s 4 spans                                     |                                        |        |                     |          |                |
| zipkin x4 1.449s                                   |                                        |        |                     |          | 22 minutes ago |
| 1.430s 4 spans<br>zipkin 100%                      |                                        |        |                     |          |                |

- 3. Open the individual trace to the details of the trace.
  - **NOTE:** *Figure 8* shows an individual trace when it is opened. It also describes the time taken for each block. As the two custom spans are created inside two service calls, you can find a total of four blocks. The time taken for an individual block can be seen in *Figure 8*.

#### Figure 8: Individual Trace

|          | Investigate system behavior | Find a trace View Saved | Trace Dependencies | Try Lens UI          | Go to trace | Search |
|----------|-----------------------------|-------------------------|--------------------|----------------------|-------------|--------|
| Duration | n: 2.163s Service           | es: 1 Depth:            | 3 Total            | Spans: 4             |             | JSON 🛓 |
| Expand   | I All Collapse All          |                         |                    |                      |             |        |
| rvices   |                             | 432.639ms               | 865.278ms          | 1.296s               | 1.731s      | 2.1    |
| zipkin   | -2.163s : http://api1       | 1                       |                    | 0                    |             |        |
| zipkin   | - 1.0015 : apri             |                         |                    | 1.068s : http://api2 |             |        |
|          |                             |                         |                    |                      |             |        |

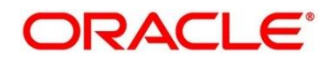

4. Click an individual block to display the details.

| Figure 9: | Details | of Indi | ividual | Block |
|-----------|---------|---------|---------|-------|
|-----------|---------|---------|---------|-------|

| Investigate syste   | Date Time             | Relative | e Time    | Annotation            | Address                    |      | Search |
|---------------------|-----------------------|----------|-----------|-----------------------|----------------------------|------|--------|
| a nangara syste     | 9/10/2019, 4:11:23 PM |          |           | Server Start          | 10.104.89.16:8080 (zipkin) |      |        |
|                     | 9/10/2019, 4:11:25 PM | 2.163s   |           | Server Finish         | 10.184.89.16:8080 (zipkin) |      |        |
| Duration: 2.163s    | Кеу                   |          | Value     |                       |                            |      | JSON 🛓 |
| Expand All Collapse | http.host             |          | localhost | t                     |                            |      |        |
|                     | http.method           |          | GET       |                       |                            |      |        |
| zipkin x4           | http.path             |          | /api1     |                       |                            |      |        |
| Sanisas             | http.status_code      |          | 200       |                       |                            | 7214 | 2.1    |
| zipkin -2.1€        | http.url              |          | http://lo | calhost:8080/api1     |                            |      | 2.1    |
| zipkin - 1          | mvc.controller.class  |          | Controlle | er                    |                            |      |        |
| zipkin -            | mvc.controller.method |          | api1      |                       |                            |      |        |
| _                   | spring.instance_id    |          |           | rabathini.in.oracle.c |                            |      |        |
|                     | Show IDs              |          |           |                       |                            |      |        |
|                     | traceld               | 9d63     | 3642d72ab | o6f9f                 |                            |      |        |
|                     | spanId                | 9d63     | 3642d72ab | o6f9f                 |                            |      |        |

**NOTE:** The details of the specific span block are shown in *Figure 9* and the logging events can also be seen in the Zipkin UI as small circular blocks. An example of an error log is shown in *Figure 10*.

Figure 10: Sample Error Log

|           | Investigate system behavior | Find a trace View Saved Tr | race Dependencies | Try Lens UI | Go to trace | Search |
|-----------|-----------------------------|----------------------------|-------------------|-------------|-------------|--------|
| Duration: | 1.026s Service              | es: 1 Depth: (             | Total Spa         | nns: 3      |             | JSON 🛓 |
| zipkin x3 |                             |                            |                   |             |             |        |
| Services  |                             | 205.134ms                  | 410.267ms         | 615.401ms   | 820.534ms   | 1.026s |
| 😑 zipkin  | -1.026s : http://api1       |                            |                   |             |             |        |
| zipkin    | -1.001s : api1              |                            |                   |             |             | 0      |
| zipkin    |                             |                            |                   |             |             | 87     |

5. Click on the error portion to get a clear detail about the error, and where the error has arisen. An example is shown in *Figure 11*.

| Inves        | tigate system | Services: zipkin      |                            |                                              |                             |                                       |  |  |  |
|--------------|---------------|-----------------------|----------------------------|----------------------------------------------|-----------------------------|---------------------------------------|--|--|--|
|              |               | Date Time             |                            | Relative Time                                | Annotation                  | Address                               |  |  |  |
| ration: 1.02 | 6s            | 9/11/2019, 6:09:01 PM |                            |                                              | Server Start                | 10184.89.16:8080 (zipkin)             |  |  |  |
|              |               |                       |                            | 1.026s                                       | Server Finish               | 10.184.89.16:8080 (zipkin)            |  |  |  |
| kpand All    | Collapse /    | Кеу                   | Value                      |                                              |                             |                                       |  |  |  |
| kin x3       |               | error                 | Reques<br>ServerE          | t processing failed;<br>rrorException: 500 i | nested exception is<br>null | s org.springframework.web.client.Http |  |  |  |
|              | 0.36          | http.host             | localho                    | localhost                                    |                             |                                       |  |  |  |
| n            | -1.026        | http.method           | GET                        |                                              |                             |                                       |  |  |  |
| •<br>•       |               | http.path             | /api1                      | /api1                                        |                             |                                       |  |  |  |
| _            |               | http.status_code      | 500                        |                                              |                             |                                       |  |  |  |
|              |               | http.url              | http://localhost:8080/api1 |                                              |                             |                                       |  |  |  |
| m            |               | mvc.controller.class  | BasicErrorController       |                                              |                             |                                       |  |  |  |
|              |               | mvc.controller.method | errorHt                    | ml                                           |                             |                                       |  |  |  |
|              |               | spring.instance_id    |                            |                                              | com:Zipkin                  |                                       |  |  |  |
|              |               |                       |                            |                                              |                             |                                       |  |  |  |

Figure 11: Details of Error

- **NOTE:** If the Lens UI is used in Zipkin, the above Figures are not applicable but are relatable to the Lens UI as well. Traces of the application can be found using Traceld. The Traceld can be found in the debug logs of the deployment when *spring-cloud-sleuth* is included in the dependencies (included in *spring-cloud-starter-zipkin* dependency).
- 6. Click **Dependencies** tab to get the dependency graph info between micro-services. An example dependency graph is shown in *Figure 12*.

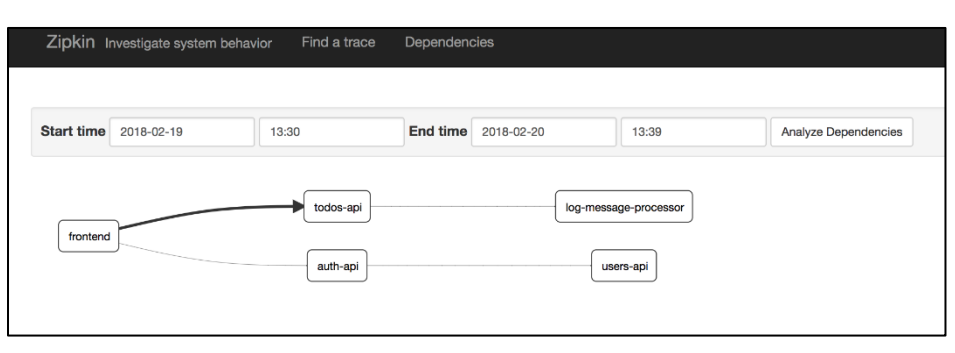

Figure 12: Sample Dependency Graph

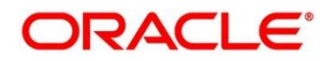

### 2.4.3 Zipkin Issues

### 2.4.3.1 Application Service is not Registered

Perform the following steps to find the cause of this error:

 Check the applications, which are sending the trace report to Zipkin server from Service Name drop-down list.

#### Figure 13: Find Traces

| Service Name Sp                           | an Name                 | Lookback         |       |               |
|-------------------------------------------|-------------------------|------------------|-------|---------------|
| obremo-srv-bcn-branchcommon 😽             | ~                       |                  |       |               |
| Annotation Query                          |                         | Duration (µs) >= | Limit | Sort          |
| For example: http.path=/foo/bar/ and clus | ster=foo and cache.miss | Ex: 100ms or 5s  |       | Longest First |

2. If the required application is not listed in Zipkins, check the *application.yml* file for Zipkin base URL configuration.

Figure 14: Application.yml File

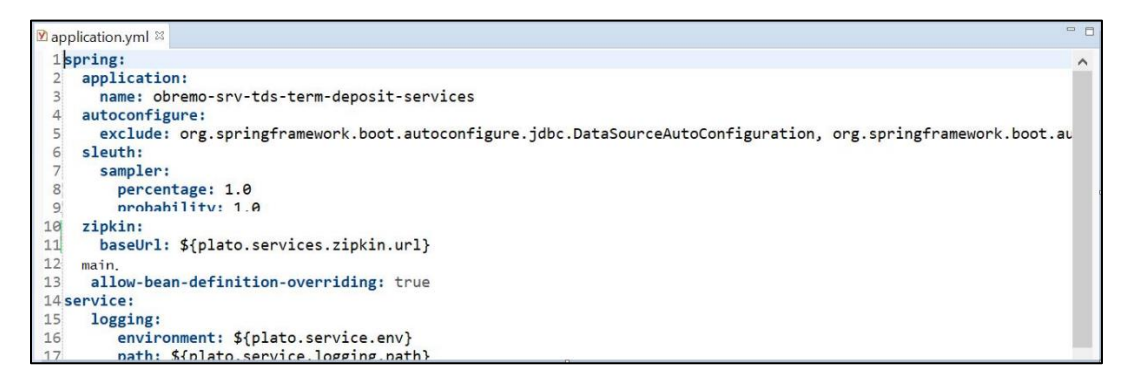

- **NOTE:** The shipped *application.yml* should have the Zipkin entry. Every service should have *spring-cloud-sleuth-zipkin* dependency added in build gradle file for the service to generate and send trace Id and span Id.
- 3. The necessary values are as follows:

Compile group: 'org.springframework.cloud'

name: 'spring-cloud-sleuth-zipkin'

version: '2.1.2.RELEASE'

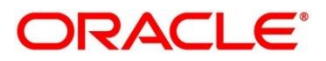

Figure 15: Branch Common Services

| Service Hame                                                                                                    | Span Name                                                                                                    |                                                    | Lookback                  |                                                      |      |                            |
|----------------------------------------------------------------------------------------------------|----------------------------------------------------------------------------------------------------|----------------------------------------------------|---------------------------|------------------------------------------------------|------|----------------------------|
|                                                                                                    | nmon <b>v</b> ali                                                                                                    | ~                                                  |                           |                                                      |      | ~                          |
| Annotation Query                                                                                                    |                                                                                                    |                                                    | Duration (µs) >=          | Limit                                                | Sort |                            |
| For example: http.path=/fo                                                                                                    | o/bar/ and cluster=foo and cach                                                                                                    | he.miss                                            | Ex: 100ms or 5s           |                                                      |      | ~                          |
| Find Traces                                                                                                    |                                                                                                    |                                                    |                           |                                                      |      |                            |
| Showing: 10 of 10                                                                                                    |                                                                                                    |                                                    |                           |                                                      |      |                            |
| Showing. To of To                                                                                                    |                                                                                                    |                                                    |                           |                                                      |      |                            |
| Services: obremo-srv-bcn-branch                                                                                                    | common-services                                                                                                    |                                                    |                           |                                                      |      |                            |
| Services: obremo-srv-bcn-branch                                                                                                    | common-services                                                                                                    |                                                    |                           |                                                      |      |                            |
| 65.308ms 15 spans                                                                                                    | common-services                                                                                                    |                                                    |                           |                                                      |      |                            |
| 65.308ms 15 spans<br>bremo-srv-bcn-branchcom                                                                                                    | common-services mon-services 97%                                                                                                    |                                                    |                           |                                                      |      |                            |
| 65.308ms 15 spans<br>bremo-srv-bcn-branchcommonservic                                                                                                    | common-services<br>mon-services 97%<br>ces x7 222.651ms obremo-srv-cas-cash                                                                                      | h-services x4 220.829ms                            | obremo-srv-cmn-transactio | on-services x4 199.425ms                             | 2    | minutes ago                |
| 65.308ms 15 spans<br>bremo-srv-bcn-branchcom<br>remo-srv-bcn-branchcommon-servic                                                                                                    | common-services<br>mon-services 97%<br>ees x7 222.651ms obremo-srv-cas-cash                                                                                      | h-services x4 220.829ms                            | obremo-srv-cmn-transactio | on-services x4 199.425ms                             | 2    | minutes ago                |
| 65.308ms 15 spans<br>bermo-srv-ben-branchcom<br>remo-srv-ben-branchcom<br>remo-srv-ben-branchcomservi<br>39.977ms 15 spans<br>bermo-srv-ben-branchcom                                          | common-services<br>mon-services 97%<br>ess x7 222.651ms obremo-sry-cas-cash                                                                                      | n-services x4 220.829ms                            | obremo-srv-cmn-transactio | un-services x4 199.425ms                             | 2    | minutes ago                |
| 65.308ms 15 spans<br>bremo-srv-bcn-branchcom<br>remo-srv-bcn-branchcommon-servi<br>39.977ms 15 spans<br>bremo-srv-bcn-branchcom<br>bremo-srv-bcn-branchcom                                     | common-services<br>mon-services 97%<br>ess x7 222.651ms obremo-srv-cas-cash<br>mon-services 96%<br>ess y7 198.87/ms obremo-services cash                         | h-services x4 220.829ms<br>h-services x4 198.117ms | obremo-srv-cmn-transactio | m-services x4 199.425ms<br>an-services x4 169.695ms  | 2    | minutes ago                |
| 55:308ms 15 spans<br>bremo-srv-ben-branchcom<br>remo-srv-ben-branchcommon-servi<br>39:977ms 15 spans<br>bremo-srv-ben-branchcommon-servi<br>remo-srv-ben-branchcommon-servi                    | common-services<br>mon-services 97%<br>ess x7 222.651ms obremo-srv-cas-cash<br>mon-services 96%<br>ces x7 198.876ms jobremo-srv-cas-cash                         | h-services x4 220.829ms<br>h-services x4 198.117ms | obremo-srv-cmn-transactio | m-services x4 199.425ms<br>m-services x4 169.695ms   | 2    | minutes ago<br>minutes ago |
| 55:308ms 15 spans<br>bremo-srv-bcn-branchcom<br>remo-srv-bcn-branchcom<br>39:977ms 15 spans<br>bremo-srv-bcn-branchcom<br>remo-srv-bcn-branchcom<br>remo-srv-bcn-branchcom                     | common-services<br>mon-services 97%<br>ces x7 222.651ms   obremo-sry-cas-cash<br>mon-services 96%<br>ces x7 198.876ms   obremo-sry-cas-cash                      | h-services x4 220.829ms<br>h-services x4 198.117ms | obremo-srv-cmn-transactio | n-services x4 199.425ms<br>n-services x4 169.695ms   | 2    | minutes ago<br>minutes ago |
| 65.308ms 15 spans<br>bremo-srv-bcn-branchcom<br>remo-srv-bcn-branchcom<br>39.977ms 15 spans<br>bremo-srv-bcn-branchcom<br>remo-srv-bcn-branchcom<br>3.021ms 7 spans<br>bremo-srv-bcn-branchcom | common-services<br>mon-services 97%<br>ces x7 222.651ms   obremo-srv-cas-cast<br>mon-services 96%<br>ces x7 198.876ms   obremo-srv-cas-cast<br>mon-services 100% | h-services x4 220.829ms<br>h-services x4 198.117ms | obremo-srv-cmn-transactio | an-services x4 199,425ms<br>an-services x4 169,695mz | 2    | minutes ago<br>minutes ago |

Figure 16: Branch Common Services Trace

| Juration: 265.308ms           | Services: 3             | Depth: 5                             | Total Spans: 11                    |                                | JSON                                                                                                    | Ł   |
|-------------------------------|-------------------------|--------------------------------------|------------------------------------|--------------------------------|----------------------------------------------------------------------------------------------------|-----|
| Expand All Collaps            | se All                  |                                      |                                    |                                |                                                                                                    |     |
| Condpa                        |                         |                                      |                                    |                                |                                                                                                    |     |
| obremo-srv-bcn-branchcom      | mon-services x7 obr     | emo-srv-cas-cash-services x4 obre    | mo-srv-cmn-transaction-services x4 |                                |                                                                                                    |     |
|                               |                         |                                      |                                    |                                |                                                                                                    |     |
| ices                          |                         | 53.062ms                             | 106.123ms                          | 159.185ms                      | 212.246ms                                                                                                    | 265 |
| obremo-srv-bcn-branchc -14    | 4.134ms : call-validate |                                      |                                    |                                |                                                                                                    |     |
| bremo-srv7bd8rbsangetcor      |                         |                                      |                                    |                                |                                                                                                    |     |
| bremo-srv-bcn-brakklöhns : ge | et                      |                                      |                                    |                                |                                                                                                    |     |
| obremo-srv-cas-cash-sen       | 13.411ms : post /web/v1 | /cash/datasegment/validatecreate     |                                    |                                |                                                                                                    |     |
| obremo-srv-cas-cash-servi     | 6.336ms : get           |                                      |                                    |                                |                                                                                                    |     |
| obremo-srv-cas-cash-serv      | 222.651ms :             | post /web/v1/cash/datasegment/teller | transaction/creditcardtxnsubmit    |                                |                                                                                                    |     |
| obremo-srv-cmn-transact       |                         | 202.330ms : post /submit             |                                    |                                | 1. Sec. 1. Sec. 1. Sec |     |
| obremo-srv-cmn-transactio     |                         | 13.082ms : get                       |                                    |                                |                                                                                                    |     |
| obremo-srv-cmn-transactio     |                         |                                      | 28.312ms : get                     |                                |                                                                                                    |     |
| obremo-srv-bcn-brancho        |                         |                                      |                                    | 47.453ms : post /web/v1/mainte | nance/defaultandvalidatefunctiondetalis                                                                                                    |     |
|                               |                         |                                      |                                    | C (70)                         | -                                                                                                    |     |

### 2.4.3.2 404 Error

If there is 404 error, check if the **zipkin-server.jar** is running in the system where the application is deployed. To check this, execute the following command:

| netstat | t -Itnu | p   grep ':9411' |   |        |            |
|---------|---------|------------------|---|--------|------------|
| output  | shou    | ld be like:      |   |        |            |
| tcp6    | 0       | 0 :::9411        | * | LISTEN | 10892/java |
| Here 1  | 0892    | is the PID.      |   |        |            |

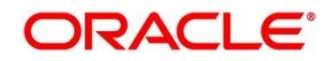

### 2.4.3.3 Unable to Change Zipkin Default Port Number

Zipkin default port number is not editable. Hence, make sure that the port 9411 is available to start *Zipkin-server.jar* file.

### 2.5 Troubleshooting Logs using ELK Stack

This section describes the troubleshooting procedures using the ELK Stack.

### 2.5.1 Setting up ELK

Perform the following steps:

- 1. Download the Elastic search from https://www.elastic.co/downloads/elasticsearch.
- 2. Download the Kibana from https://www.elastic.co/downloads/kibana.
- 3. Download the Logstash from <a href="https://www.elastic.co/downloads/logstash">https://www.elastic.co/downloads/logstash</a>.

#### Figure 17: ELK Setup

```
# Kibana is served by a back end server. This setting specifies the port to use.
#server.port: 5601
# Specifies the address to which the Kibana server will bind. IP addresses and host names are both valid values.
# The default is 'localhost', which usually means remote machines will not be able to connect.
# To allow connections from remote users, set this parameter to a non-loopback address.
server.host: "whf00peb'
# Enables you to specify a path to mount Kibana at if you are running behind a proxy.
# Use the `server.rewriteBasePath` setting to tell Kibana if it should remove the basePath
# from requests it receives, and to prevent a deprecation warning at startup.
# This setting cannot end in a slash.
#server.basePath: ""
# Specifies whether Kibana should rewrite requests that are prefixed with
  `server.basePath` or require that they are rewritten by your reverse proxy.
# This setting was effectively always `false` before Kibana 6.3 and will
# default to `true` starting in Kibana 7.0.
#server.rewriteBasePath: false
# The maximum payload size in bytes for incoming server requests.
#server.maxPayloadBytes: 1048576
# The Kibana server's name. This is used for display purposes.
#server.name: "your-hostname"
# The URL of the Elasticsearch instance to use for all your queries.
elasticsearch.url: "http://localhost:9200"
# When this setting's value is true Kibana uses the hostname specified in the server.host
```

**NOTE:** Default port for Elastic search is 9200, and the default port for Kibana: 5601.

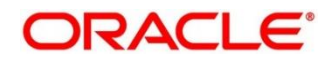

### 2.5.1.1 Steps to run ELK

Perform the following steps:

- 1. Run the *elasticsearch.sh* file present in the folder path /scratch/software/ELK/elasticsearch-6.5.1/bin.
- 2. Configure Kibana to point the running instance of elastic search in *kibana.yml* file.
- 3. Configuration of Logstash consists of the following steps:
  - a) **Input-** This configuration is required to provide the log file location for the Logstash to read from.
  - b) **Filter** Filters in Logstash is basically used to control or format the read operation (Line by line or Bulk read).
  - c) Output- In this section, provide the running elastic search instance to send the data for persisting.

#### Figure 18: Logstash Configuration

```
nput {
file {
   Ine {
   type => "java"
   path => "/scratch/Software/Weblogic_Installation/user_projects/domains//base_domain/logs/obremo-srv-cmn-transaction-services.log"
   codec => multiline {
      pattern => "Transation Ended!"
      negate => "True"
      what => "next"
   }

   }
 }
filter {
If log line contains tab character followed by 'at' then we will tag that entry as stacktrace if [message] =~ "\tat" {
    grok {
       match => ["message", "^(\tat)"]
add_tag => ["stacktrace"]
   }
 }
output {
 stdout {
    codec => rubydebug
 3
 # Sending properly parsed log events to elasticsearch
 elasticsearch {
    hosts => ["localhost:9200"]
 }
```

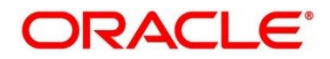

### 2.5.2 Accessing Kibana

The Kibana can be accessed as shown below:

#### Figure 19: Kibana

|          |                  |   |                                 | StepImpl : Here for function function code 1401 and beanna                                                                                                    |
|----------|------------------|---|---------------------------------|----------------------------------------------------------------------------------------------------|
| $\wedge$ | kibana           |   |                                 | me is cashDeposit                                                                                                    |
| Ø        | Discover         | , | January 16th 2020, 10:30:55.582 | 2020-01-16 05:00:54.533 INFO [obremo-srv-cmn-transaction-services,956c09724035cf27,e3efa9<br>acc6ed46ea,true] [5[plato.service.env]] [null] [5A05H] [000] 26617 [ (self-tuning)']<br>cnetfity indublancem ResequedBalancem : client: SMS.r00E.52077E5 instantiated a loadea      |
| <u>.</u> | Visualize        |   |                                 | <pre>Iancer: DynamicServerListLoadBalancer:{NFLoadBalancer:name-SMS-CORE-SERVICES,current list<br/>of Servers=[],Load balancer stats=Zone stats: {},Server stats: []}ServerList:null</pre>                                                                                       |
| 3        | Dashboard        | , | January 16th 2020, 10:30:55.582 | 2020-01-16 05:00:54.852 INFO [obremo-srv-cmm-transaction-services,956c09724035cf27,95 <b>Q Q</b> 724035cf27,true] [\$(plato,service,env)] [null] [\$AJOSH] [000] 26617 [ (self-tunine)']                                                                                         |
| 3        | Timelion         |   |                                 | o.f.o.s.s.t.d.cash.teller.CashDeposit : inside onSubmit                                                                                                    |
| Ř        | Canvas           | , | January 16th 2020, 10:30:55.582 | 2020-01-16 05:00:54.857 INFO [obremo-srv-cmn-transaction-services,956c09724035cf27,956c09<br>724035cf27,true] [\${plato.service.env}] [null] [\$AJOSH] [000] 26617 [ (self-tuning)']                                                                                             |
| 9        | Machine Learning |   |                                 | o.f.o.s.srv.transaction.util.Common : GenerateEJIdStep ends                                                                                                    |
| 2        | Infrastructure   | • | January 16th 2020, 10:30:55.582 | 2020-01-16 05:00:54.874 INFO [obremo-srv-cmm-transaction-services,956c09724035cf27,956c09<br>724035cf27,true] [\$[plato.service.env}] [null] [SAJOSH] [000] 26617 [ (self-tuning)']                                                                                              |
| ľ        | Logs             |   |                                 | o.f.o.s.srv.transaction.util.Common : inside validateRole                                                                                                    |
|          | АРМ              | , | January 16th 2020, 10:30:55.582 | 2020-01-16 05:00:54.647 INFO [obremo-srv-cmm-transaction-services,956c09724035cf27,e3efa9<br>a0c6e046ea,true] [\${plato.service.env}] [null] [SAJOSH] [000] 26617 [ (self-tuning)']                                                                                              |
| 2        | Dev Tools        |   |                                 | c.n.l.DynamicServerListLoadBalancer : DynamicServerListLoadBalancer for clint SMS-CO<br>RE-SERVICES initialized: DynamicServerListLoadBalancer: (NFLoadBalancer:name=SMS-CORE-SERVI<br>CS.current list of Servers=[100.101.130.21:675].Load balancer state: Zone state: (default |
| 2        | Monitoring       |   |                                 | <pre>zone=[Zone:defaultzone; Instance count:1; Active connections count: 0; Circuit br<br/>eaker tripped count: 0; Active connections per server: 0.0;]</pre>                                                                                                    |
| 2        | Management       | , | January 16th 2020, 10:30:55.582 | 2020-01-16 05:00:54.853 INFO [obremo-srv-cmm-transaction-services,956c09724035cf27,956c09                                                                                                    |
|          | Default          |   |                                 | <pre>'I24U35cf2/,true] [%plato.service.env}] [null] [\$AJ05H] [000] 26617 [ (self-tuning)'] o.f.o.s.s.t.d.cash.teller.CashDeposit : Going to call EJ Creation</pre>                                                                                                    |
| 0        | Collapse         | , | January 16th 2020, 10:30:55.582 | 2020-01-16 05:00:54.874 INFO [obremo-srv-cmn-transaction-services,956c09724035cf27,956c09                                                                                                    |

### 2.5.3 Searching for Logs in Kibana

The URL for searching logs in Kibana is <u>https://www.elastic.co/guide/en/kibana/current/search.html</u>.

### 2.5.4 How to Export Logs for Tickets

Perform the following steps:

- 1. Click **Share** from the top menu bar.
- 2. Select the CSV Reports option.
- 3. Click **Generate CSV** button.

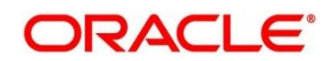

### 2.6 Troubleshooting Environmental Issues

This section describes the troubleshooting procedures for the environmental issues:

### 2.6.1 Possible Issues While Deploying Services

This subsection describes the possible issues that may occur in the environment.

### 2.6.1.1 Service deployment is failing due to flyway

If the service deployment is failing due to flyway, verify that the object or record is already present and make changes in the flyway scripts accordingly.

### 2.6.1.2 Other possible issues

The other possible issue while deploying services could be multiple version of dependency jars present in the war file. For example, *weblogic.application.naming.EnvironmentException*: duplicate persistence units with name PLATO in scope *cmc-customer-services-5.3.0.war*.

### 2.6.2 Possible Issues In Login and Screen Launch

This subsection describes the possible issues that may occur while logging in and launching the screens.

### 2.6.2.1 Login page is not launching

If the login page is not launching, check if the *app-shell* and *obbrn-component-serverl* war file are deployed. If it is deployed, make sure that the war file is up and running in the deployed managed server, and login again.

In addition, check if you are logged in with the appshell URL according to the war file deployed. For example, <u>http://<localhost>:<port>/obremo-app-shell-snapshot/</u>. In this URL, the name *app-shell-snapshot* is dynamic, which depends on the name of war file deployed.

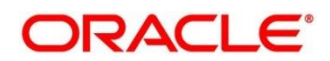

#### Figure 20: Login Page

| Sign In     |
|-------------|
| User Name * |
|             |
| Password *  |
|             |
|             |
| Sign In     |
| Cancel      |

### 2.6.2.2 Unable to login after launching the application

If you are not able to login after the application is launched, make sure that the *plato-api-gateway* service, *plato-ui-config-services*, *sms-core-service*, and common core services are up and running.

#### Figure 21: Services

| PLATO-API-GATEWAY        | <b>n/a</b> (1) | (1) | UP (1) - fsgbu-phx-54.snphxprshared1.gbucdsint02phx.oraclevcn.com:plato-api-gateway:5012        |
|--------------------------|----------------|-----|-------------------------------------------------------------------------------------------------|
| PLATO-DISCOVERY-SERVICE  | n/a (1)        | (1) | $\textbf{UP(1)} \ \ \ \ \ \ \ \ \ \ \ \ \ \ \ \ \ \ \$                                          |
| PLATO-UI-CONFIG-SERVICES | n/a (1)        | (1) | UP (1) - fsgbu-phx-54.snphxprshared1.gbucdsint02phx.oraclevcn.com:plato-ui-config-services:5012 |
| SMS-CORE-SERVICES        | n/a (1)        | (1) | UP (1) - fsgbu-phx-54.snphxprshared1.gbucdsint02phx.oraclevcn.com:sms-core-services:5012        |

Before logging in, make sure that the below maintenances are completed:

- In the table *PRODUCT\_SERVICES\_ENV\_LEDGER* from the Plato UI schema, update the Hostname and Port Number, where *plato-api-gateway* services is deployed. If SSL is enabled for the setup, it should be maintained with the SSL URL.
- In the table SECURITY\_CONFIG from Plato security schema, make sure that the data is updated as shown in *Figure 22*.

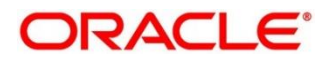

#### Figure 22: Security Configuration Table

|   |    | ID  | KEY                            |      | VALUE                              |      |
|---|----|-----|--------------------------------|------|------------------------------------|------|
|   | 1  | 185 | PASSWORD_ATTRIBUTE             | •••  | userPassword                       | •••  |
|   | 2  | 167 | USER_STORE                     |      | LDAP                               | •••  |
|   | 3  | 168 | CORS_ALLOWED_ORGINS            | •••• | hostname.in.oracle.com             | •••  |
|   | 4  | 169 | LDAP_SERVER_CREDENTIAL_SALT    | •••• | 0.9412345671234567                 |      |
|   | 5  | 170 | USER_HEADER_ATTRIBUTE_KEY      | •••• | userId                             | •••  |
|   | 6  | 171 | USER_HEADER_ATTRIBUTE_REQUIRED | •••• | Υ                                  |      |
|   | 7  | 172 | JWT_EXP_SECONDS                | •••• | 36000000                           | •••  |
|   | 8  | 173 | JWT_ALGORITHM                  | •••• | HS512                              |      |
|   | 9  | 174 | LDAP_URL                       | •••• | ldap://hostname.in.oracle.com:7001 | •••  |
|   | 10 | 175 | LDAP_SERVER_USER               | •••• | cn=admin                           |      |
| 2 | 11 | 176 | LDAP_SERVER_BASE               | •••• | dc=BRANCH                          | •••  |
|   | 12 | 177 | LDAP_SERVER_CREDENTIAL         |      | 51kCLASj1Bj0S2GPt0sYMg==           |      |
|   | 13 | 178 | LDAP_USER_SEARCH_BASE          | •••  | ou=people,ou=myrealm               | •••  |
|   | 14 | 179 | LDAP_USER_PREFIX               |      | uid                                |      |
|   | 15 | 180 | LDAP_PROVIDER                  | •••  | EMBEDDED_WEBLOGIC                  | •••  |
|   | 16 | 181 | AUTO_TOKEN_REGENERATE_MODE     |      | true                               |      |
|   | 17 | 182 | IS_SSO_CONFIGURED              | •••• | false                              | •••• |
|   | 18 | 183 | REGENERATE_TOKEN_ALWAYS        |      | true                               |      |

To enable SSL in Oracle Banking Branch, refer to Oracle Banking Branch Installation Guide.

#### 2.6.2.3 Unable to login after restarting the services

If you are not able to login after restarting the services, make sure that the LDAP server is up and running, and check if the entered credentials are correct.

### 2.6.2.4 Teller menus are not displayed after logging in

After you log in, if the teller menus are not displayed, map the functional activity codes in the table SMS\_TM\_ROLE\_ACTIVITY. Once it is mapped, check if the corresponding role is assigned to your user id.

### 2.6.2.5 Screens are not launching after logging in

If you are not able to launch the screens after logging in, make sure that the respective services are up and running.

**NOTE:** Verify the VPN connection while trying to troubleshoot the issues related to page launching, etc.

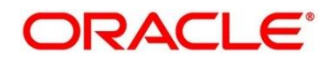

# **3** Health Checks and Verifications

Until the heath check APIs implemented, the health need to be monitored using weblogic JVM managed server status and Eureka instance.

#### Figure 23: Health Checks

| Instances currently registered with | Eureka  |                    |                                                                          |
|-------------------------------------|---------|--------------------|--------------------------------------------------------------------------|
| Application                         | AMIs    | Availability Zones | Status                                                                   |
| AMLMAPPING-SERVICES                 | n/a (1) | (1)                | UP (1) - whf00cjs.in.oracle.com:amImapping-services:7003                 |
| AMOUNTBLOCK-SERVICES                | n/a (1) | (1)                | UP (1) - whf00cjs.in.oracle.com:amountblock-services:7003                |
| ANALYSIS-SERVICES                   | n/a (1) | (1)                | UP (1) - whf00cjq.in.oracle.com:analysis-services:7004                   |
| APPLICATIONCATEGORY-SERVICES        | n/a (1) | (1)                | UP (1) - whf00cjp.in.oracle.com:applicationcategory-services:7007        |
| BIDDING-SERVICES                    | n/a (1) | (1)                | UP (1) - whif00cjq.in.oracle.com:bidding-services:7004                   |
| CHECKLISTMANAGEMENT-SERVICES        | n/a (1) | (1)                | UP (1) - whf00cjp.in.oracle.com:checklistmanagement-services:7007        |
| CLMO-BACKOFFICE-SERVICES            | n/a (1) | (1)                | UP (1) - whf00cjt.in.oracle.com:clmo-backoffice-services:7004            |
| CLMO-BUSINESSPROCESS-SERVICES       | n/a (1) | (1)                | UP (1) - whf00cjt.in.oracle.com:clmo-businessprocess-services:7004       |
| CLMO-BUSINESSPRODUCT-SERVICES       | n/a (1) | (1)                | UP (1) - whf00cjt.in.oracle.com:clmo-businessproduct-services:7004       |
| CLMO-HANDOFF-SERVICES               | n/a (1) | (1)                | UP (1) - whf00cjc.in.oracle.com:clmo-handoff-services:7004               |
| CLMO-LOANAPPLICATION-SERVICES       | n/a (1) | (1)                | UP (1) - whf00cjt.in.oracle.com:clmo-loanapplication-services:7004       |
| CLMO-LOANCUSTOMER-SERVICES          | n/a (1) | (1)                | UP (1) - whf00cjt.in.oracle.com:clmo-loancustomer-services:7004          |
| CLMO-MAINTENANCE-SERVICES           | n/a (1) | (1)                | UP (1) - whf00cjt.in.oracle.com:clmo-maintenance-services:7004           |
| CLMO-ORCHESTRATION-SERVICES         | n/a (1) | (1)                | UP (1) - whf00cjt.in.oracle.com:clmo-orchestration-services:7004         |
| CLMO-TRANSACTIONCONTROLLER-SERVICES | n/a (1) | (1)                | UP (1) - whf00cit.in.oracle.com:clmo-transactioncontroller-services:7004 |

This topic contains the following sections:

- 3.1 WebLogic
- 3.2 Application Services

### 3.1 WebLogic

### 3.1.1 Unable to Login To Weblogic Console

If you are unable to login to weblogic console or the console is down when trying to deploy/re-deploy services, restart the weblogic domain from server. Perform the following steps to restart the weblogic domain:

- To stop the weblogic server, which is already running, go to path /Oracle\_Home/user\_projects/domains/bin and execute sh file with "./ " prefixing to it. For example, ./stopWebLogic.sh.
- 2. Once the server is stopped, try to start the server by using *nohup*, so that it can run in the background. For example, *nohup ./startWebLogic.sh*.

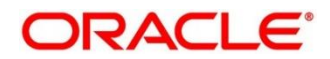

#### Figure 24: Error Message

| This site can't be reached                                                 |         |
|----------------------------------------------------------------------------|---------|
| whf00pab refused to connect.                                               |         |
| Try:<br>• Checking the connection<br>• Checking the proxy and the firewall |         |
| ERR_CONNECTION_REFUSED                                                     |         |
| Reload                                                                     | Details |
|                                                                            |         |

### 3.1.2 Unable to Stop a Service

If you are not able to stop a service, which is already running, bring down the managed server, and remove the war file.

### 3.1.3 GC Overhead limit exceeded/OutOfMemoryException error

If there is an error like **GC Overhead limit exceeded** or **OutOfMemoryException** is thrown while starting the services, the following details need to be shared.

- Heap Dump
- Configuration of environment

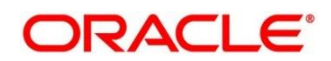

For a quick fix, restart the managed server or increase the memory allocated to the managed server. Perform the following steps to increase the memory:

1. Click Servers.

#### Figure 25: Domain Structure

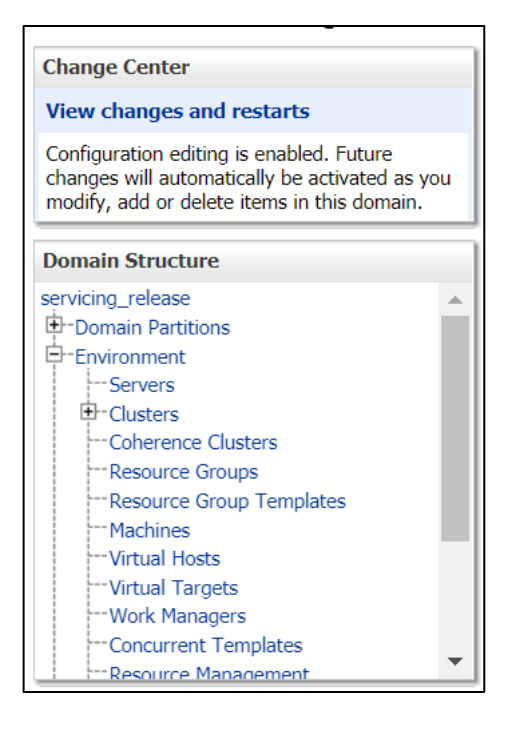

Select the managed server from which you are getting OutOfMemoryException or GC
 Overhead Limit exceeded, and click Server Start tab.

Figure 26: Managed Servers

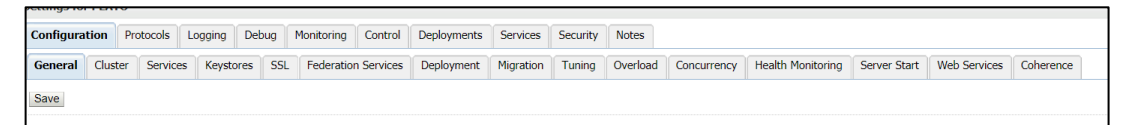

3. Specify the memory (which needs to be increased) according to requirement in 512, 1024, 2048 etc., and restart the managed server to fix the issue.

#### Figure 27: Memory Update

| Xmx2048m     |  |  |  |
|--------------|--|--|--|
| 7111720-4011 |  |  |  |
|              |  |  |  |
|              |  |  |  |
|              |  |  |  |
|              |  |  |  |

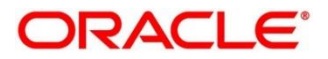

### 3.1.4 Managed Server is Failed or Not Reachable

If the managed server is in failed or not reachable state, perform the following steps to restart the managed server:

1. Go to Servers, select Control tab, and then select the managed server.

#### Figure 28: Domain Structure

| Change Center                                                                                                    | h |  |  |  |  |  |  |  |
|----------------------------------------------------------------------------------------------------|---|--|--|--|--|--|--|--|
|                                                                                                    |   |  |  |  |  |  |  |  |
| view changes and restarts                                                                                                    | I |  |  |  |  |  |  |  |
| Configuration editing is enabled. Future<br>changes will automatically be activated as you<br>modify, add or delete items in this domain. |   |  |  |  |  |  |  |  |
| Domain Structure                                                                                                    | 1 |  |  |  |  |  |  |  |
| servicing_release                                                                                                    | 1 |  |  |  |  |  |  |  |
| Domain Partitions                                                                                                    |   |  |  |  |  |  |  |  |
| -Environment                                                                                                    | I |  |  |  |  |  |  |  |
| Servers                                                                                                    | I |  |  |  |  |  |  |  |
| Clusters                                                                                                    | I |  |  |  |  |  |  |  |
| Coherence Clusters                                                                                                    | I |  |  |  |  |  |  |  |
| Resource Groups                                                                                                    | I |  |  |  |  |  |  |  |
| Resource Group Templates                                                                                                    |   |  |  |  |  |  |  |  |
| Machines                                                                                                    |   |  |  |  |  |  |  |  |
| Virtual Hosts                                                                                                    | I |  |  |  |  |  |  |  |
| Virtual Targets                                                                                                    | I |  |  |  |  |  |  |  |
| Work Managers                                                                                                    | I |  |  |  |  |  |  |  |
| Concurrent Templates                                                                                                    | I |  |  |  |  |  |  |  |
| Resource Management                                                                                                    | J |  |  |  |  |  |  |  |

2. Click Shutdown.

#### Figure 29: Control Tab

| _ |                                                                                                    |             |          |         |                       |  |  |  |
|---|----------------------------------------------------------------------------------------------------|-------------|----------|---------|-----------------------|--|--|--|
| C | onfigurati                                                                                                    | ion Control |          |         |                       |  |  |  |
|   | Use this page to change the state of the servers in this WebLogic Server domain. Control operations on Managed Servers require starting the Node Manager. Starting Managed Servers in Standby mode requires the domain-wide |             |          |         |                       |  |  |  |
| 5 | .2                                                                                                    |             |          |         |                       |  |  |  |
|   | Customize this table Servers (Filtered - More Columns Frist)                                                                                                    |             |          |         |                       |  |  |  |
|   | Start Resume Suspend Shutdown Restart SSL Showing                                                                                                    |             |          |         |                       |  |  |  |
|   | Se                                                                                                    | rver 🗞      | Machine  | State   | Status of Last Action |  |  |  |
| 1 | AD                                                                                                    | APTER       | SERVICES | RUNNING | None                  |  |  |  |

3. After you bring down the server, click **Start** to restart the server.

### 3.1.5 weblogic.application.ModuleException Error

If there is an error like **weblogic.application.ModuleException: Context path '/obremo-srv-cmntransaction-services' is already in use by the module**, make sure that the re-deploying service is removed properly. If the issue persists, try to restart the managed server.

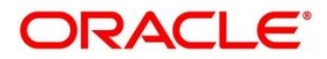

# **3.2 Application Services**

Catalog of services required for Oracle Banking Branch are as follows:

#### Table 2: Application Services

| Group | Service List                               | Required for<br>Servicing | Usage                                                                     |
|-------|--------------------------------------------|---------------------------|---------------------------------------------------------------------------|
| OBBRN | obbrn-srv-biz-<br>businessprocess-services | Y                         | Used for Process<br>Runtimebased screens                                  |
| OBBRN | obremo-srv-adp-adapter-<br>services        | Y                         | Used across all transactions                                              |
| OBBRN | obremo-srv-bcn-<br>branchcommon-services   | Υ                         | Used across all transactions and maintenanace screens                     |
| OBBRN | obremo-srv-cas-cash-services               | Υ                         | Used for cash, TILL, VAULT and Misc transactions                          |
| OBBRN | obremo-srv-cmn-ml-<br>processing           | Y                         | Used across transactions that use ML                                      |
| OBBRN | obremo-srv-cmn-transaction-<br>services    | Y                         | Used across all transactions,<br>enquries, batches, Electronic<br>Journal |
| OBBRN | obremo-srv-cmn-utils-services              | Y                         | Used across all transactions                                              |
| OBBRN | obremo-srv-cus-customer-<br>services       | Y                         | Used for Customer Servicing<br>Screens                                    |
| OBBRN | obremo-srv-ext-common-txn                  | Y                         | Used across all transactions                                              |
| OBBRN | obremo-srv-pay-payment-<br>services        | Y                         | Used for remittance<br>transactions                                       |

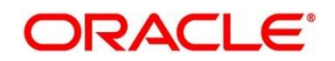

| Group | Service List                                                       | Required for<br>Servicing     | Usage                        |
|-------|--------------------------------------------------------------------|-------------------------------|------------------------------|
| OBBRN | obremo-srv-prj-projection-<br>services                             | Y                             | Used across all transactions |
| OBBRN | obremo-srv-tds-term-deposit-<br>services                           | Y                             | Used for TD transactions     |
| OBBRN | extended-cluster.war                                               | Required for<br>Italy Cluster | Italy Cluster                |
| OBBRN | obremo-batch-<br>futuremavprocess-extended-<br>services-14.0.2.war | Required for<br>Italy Cluster | Italy Cluster                |
| OBBRN | obremo-mavbatchprocess-<br>service-5.5.0.war                       | Required for<br>Italy Cluster | Italy Cluster                |
| OBBRN | obremo-cirularchq-service-<br>5.8.0.war                            | Required for<br>Italy Cluster | Italy Cluster                |
| OBBRN | obremo-mrfpaymenttxn-<br>service-5.5.0.war                         | Required for<br>Italy Cluster | Italy Cluster                |
| OBBRN | obremo-blockmavnos-service-<br>14.0.2.war                          | Required for<br>Italy Cluster | Italy Cluster                |
| OBBRN | obremo-mrfparams-service-<br>5.5.0.war                             | Required for<br>Italy Cluster | Italy Cluster                |
| OBBRN | obremo-batch-<br>cancelmavbatch-extended-<br>services-14.0.2.war   | Required for<br>Italy Cluster | Italy Cluster                |

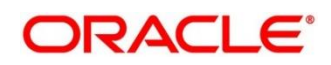

| Group | Service List                                      | Required for<br>Servicing     | Usage                           |
|-------|---------------------------------------------------|-------------------------------|---------------------------------|
| OBBRN | obremo-endtellerlargedenom-<br>service-14.0.2.war | Required for<br>Italy Cluster | Italy Cluster                   |
| OBBRN | obremo-statictype-service-<br>5.8.0.war           | Required for<br>Italy Cluster | Italy Cluster                   |
| OBBRN | obremo-issuemav-extended-<br>services-14.0.2.war  | Required for<br>Italy Cluster | Italy Cluster                   |
| OBBRN | obbrn-component-server-<br>5.7.0.war              | Y                             | UI                              |
| PLATO | plato-batch-server                                | N                             |                                 |
| PLATO | plato-feed-services                               | Ν                             |                                 |
| PLATO | plato-alerts-management-<br>services              | Y                             | Required for PLATO<br>framework |
| PLATO | plato-api-gateway                                 | Y                             | Required for PLATO<br>framework |
| PLATO | plato-config-service                              | Y                             | Required for PLATO<br>framework |
| PLATO | plato-discovery-service                           | Y                             | Required for PLATO<br>framework |
| PLATO | plato-orch-service                                | Y                             | Required for PLATO<br>framework |

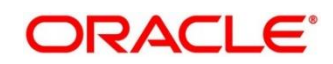

| Group | Service List                                  | Required for<br>Servicing | Usage                                                  |
|-------|-----------------------------------------------|---------------------------|--------------------------------------------------------|
| PLATO | plato-ui-config-services                      | Υ                         | Required for PLATO<br>framework                        |
| SMS   | sms-core-services-5.8.0.war                   | Y                         | SMS services                                           |
| SMS   | sms-component-server-<br>5.5.0.war            | Υ                         | UI                                                     |
| СМС   | cmc-fc-ai-ml-services                         | Y                         | Used in ML                                             |
| СМС   | cmc-nlp-dashboard-widget-<br>services         | Y                         | Used in ML                                             |
| СМС   | cmc-nlp-maintenance-services                  | Y                         | Used in ML                                             |
| СМС   | cmc-nlp-pipeline-services                     | Y                         | Used in ML                                             |
| СМС   | cmc-nlp-text-extraction-<br>services          | Y                         | Used in ML                                             |
| СМС   | cmc-obrh-service                              | Y                         | Used for routing via OBRH                              |
| СМС   | cmc-report-service                            | Y                         | Used for Advices                                       |
| СМС   | cmc-resource-segment-<br>orchestrator-service | Y                         | Used in screens using gcs<br>like maintenanace screens |
| СМС   | cmc-screenclass-services                      | Y                         | Used for screen handling                               |
| CMC   | cmc-settlements-services                      | N                         |                                                        |

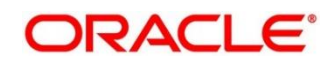

| Group | Service List                           | Required for<br>Servicing | Usage                                                  |
|-------|----------------------------------------|---------------------------|--------------------------------------------------------|
| СМС   | cmc-transactioncontroller-<br>services | Υ                         | Used in screens using gcs<br>like maintenanace screens |
| СМС   | cmc-txn-code-services                  | Y                         | Common Core Services                                   |
| СМС   | cmc-account-services                   | Y                         | Common Core Services                                   |
| СМС   | cmc-additional-attributes-<br>services | Y                         | Common Core Services                                   |
| СМС   | cmc-advice-services                    | Y                         | Used for Advices                                       |
| СМС   | cmc-base-services                      | Y                         | Common Core Services                                   |
| СМС   | cmc-batch-services                     | N                         |                                                        |
| СМС   | cmc-branch-services                    | Y                         | Common Core Services                                   |
| СМС   | cmc-businessoverrides-<br>services     | N                         |                                                        |
| СМС   | cmc-charges-calculation-<br>services   | Y                         | Common Core Services                                   |
| СМС   | cmc-corebanking-adapter-<br>service    | N                         |                                                        |
| СМС   | cmc-currency-services                  | Y                         | Common Core Services                                   |
| СМС   | cmc-customer-services                  | Y                         | Common Core Services                                   |
| СМС   | cmc-datasegment-services               | Y                         | Common Core Services                                   |

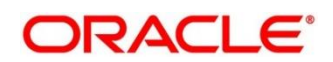

| Group | Service List                              | Required for<br>Servicing | Usage                          |  |  |  |
|-------|-------------------------------------------|---------------------------|--------------------------------|--|--|--|
| СМС   | cmc-external-chart-account                | Y                         | Common Core Services           |  |  |  |
| СМС   | cmc-external-system-services              | N                         | Common Core Services           |  |  |  |
| СМС   | cmc-external-virtual-account-<br>services | Y                         | VAM services                   |  |  |  |
| СМС   | cmc-facilities-service                    | N                         |                                |  |  |  |
| СМС   | cmc-component-server-<br>5.8.0.war        | Y                         | UI                             |  |  |  |
| СМС   | app-shell-5.8.0.war                       | Y                         | UI                             |  |  |  |
| мос   | moc-component-server-<br>5.7.0.war        | Y                         | UI                             |  |  |  |
| MOC   | cmc-applicationcategory-<br>services      | N                         |                                |  |  |  |
| мос   | cmc-checklist-services                    | N                         |                                |  |  |  |
| MOC   | cmc-checklistmanagement-<br>services      | N                         |                                |  |  |  |
| мос   | cmc-comments-services                     | N                         |                                |  |  |  |
| MOC   | cmc-document-services                     | Y                         | Process Runtime+ ML<br>Screens |  |  |  |
| MOC   | cmc-documentmanagement-<br>services       | Y                         | Process Runtime+ ML<br>Screens |  |  |  |

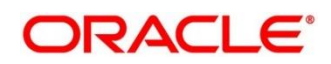

| Group | Service List                       | Required for<br>Servicing | Usage                                                              |
|-------|------------------------------------|---------------------------|--------------------------------------------------------------------|
| мос   | cmc-earmark-services               | Ν                         |                                                                    |
| мос   | cmc-kyccheck-services              | N                         |                                                                    |
| мос   | cmc-mailnotification-services      | N                         |                                                                    |
| мос   | cmc-priority-service               | N                         |                                                                    |
| мос   | cmc-processcode-service            | Y                         | Business Process Defination<br>for Process Runtimebased<br>screens |
| мос   | cmc-queue-service                  | N                         |                                                                    |
| MOC   | cmc-sequencegenerator-<br>services | N                         |                                                                    |

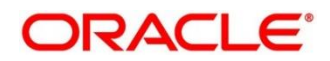

# 4 Troubleshooting Functional Workflows

This topic describes the troubleshooting functional workflows applicable to Oracle Banking Branch. It contains the following sections:

- 4.1 Oracle Banking Branch Subdomains
- 4.2 Cash Deposit High Level Flow Diagram
- 4.3 Process Log Table Update
- 4.4 Payment Service Integration Troubleshooting
- 4.5 Oracle Banking Routing Hub configuration
- 4.6 Purging and Archival
- 4.7 Process Runtime Screens Troubleshooting

### 4.1 Oracle Banking Branch – Subdomains

The subdomains of Oracle Banking Branch are shown below:

#### Figure 30: Composition of Oracle Banking Branch

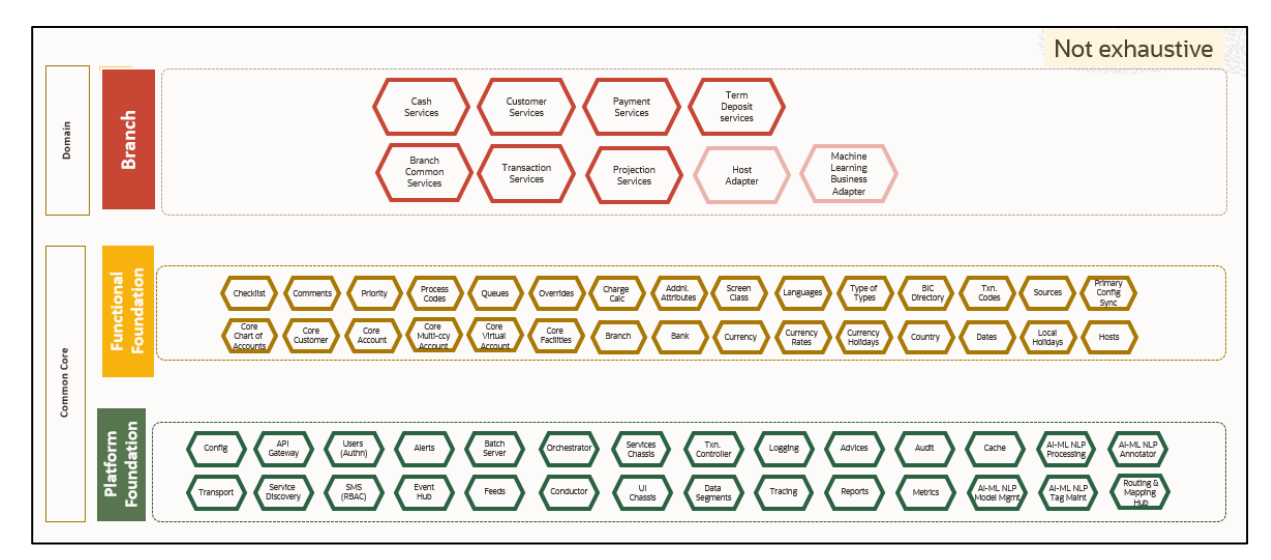

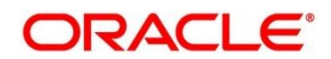

### 4.2 Cash Deposit – High Level Flow Diagram

The high level flow diagrams for Cash Deposit transaction are shown below:

#### Figure 31: Cash Deposit High Level Flow - 1

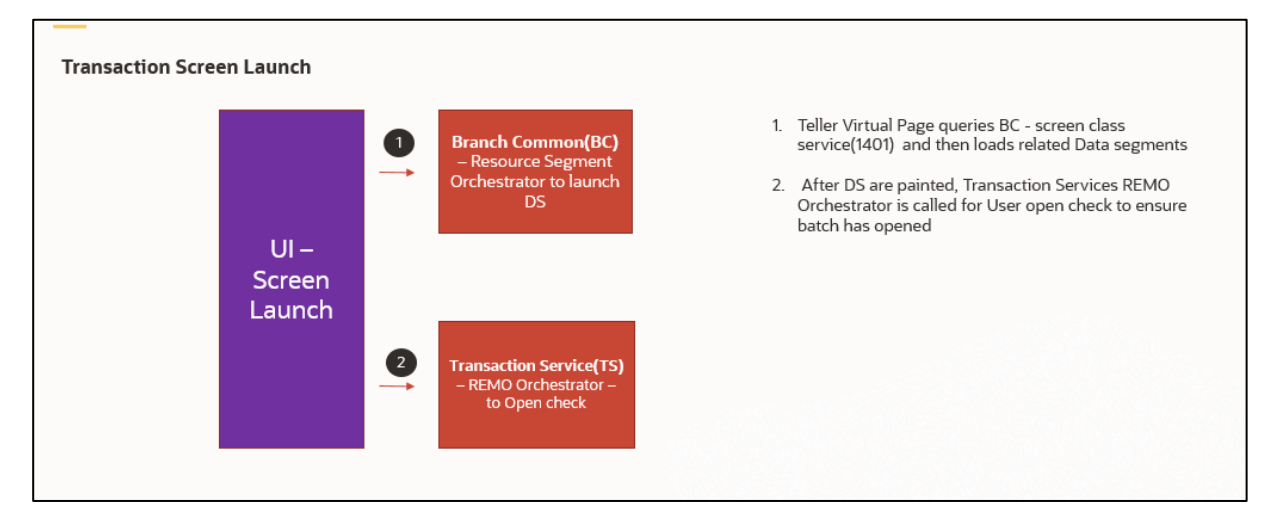

#### Figure 32: Cash Deposit High Level Flow - 2

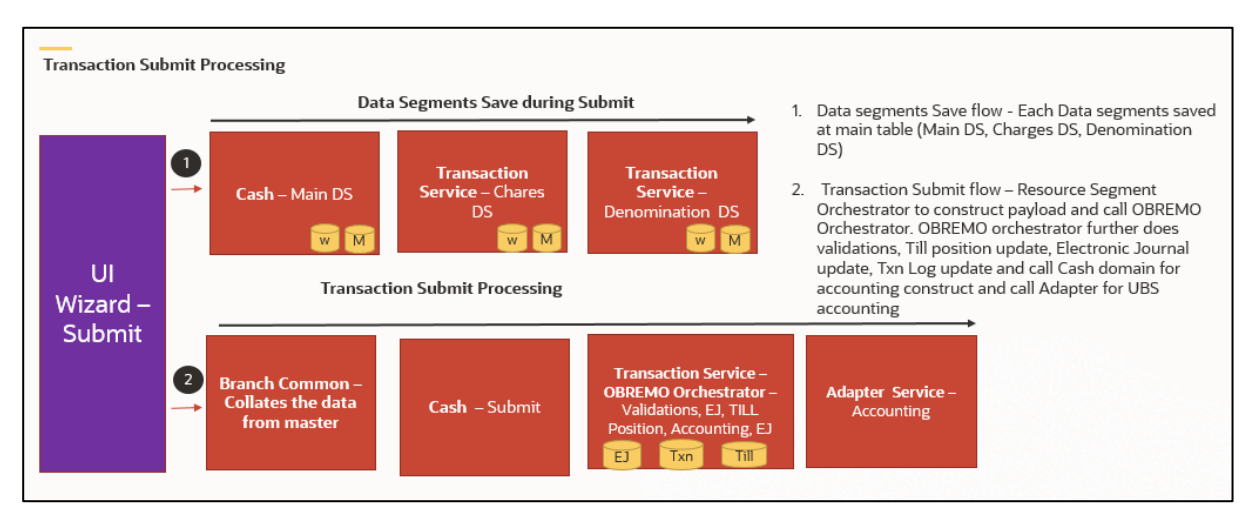

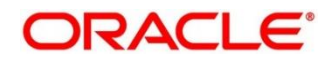

### 4.2.1 First Level Issues

This subsection describes the possible issues that may occur during the basic investigation.

### 4.2.1.1 Calls are not sent properly

If there is any improper calls, check *ERTB\_MSGS* table to understand the cause of the error. In addition, you can find displayed error code from the list of existing codes.

#### Figure 33: Improper Calls

| Teller Transaction                                                                              | × * د |
|-------------------------------------------------------------------------------------------------|-------|
| 🕲 Customer Search 🚳 🔍 🗵 🛗 Mar 26, 2020                                                          | +     |
|                                                                                                 |       |
| Charge Details     ERROR: ×                                                                     |       |
| Charge Code     Charge Currency     Org       C1     GBP       Page 1 of 1 (1 of 1 items)     K |       |
| Denomination                                                                                    |       |
| Bills Coins                                                                                     |       |
| Denom Code Units Value Denom Code Units Value                                                   |       |

### 4.2.1.2 Null pointer or branch common exception error

If there is null pointer exception or branch common exception error, go to process log table and exception log table, and select the following queries to verify the results.

**Query:** select \* from SRV\_TB\_PROCESS\_LOG order by timestamp desc

Figure 34: TB Process Log

| Eile Edit View Mavigate Bun Source Te                                                                                                    | am Jools <u>W</u> indow | Help                             |              |                |           |                 |                  |                     |                 |               |                                   |                             |                                                                                                    |
|----------------------------------------------------------------------------------------------------|-------------------------|----------------------------------|--------------|----------------|-----------|-----------------|------------------|---------------------|-----------------|---------------|-----------------------------------|-----------------------------|----------------------------------------------------------------------------------------------------|
|                                                                                                    | 86 🚳                    |                                  |              |                |           |                 |                  |                     |                 |               |                                   |                             |                                                                                                    |
| Connections × D                                                                                                    | 💷 export.sql 🛛 🖸        | Velcome Page 🔒 ADAPTER_DEV       | 8 FC1441     | IREND 🔒 PLAT   | out_pev   | R PLATO_DEV     | A TRANSACTION_D  | EV - 🔒 CASH_DEV     | SH5_DEV         | A CHINCORE_DE | W BRANCHCOMMON_DEV                | SRV_TB_EXCEPTION_LOG        |                                                                                                    |
| 💠 - 🗞 🔻 🖬 🖶                                                                                                    | ▶ 🗐 🍓 - 🌆 🕻             | 🛯 🕞 🖪 I 🔗 🥔 词 Ag I               |              |                |           |                 |                  |                     |                 |               |                                   |                             | TRANSACTION_DEV                                                                                                    |
| MCOIFIABLE                                                                                                    | Workshart Owner         |                                  |              |                |           |                 |                  |                     |                 |               |                                   |                             |                                                                                                    |
| BATCH_TIPE                                                                                                    | Workanest QUE y B       | one spy TR RECOVER LOG and       | r by Linests | and desce      |           |                 |                  |                     |                 |               |                                   |                             |                                                                                                    |
| DERIVED_MSG                                                                                                    | and the second          | an ara_to_restas_ses orde        | t by these   | and means      |           |                 |                  |                     |                 |               |                                   |                             |                                                                                                    |
| PARAM TYPES                                                                                                    |                         |                                  |              |                |           |                 |                  |                     |                 |               |                                   |                             |                                                                                                    |
| PARAMS_TO_MATCH                                                                                                    |                         |                                  |              |                |           |                 |                  |                     |                 |               |                                   |                             |                                                                                                    |
| PARAMS_TO_COMPARE                                                                                                    |                         |                                  |              |                |           |                 |                  |                     |                 |               |                                   |                             |                                                                                                    |
| - III DIRECTION_OF_COMPARISION                                                                                                    |                         |                                  |              |                |           |                 |                  |                     |                 |               |                                   |                             |                                                                                                    |
| OVERRIDE_AUTH_LEVELS_REQC                                                                                                    |                         |                                  |              |                |           |                 |                  |                     |                 |               |                                   |                             |                                                                                                    |
| B SRV TR AD ORPAY TVN LOS                                                                                                    |                         |                                  |              |                |           |                 |                  |                     |                 |               |                                   |                             |                                                                                                    |
| B SRV TB BC BRANCH BATCH                                                                                                    |                         |                                  |              |                |           |                 |                  |                     |                 |               |                                   |                             |                                                                                                    |
| B-III SRV_T8_BC_EJ_LOG                                                                                                    |                         |                                  |              |                |           |                 |                  |                     |                 |               |                                   |                             |                                                                                                    |
| B SRV_TB_BC_EJ_LOG_HIS                                                                                                    |                         |                                  |              |                |           |                 |                  |                     |                 |               |                                   |                             |                                                                                                    |
| B SRV_TB_BC_TELLER_BATCH                                                                                                    |                         |                                  |              |                |           |                 |                  |                     |                 |               |                                   |                             |                                                                                                    |
| B SRV_TB_BC_DN_LOG                                                                                                    |                         |                                  |              |                |           |                 |                  |                     |                 |               |                                   |                             |                                                                                                    |
| B SRV TE BC VALLT BATCH                                                                                                    |                         |                                  |              |                |           |                 |                  |                     |                 |               |                                   |                             |                                                                                                    |
| SRV_T8_CH_TILL_TOT                                                                                                    |                         |                                  |              |                |           |                 |                  |                     |                 |               |                                   |                             |                                                                                                    |
| SRV_T8_CH_TILL_TOT_DENM                                                                                                    |                         |                                  |              |                |           |                 |                  |                     |                 |               |                                   |                             |                                                                                                    |
| B-USSRV_TB_CH_TILL_TXN                                                                                                    |                         |                                  |              |                |           |                 |                  |                     |                 |               |                                   |                             |                                                                                                    |
| SRV_16_CH_11L_10A_DONH                                                                                                    | Query Result            |                                  |              |                |           |                 |                  |                     |                 |               |                                   |                             |                                                                                                    |
| R - SRV TB PROCESS LOG                                                                                                    | 📕 🖓 🖏 🕷 🔊               | Fetched 50 rows in 0.786 seconds |              |                |           |                 |                  |                     |                 |               |                                   |                             |                                                                                                    |
| SRV_TB_SEQUENCE_NO                                                                                                    | () ID                   |                                  | TXN_REF_NO   | SERVICE_METHOD | \$ IN_OUT | () TIMESTAMP    |                  | 0 DOMAIN            |                 | 0 ACTION      | REQ_RES_MSQ                       |                             |                                                                                                    |
| SRV_TB_TW_TLR_SSN_BEN_CIF_DT                                                                                                    | 1 00becdee-D1           | 157-4dcd-07cf-07755710c405       | (null)       | (null)         | OUL       | 13-JUL-20 09.5  | 2.37.074000000 P | f obremo-srv-prj-ps | rojection-servi | ces (null)    | ("data":[],"errors":null,         | "warnings":null,"informat   | ions":null, "authorizat (                                                                                                    |
| B SRV_TB_TW_TLR_SSN_EXEC_CDF_D                                                                                                    | 2 96e596fa-27           | 70d-4189-ab19-5e13922af8a1       | (null)       | (null)         | OUT       | 13-JUL-20 09.5  | 2.37.073000000 M | f obremo-srv-prj-ps | rojection-servi | ces (null)    | {"data":[{"recordId":"3ab         | 3cdf0-0878-44b4-b3a5-b9a    | 7d2466df","tellerId":" (                                                                                                    |
| STUDIES TO THE TY THE PROFESSION                                                                                                    | 3 12a68fac-67           | 7c3-4548-b66b-384235d28c30       | (null)       | (null)         | OUL       | 13-JUL-20 09.5  | 2.35.309000000 P | dopremo-sev-cmn-ts  | ransaction-serv | ices (null)   | ("data": ("configurationMo        | del": ("recordId": "5001"," | functionCode":"5001"," (                                                                                                    |
| E SRV TR TX TR TXN DENM DS                                                                                                    | + 008b337c-d1           | Ce9-48e0-9498-d9a7d7c7b195       | (null)       | (null)         | OUT       | 13-JUL-20 09.4  | 9.40.424000000 P | fobremo-srv-cmn-ta  | ransaction-serv | ices (null)   | ("data":("valid&ccount":t         | true,"accountType":"UBS","  | data":[{"keyId":"19462 (                                                                                                    |
| SRV_TB_TX_T3L_TXN_FXIN_DENM_D                                                                                                    | 5 de617fb4-5c           | :3c-4bb0-9131-faaafa29d301       | (null)       | (null)         | OUL       | 13-JUL-20 09.4  | 9.28.152000000 P | f obremo-srv-prj-pr | cojection-servi | ces (null)    | ("data":[],"errors":null,         | "warnings":null,"informet   | ions":null,"authorizat (                                                                                                    |
| . SRV_T8_TX_T8_TXN_FXOUT_DENM                                                                                                    | 6 63053833-ef           | tb3-49ca-87b2-6cbeeb0e25ba       | (null)       | (null)         | OUL       | 13-JUL-20 09.4  | 9.27.98200000 P  | f obremo-srv-prj-pr | cojection-servi | ces (null)    | {"data":[{"recordId":"628         | 90cd1f-Ebad-4e10-90c5-4c3   | c7bbab3","tellerId":"A (                                                                                                    |
| SRV_TB_TX_TLR_SESS_CCY_MAS_T.                                                                                                    | 7 8d5ba3d6-19           | 902-400b-909a-e27109613210       | (null)       | (null)         | OOL       | 13-JUL-20 09.4  | 9.27.08500000 P  | f obremo-srv-cmn-ta | ransaction-serv | ices (null)   | {"data": ("configurationNo        | ode1":{"recordId":"1401","  | functionCode":"1401"," (                                                                                                    |
| B SRV_TB_TX_TLR_SESS_CCV_TIN                                                                                                    | 8 f5b4a48c-1a           | aca-4b56-936b-c18815dda201       | (null)       | (null)         | OUL       | 13-JUL-20 05.4  | 8.54.575000000 P | doremo-srv-prj-pr   | rojection-servi | ces (null)    | ("data":[],"errors":null,         | "warnings":null,"informat   | ions":null, "authorizat (                                                                                                    |
| B SEV TH TO THE SESS COM THN C                                                                                                    | 9 500ed3fc-63           | 32e-4cdc-863c-2f6630c3a5eb       | (null)       | (null)         | 00T       | 13-JUL-20 09.4  | 8.54.56400000 P  | f obremo-srv-prj-ps | cojection-servi | ces (null)    | {"data":[{"recordId":"160         | 087892-af0c-4m4-ba7a-29b0   | 30f3f48c","tellerId":" (                                                                                                    |
| B SRV_TB_TX_TLR_SESS_IPR_T/IN                                                                                                    | 10 f8ede915-e5          | Sbe-4a83-aeb4-2a0£adbc5a91       | (null)       | (mall)         | OUT       | 13-JUL-20 09.4  | 8.53.293000000 P | doremo-sev-cmn-ta   | ransaction-serv | ices (null)   | ("data": ("configurationMo        | del":("recordId":"5001","   | functionCode":"5001"," (                                                                                                    |
| and the second second sec | 11 -2-10-69 -           | 144.4.0000033 [040] 5240. 000    | (mull)       | (mull)         | 0.000     | 1.9 THE 20.05 A | e 40 660030000 N | alarma and an a     | amonation error | inco (mulli   | Chief and and I have a set of the | Tenders The TV RE OLD TIME  | and a state and a state of the state of the |

**Query:** select \* from SRV\_TB\_EXCEPTION\_LOG order by timestamp desc

Figure 35: TB Exception Log

| Connections × 1                           | a       | ADAPTER_DEV         | FC144TREND                   | R PLATOUT_DEV        | A PLATO_DEV   | A TRANSACTION_DEV            | 🔨 🚓 CASH_DEV 🔹 🔒     | SMS_DEV 🔒 CHINCOP               | E_DEV 🛛 🙈 BRJ | WCHCOMMON_D   | EV 🕴 🛄 SRV_1 | B_EXCEPTION_LOG    |                |
|-------------------------------------------|---------|---------------------|------------------------------|----------------------|---------------|------------------------------|----------------------|---------------------------------|---------------|---------------|--------------|--------------------|----------------|
| ÷ - ₩ T 👯 🖶                               |         | 🚽 🐿 🗸 🎉 🔍           | । 🔯 🖪 । 🏯 🥔 (                | 词 4a i               |               |                              |                      |                                 |               |               |              | RANSACTI           | IN_DEV -       |
| - MODIFIABLE                              | A Mark  | where the first     | ld                           |                      |               |                              |                      |                                 |               |               |              |                    |                |
| - I BATCH_TYPE                            | and the | uner Query bui      | ua.                          |                      |               |                              |                      |                                 |               |               |              |                    |                |
| - III DERIVED_MSG                         |         | select ' from       | SRV_TS_EXCEPTION             | N_LOG order by th    | nestanp desc  |                              |                      |                                 |               |               |              |                    |                |
| - III OVD_CLASS                           |         |                     |                              |                      |               |                              |                      |                                 |               |               |              |                    |                |
| - PARAM_TYPES                             |         |                     |                              |                      |               |                              |                      |                                 |               |               |              |                    |                |
| PARAMS_TO_MATCH                           |         |                     |                              |                      |               |                              |                      |                                 |               |               |              |                    |                |
| PARAMS_TO_COMPARE                         |         |                     |                              |                      |               |                              |                      |                                 |               |               |              |                    |                |
| DIRECTION_OF_COMPARISION                  |         |                     |                              |                      |               |                              |                      |                                 |               |               |              |                    |                |
| OVERRIDE_AUTH_LEVELS_REQD                 |         |                     |                              |                      |               |                              |                      |                                 |               |               |              |                    |                |
| Thyway_schema_history                     |         |                     |                              |                      |               |                              |                      |                                 |               |               |              |                    |                |
| B SRV_TB_AD_OBPAY_TXN_LOG                 |         |                     |                              |                      |               |                              |                      |                                 |               |               |              |                    |                |
| B CONTRACTOR                              |         |                     |                              |                      |               |                              |                      |                                 |               |               |              |                    |                |
|                                           |         |                     |                              |                      |               |                              |                      |                                 |               |               |              |                    |                |
| B- SKV_10_DC_EJ_U06_NS                    |         |                     |                              |                      |               |                              |                      |                                 |               |               |              |                    |                |
|                                           |         |                     |                              |                      |               |                              |                      |                                 |               |               |              |                    |                |
|                                           |         |                     |                              |                      |               |                              |                      |                                 |               |               |              |                    |                |
| B B SPV TR BC VALLT BATCH                 |         |                     |                              |                      |               |                              |                      |                                 |               |               |              |                    |                |
| B SRV TR CH TRU TOT                       |         |                     |                              |                      |               |                              |                      |                                 |               |               |              |                    |                |
| B SPV TR CH TELL TOT DENM                 |         |                     |                              |                      |               |                              |                      |                                 |               |               |              |                    |                |
| B SRV TE CH TILL TAN                      |         |                     |                              |                      |               |                              |                      |                                 |               |               |              |                    |                |
| R SRV TB CH TILL TXN DENM                 | bo      | uerv Result X       |                              |                      |               |                              |                      |                                 |               |               |              |                    |                |
| B SRV_T8_EXCEPTION_LOG                    |         | (1) (2) (2) (2) (2) | Established ED cours in 1 07 | 10 seconds           |               |                              |                      |                                 |               |               |              |                    |                |
| B SRV_TB_PROCESS_LOG                      |         |                     | Peteries so rows in 1.07     | e seconds            |               |                              |                      |                                 |               |               |              |                    |                |
| B - III SRV_TB_SEQUENCE_NO                |         | <u>0 ID</u>         |                              | () TXN_REF_          | NO EXCEPTIONS |                              |                      |                                 | RESOURCE_I    | D 🕴 USER_JD 🕴 | BRANCH_CODE  | © TIMESTAMP        |                |
| B SRV_TB_TW_TLR_SSN_BEN_CIF_DTLS          |         | 1 dd90abc2-e42      | 7-42c2-8a96-8ee74            | 4851ac0 (null)       | oracle.fsgbu. | obremo.common.srv.ex         | cception.BranchExce  | eptionat oracle.fsgb.           | . (null)      | CURD 0        | 00           | 13-JUL-20 09.50.01 | 1.101000000 9% |
| B-BSRV_TB_TW_TLR_SSN_EVEC_CDF_DTLS        |         | 2 51cab66f-ec6      | 4-4049-b42f-39d98            | 900b154 (mull)       | oracle.fsgbu. | obremo.common.srv.ex         | cception.BranchExce  | ptionat oracle.fsgb.            | . (null)      | AFASE 0       | 00           | 13-JUL-20 09.48.48 | .899000000 PM  |
| B SRV_TB_TX_LARGE_DEMM_DS                 |         | 3 24ff0383-81a      | @-40da-a596-93b4b            | 3858154 (nall)       | oracle.fsgbu. | obremo.common.szv.ex         | cception.BranchExce  | ptionat oracle.fsgb.            | - (null)      | AKASH 0       | 00           | 13-JUL-20 09.47.31 | .001000000 9%  |
| B-III SRV_TB_TX_TELLER_SESSION            |         | 4 3c7cd0bd-42e      | 9-4b27-ba10-4d7e4            | b03b16c (mall)       | eracle.fachu. | obreno, common, arv. ex      | cention.BranchExce   | ptionat oracle.fsob.            | (null)        | GUPU 0        | 00           | 13-JUL-20 09.47.13 | .173000000 PM  |
| B SRV_TB_TX_TIL_TXN_DENM_DS               |         | 5 24ee2535-8e2      | d=4c3c=bc40=e711e            | deflasfr (mall)      | starls.facha  | obreno, comen. arr. av       | contion.BranchEver   | intimat gradle.fach             | (mull)        | APASH 0       | 00           | 13-JUL-20 09-47-04 | 0000000        |
| B SRV_T8_TX_T1L_TXN_FXIN_DENM_DS          |         |                     |                              | The date of the last | enter Lagon   | CONTRACTOR CONTRACTOR BLVIEW | corporation Research | personal scale forth            | (model)       | cimpi o       | 00           | 13 100 20 05.4710  | STADOGRADO PR  |
| B SRV_TB_TX_TB_TX_TB_TXN_PXDUT_DBMM_DS    |         | v 00091985-54E      | wat1-a668-26667              | 3043400 (8011)       | oracie.EsgDu. | obremo, common, srv. ex      | comparish Branchisco | eptionat oracle.fsgb.           | - (nu1)       | 0080 0        | 00           | 13-002-10 09.48.23 |                |
| B SRV_TB_DC_TLR_SESS_CCY_MAS_DN           | U       | 7 £4380a80-827      | 1-4dfb-86b4-e0fd1            | 37ala49 (null)       | oracle.fsgbu. | obremo.common.srv.ex         | cception.BranchExce  | eptionat oracle.fsgb.           | . (null)      | TANUSPEE 0    | 00           | 13-JUL-20 09.46.03 | 1.856000000 PM |
| Several Several Inc. Second Communication |         | 5 bb810117-3e8      | 0-4£4£-9004-c7224            | 2ffd500 (mull)       | oracle.fsgbu. | obremo.common.srv.ex         | cception.BranchExce  | <pre>ptionat oracle.fsgb.</pre> | (null)        | TANUSPEE 0    | 00           | 13-JUL-20 09.45.41 | 1.653000000 PM |

NOTE: Process log contains request payload, which will help you to hit service through

postman and for getting the response.

| Connections × 🗔                                                                                                    | 0 expo  | ort.sal 📃 🖸 W | lekome Page 🚿  | ADAPTER_DEV         | PC1441      | TREND 👘 🔠 PLATI  | DUI_DEV  | A PLATO_DEV   | 🛛 ሕ TRANSACTION_D  | EV 👋 🔠 CASH_DEV 🔹 | 🔒 SMS_DEV      | 8 CMINCORE_DE   | / 🕖 🔠 BRANCHCOMMO     | N_DEV 🛛 🖾 SRV,    | TB_EXCEPTION_LOG  | <                                |
|----------------------------------------------------------------------------------------------------|---------|---------------|----------------|---------------------|-------------|------------------|----------|---------------|--------------------|-------------------|----------------|-----------------|-----------------------|-------------------|-------------------|----------------------------------|
| 🕈 - 🕲 🝸 🚺 🔁                                                                                                    |         | 10 - 20 🔍     | . 🕼 🕼 18       | 🛔 🥔 👩 🚑 ।           |             |                  |          |               |                    |                   |                |                 |                       |                   |                   | RANSACTION_DEV                   |
| Dracle Connections                                                                                                    | Workshe | eet Ouery Bui | ilder.         |                     |             |                  |          |               |                    |                   |                |                 |                       |                   |                   |                                  |
| Accounting                                                                                                    |         | 4011710       | - 0101 000 10  |                     |             | -                |          |               |                    |                   |                |                 |                       |                   |                   |                                  |
| ADAPTER                                                                                                    |         | Belect . Iro  | an 287_10_98   | CESS_LUG eres       | т ву спезса | mp asse          |          |               |                    |                   |                |                 |                       |                   |                   |                                  |
| ADAPTER_DEV                                                                                                    |         |               |                |                     |             |                  |          |               |                    |                   |                |                 |                       |                   |                   |                                  |
| 😑 🚰 Tables (Filtered)                                                                                                    |         |               |                |                     |             |                  |          |               |                    |                   |                |                 |                       |                   |                   |                                  |
| ERTB_MSGS                                                                                                    |         |               |                |                     |             |                  |          |               |                    |                   |                |                 |                       |                   |                   |                                  |
| B Hyway_schema_history                                                                                                    |         |               |                |                     |             |                  |          |               |                    |                   |                |                 |                       |                   |                   |                                  |
| B SRV_TB_AD_CENTRAL_TXN_LOG                                                                                                    |         |               |                |                     |             |                  |          |               |                    |                   |                |                 |                       |                   |                   |                                  |
| B SRV_TB_EXCEPTION_LOG                                                                                                    |         |               |                |                     |             |                  |          |               |                    |                   |                |                 |                       |                   |                   |                                  |
| Image: Image: |         |               |                |                     |             |                  |          |               |                    |                   |                |                 |                       |                   |                   |                                  |
| B SRV_TM_AD_EXT_AP1_SYS                                                                                                    |         |               |                |                     |             |                  |          |               |                    |                   |                |                 |                       |                   |                   |                                  |
| B SRV_TM_AD_EXT_SYS                                                                                                    |         |               |                |                     |             |                  |          |               |                    |                   |                |                 |                       |                   |                   |                                  |
| B LI SRV_TM_AD_D(T_SYS_DEST_DTLS                                                                                                    |         |               |                |                     |             |                  |          |               |                    |                   |                |                 |                       |                   |                   |                                  |
| ID DOGOTI ID                                                                                                    |         |               |                |                     |             |                  |          |               |                    |                   |                |                 |                       |                   |                   |                                  |
| PARENI_ID                                                                                                    |         |               |                |                     |             |                  |          |               |                    |                   |                |                 |                       |                   |                   |                                  |
| DESTINATION                                                                                                    |         |               |                |                     |             |                  |          |               |                    |                   |                |                 |                       |                   |                   |                                  |
| TO USI SERVER                                                                                                    |         |               |                |                     |             |                  |          |               |                    |                   |                |                 |                       |                   |                   |                                  |
| DRLVALUE                                                                                                    |         |               |                |                     |             |                  |          |               |                    |                   |                |                 |                       |                   |                   |                                  |
| in 64 Views                                                                                                    |         |               |                |                     |             |                  |          |               |                    |                   |                |                 |                       |                   |                   |                                  |
| - Call Indexes                                                                                                    | AV.     |               |                |                     |             |                  |          |               |                    |                   |                |                 |                       |                   |                   |                                  |
| Packages                                                                                                    | Quer    | ry Result X   |                |                     |             |                  |          |               |                    |                   |                |                 |                       |                   |                   |                                  |
| Procedures                                                                                                    | A 3     | 🚯 🗟 squ i     | Fetched 50 row | is in 0.703 seconds |             |                  |          |               |                    |                   |                |                 |                       |                   |                   |                                  |
| Benctions                                                                                                    |         | ů ID          |                |                     | DIN REF NO. | I SERVICE METHOD | B IN OUT | () TIMESTAMP  |                    | 8 DOMAIN          |                | 8 ACTION        | REO RES MSO           |                   |                   |                                  |
| Operators                                                                                                    | 25      | 47bBdca2-3as  | e0-4966-0e05   | -c7aeafe0430a       | (null)      | (null)           | OUT      | 13-JUL-20 09. | 47.26.036000000 P  | obremo-szv-can-t  | ransaction-se  | rvices (mull)   | ("data"; [("record])  | ":"30efe4a8-35    | 56b-465b-b02b-3c7 | lf5327acb","parentId":".         |
| Outrues Tables                                                                                                    | 26      | a934e6d0-563  | 34-4707-0104   | -af4aeb5ee670       | (mull)      | (mall)           | OUT      | 13-JUL-20 09. | 47.26.018000000 P  | obremo-szv-can-t  | cansaction-se  | rvices (mull)   | ("data":[("record])   | ":"c3b53fe4-b0    | da-4b14-0d06-50a  | a576729cb","parentId":".         |
| · Trippers                                                                                                    | 27      | 7742560£-553  | 2d-4a21-b710   | -549845de4e12       | (null)      | (null)           | 134      | 13-JUL-20 09. | 47.25.970000DD0 P  | obremo-szv-cam-t  | ransaction-se  | rvices (mull)   | ("datasegment":"fs    | pu-ob-remo-srv    | -ds-charge-detai  | is","tonControllerRefNo.         |
| 🖲 👸 Types                                                                                                    | 28      | 675cd/bc-043  | 29-4aed-959e   | -f016a8b7e8fe       | (mull)      | (mall)           | IN       | 13-301-20 09. | 47.25.968000000 P  | obremo-sry-can-t  | ransaction-se  | rvices (mull)   | ("datasement":"fs     | hu-sh-reso-ars    | -ds-denomination  | ". "tunControllerRefNo":.        |
| Generation     Generation         | 29      | 2eBacebd-Bd   | 05-4/07-4005   | -058425452612       | (moll)      | (mall)           | OTT      | 12-300.00     | 47 04 055000000 8  | obrano-sty-can-t  | ransaction-se  | vrices (mill)   | ("data":pull "error   | a": [ ["code": "] | N-BC-0B-307 ."des | crintion": "Denomination         |
| Materialized Views                                                                                                    | - 30    | a7664445-313  | 7c=4212=h568   | -f86f6f77ef39       | mulli       | (mall)           | IN       | 13-JIL-20.09  | 47 04 26000000 F   | obrano-sru-can-t  | rangaction-se  | wrices (mill)   | ("orchestrator":mi    | 1 "data": iTadi   | Drls": /"si/matur | eVerifuIndicator"."V" "          |
| Interialized View Logs                                                                                                    |         | 138c7/19c-5ef | 89-440F-1955   | -Dub26207659e       | (mall)      | (mall)           | OUT      | 13-JUL-20 09. | 47.04.458000000 K  | obremo-sry-can-t  | rangaction-se  | rvices (mall)   | ("data": [ ["record]) | ": "578490br-54   | 171-dbbb-Scd4-6d6 | adShf3854", "narantId":".        |
| De Public Sunomms                                                                                                    | 32      | a3e283d7-093  | 27-4ebe-b663   | -9e927e26a010       | (mull)      | (mall)           | OUT      | 13-JUL-20 09. | 47.04.41/000000 P  | ohreno-sry-can-t  | ransaction-se  | rvices (mull)   | ("data":[("record])   | ":"#3e0/e2h-9h    | fb-dcc9-a2ca-638  | 71a7d3365","parentId":".         |
| Database Links                                                                                                    | 22      | 3-0346 -57    | - 4262 - 224   | 212-05465-21        | (mar. 1.1.) | (*********       |          | 13.777.20.001 | 17 04 ALEGOODDO N  |                   |                | instant (moll)  | (Tdahaman Talla       |                   | de deseriention   | The Control Long & Provide State |
| Public Database Links                                                                                                    |         | 3001ea41-035  | 50-4257-8225   |                     | (non1)      | (INIL)           |          | 13-202-20 05. | 47.04.413000000 P. | oureno-sev-can-c  | Lansau Cron-Se | tvices (mill)   | ( daraseyment i rsi   | Ind-on-remo-ary   | -us-uenummacion   | , conconcronterservo             |
| Directories                                                                                                    | 24      | debilbae2-d7: | 10-4465-8248   | -0101360450d6       | (BULL)      | (BULL)           | 1.04     | 13-201-20 09. | 47.04.36600000 P   | opremo-drv-can-t  | ransaction-se  | invices (20111) | ( dwr.waedmeur ! tai  | mu-on-remo-ars    | r-us-charge-detai | is-, toncontrollerMermo.         |

#### Figure 36: Process Log Responses

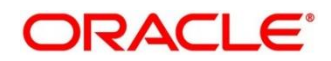

### 4.2.1.3 Exact error through exception log

If there is an exact error through exception log, log in to WINSCP, and check server logs with NIS credentials. The path can be defined in *-Dplato.service.logging.path* variable in *setEnv.sh*. For example, the path is */scratch/Weblogic/serverlogs*.

| 🕀 🌠 🎯 Synchronize  | 🔜 🦑 🔝 🛞 🗿 Queue 🔹    | Transfer Settin | gs Default 🔹 🌌 •                             |             |                       |           |         |   |
|--------------------|----------------------|-----------------|----------------------------------------------|-------------|-----------------------|-----------|---------|---|
|                    | × 🐺 New Session      |                 |                                              |             |                       |           |         |   |
| 🔠 My documents 🔹 🗂 | • 🖫 • 🕲 🕲 🏠 😤 💺      | (n = n); =      | 📕 serverlogs 🔹 🗂 🛪 🛐 🔹 🛅 🏠 Find File:        | s 🔁 🔶 - 🔶 - |                       |           |         |   |
| Upload • 2 Edit    | · X D/ D: Properties | * + - 7         | Benerities - Redit - X 2 D Properties        | V           |                       |           |         |   |
| C:\Users\ \Docum   | ents\                |                 | /scratch/Weblogic/serverlogs/                |             |                       |           |         |   |
| Name               | Size Type            | Changer ^       | Name                                         | Size        | Changed               | Rights    | Owner   | ^ |
| 2                  | Parent directory     | 7/13/20         |                                              |             | 4/14/2020 3:42:08 PM  | TWXTWXTWX | sudperu |   |
| 1-07               | File folder          | 7/1/202         | archive                                      |             | 7/13/2020 12:03:58 AM | PWXFWXFWX | sudperu |   |
| 1-07-2020          | File folder          | 7/1/202         | plato.service.env_IS_UNDEFINED               |             | 5/20/2020 12:02:01 AM | rwxr-xr-x | sudperu |   |
| 2-07               | File folder          | 7/3/202         | applicationName_IS_UNDEFINED.log             | 382 KB      | 7/13/2020 9:56:18 PM  | rw-rw-r   | sudperu |   |
| 6-1-20             | File folder          | 6/11/20         | mc-account-services.log                      | 78 KB       | 6/17/2020 12:20:11 AM | rw-rw-r   | sudperu |   |
| 7-7-20             | File folder          | 7/7/202         | cmc-additional-attributes-services.log       | 16,871 KB   | 7/13/2020 9:56:40 PM  | rw-rw-r   | sudperu |   |
| 8-7                | File folder          | 7/8/202         | cmc-advice-services.log                      | 12,790 KB   | 7/13/2020 9:58:58 PM  | rw-r      | sudperu |   |
| 9-7                | File folder          | 7/9/202         | cmc-base-services.log                        | 734 KB      | 7/13/2020 10:00:04 PM | rw-rw-r   | sudperu |   |
| 10_latest          | File folder          | 7/10/20         | cmc-branch-services.log                      | 6,202 KB    | 7/13/2020 10:00:04 PM | rw-rw-r   | sudperu |   |
| 10_new             | File folder          | 7/10/20         | cmc-currency-services.log                    | 1,007 KB    | 7/13/2020 9:59:43 PM  | rw-rw-r   | sudperu |   |
| 10-7-2020          | File folder          | 7/10/20         | mc-customer-services.log                     | 53 KB       | 7/13/2020 9:56:48 PM  | rw-rw-r   | sudperu |   |
| 11                 | File folder          | 7/10/20         | cmc-external-chart-account-services.log      | 10,295 KB   | 7/8/2020 1:56:32 PM   | rw-rw-r   | sudperu |   |
| 11-06-2020         | File folder          | 6/11/20         | cmc-external-virtual-account-services.log    | 76 KB       | 5/20/2020 4:40:13 PM  | rw-rw-r   | sudperu |   |
| 13-07-2020         | File folder          | 7/13/20         | cmc-report-services.log                      | 7,071 KB    | 7/13/2020 9:56:40 PM  | rw-rw-r   | sudperu |   |
| 15-06-2020         | File folder          | 6/16/20         | cmc-transactioncontroller-services.log       | 102,401 KB  | 7/9/2020 9:47:10 AM   | rw-rw-r   | sudperu |   |
| 18-06-20           | File folder          | 6/18/20         | mc-txn-code-services.log                     | 9,834 KB    | 7/13/2020 10:00:35 PM | rw-rw-r   | sudperu |   |
| 18-06-2020         | File folder          | 6/18/20         | fcubs-ext-accounting-services.log            | 7,429 KB    | 5/20/2020 4:40:00 PM  | rw-rw-r   | sudperu |   |
| 19-06-2020         | File folder          | 6/19/20         | obac-srv-dda-ext-acc-services.log            | 11,665 KB   | 4/27/2020 11:14:09 PM | rw-rw-r   | sudperu |   |
| 22-06-2020         | File folder          | 6/22/20         | boremo-rpm-businessprocess-services.log      | 4,230 KB    | 5/20/2020 4:40:06 PM  | rw-rw-r   | sudperu |   |
| 23-06-20           | File folder          | 6/23/20         | obremo-srv-acc-signature-details-service.log | 0 KB        | 4/30/2020 6:43:50 PM  | rw-rw-r   | sudperu |   |
| 24-6-2020          | File folder          | 6/24/20         | obremo-srv-adp-adapter-services.log          | 3,223 KB    | 7/13/2020 9:58:36 PM  | rw-rw-r   | sudperu |   |
| 25-06              | File folder          | 6/25/20         | obremo-srv-bcn-branchcommon-services.log     | 9,646 KB    | 7/13/2020 10:00:04 PM | FW-FW-F   | sudperu |   |
| 7                  |                      |                 | obremo-srv-cas-cash-services.log             | 769 KB      | 7/13/2020 9:56:16 PM  | rw-rw-r   | sudperu | ~ |

#### Figure 37: Exception Error Log

### 4.2.1.4 Logs are not generated

If you are not getting logs, include debug statements in services and hit through postman, and test again.

| 🤣 Postman<br>File Edit View Help                            |                                                                                     |                               | – X                                           |
|-------------------------------------------------------------|-------------------------------------------------------------------------------------|-------------------------------|-----------------------------------------------|
| 🕂 New Import Runner 📑 🔻                                     | My Works                                                                            | pace 👻 🛃 Invite               | 🧭 🔮 🐥 🌩 Sign In                               |
| Q Filter           History         Collections         APIs | Post h.e GET h GET h GET h Post                                                     | he GET h. POST he POST he + 4 | No Environment 🔻 📀 🎄                          |
| + New Collection Trash                                      | GEI • TELEVISIONE CONTRACTOR CONTRACTOR                                             |                               | Send V Save V                                 |
| POST http://localhost:7001/obremo-srv                       | Headers ↔ 6 hidden                                                                  |                               |                                               |
| GET http://jocalhosi:7001/obvemo-avv                        | KEY                                                                                 | VALUE                         | DESCRIPTION *** Bulk Edit Presets •           |
| GET                                                         | userid userid                                                                       |                               |                                               |
| GET http://docalhoct/2001/observation                       | appld                                                                               | OBAC                          |                                               |
|                                                             | authToken                                                                           | У                             |                                               |
| Post interpretational 200 Monemo-sec.                       | Content-Type                                                                        | application/json              |                                               |
| Ger (10010700000000000000000000000000000000                 | accept                                                                              | application/json              |                                               |
| AccountAddressUpdate                                        | ✓ branchCode                                                                        | 000                           |                                               |
|                                                             | Key                                                                                 | Value                         | Description                                   |
| Charge_maintenancee     12 requests                         | Body Cookies Headers (7) Test Results                                               | Status: 200 0                 | DK Time: 202 ms Size: 6.13 KB Save Response ▼ |
| POST http://whf00pgic.in.oracie.com:70                      | Pretty Raw Preview Visualize JSON                                                   | * =                           | Q                                             |
| POST http://whf00mip.in.oracie.com:70                       | 1 {                                                                                 |                               |                                               |
| GET http://www.bost/001/obremo-arv                          | 2 "data": [                                                                         |                               |                                               |
| GET http://localhost:7001/obreme-sm/                        | 4 "custNo": "000284",<br>5 "branchCode": "000",<br>6 "roguestBeforenceNo": "KP37CPS | 200860001"                    |                                               |

#### Figure 38: Postman

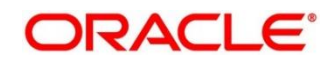

### 4.2.1.5 Call is failing in Adapter

If any call is failing in call to Product Processor Gateway, open SRV\_TB\_AD\_CENTRAL\_TXN\_LOG in Adaptor for getting Gateway response (SUCCESS or FAILED). Select the following query to verify results.

**Query:** select \* from SRV\_TB\_AD\_CENTRAL\_TXN\_LOG order by REQ\_DATE desc

#### Figure 39: TB AD Central Transaction Log

|                                                                                                    | eam Jools Window Help                                                                                                    |                                                                                                    |                                                                                                    |                                                                                                    |                                                                                                    |                                                                                                    |                                                                                                    |                                                                                                    |                                                                                                    |                                                                                                    |                                                                                                    |
|----------------------------------------------------------------------------------------------------|----------------------------------------------------------------------------------------------------|----------------------------------------------------------------------------------------------------|----------------------------------------------------------------------------------------------------|----------------------------------------------------------------------------------------------------|----------------------------------------------------------------------------------------------------|----------------------------------------------------------------------------------------------------|----------------------------------------------------------------------------------------------------|----------------------------------------------------------------------------------------------------|----------------------------------------------------------------------------------------------------|----------------------------------------------------------------------------------------------------|----------------------------------------------------------------------------------------------------|
| 3033 46 0 0                                                                                                    | (m) dd                                                                                                    |                                                                                                    |                                                                                                    |                                                                                                    |                                                                                                    |                                                                                                    |                                                                                                    |                                                                                                    |                                                                                                    |                                                                                                    |                                                                                                    |
| Connections × 🖓                                                                                                    | 💷 export.sql 👘 🖸 Welcome Page 👘 🏯 AD                                                                                                    | APTER_DEV 🗠 🏯 FC.                                                                                                    | I+HITREND 🔒 PLATOUI_DEV 🔒 P                                                                                                    | LATO_DEV 🛛 🔒                                                                                                    | TRANSACTION_DEV                                                                                                    | 🔒 CASH_DEV 🔹                                                                                                    | 🔒 SMS_DEV                                                                                                    | E CHINCORE_DEV                                                                                                    | BRANCHCOMMON_DEV                                                                                                    | SRV_TB_EXCEPTION_LOG                                                                                                    | -                                                                                                    |
| 💠 - 🍓 🍸 🚱                                                                                                    | 🕨 🗑 🐚 - 🞾 🔍 I 📮 强 I 🔗 🥔                                                                                                    | 🗊 🍇 i                                                                                                    |                                                                                                    |                                                                                                    |                                                                                                    |                                                                                                    |                                                                                                    |                                                                                                    |                                                                                                    |                                                                                                    | ADAPTER_DEV ·                                                                                                    |
| Oracle Connections                                                                                                    | Worksheet Duary Builder                                                                                                    |                                                                                                    |                                                                                                    |                                                                                                    |                                                                                                    |                                                                                                    |                                                                                                    |                                                                                                    |                                                                                                    |                                                                                                    |                                                                                                    |
| - 🛃 Accounting                                                                                                    | Select 1 from SET TE AD CENTE                                                                                                    | at the los order                                                                                                    | by PEO DATE desc                                                                                                    |                                                                                                    |                                                                                                    |                                                                                                    |                                                                                                    |                                                                                                    |                                                                                                    |                                                                                                    |                                                                                                    |
| - ADAPTER                                                                                                    |                                                                                                    |                                                                                                    |                                                                                                    |                                                                                                    |                                                                                                    |                                                                                                    |                                                                                                    |                                                                                                    |                                                                                                    |                                                                                                    |                                                                                                    |
| - ADAPTER_DEV                                                                                                    |                                                                                                    |                                                                                                    |                                                                                                    |                                                                                                    |                                                                                                    |                                                                                                    |                                                                                                    |                                                                                                    |                                                                                                    |                                                                                                    |                                                                                                    |
| ERTB_MSGS                                                                                                    |                                                                                                    |                                                                                                    |                                                                                                    |                                                                                                    |                                                                                                    |                                                                                                    |                                                                                                    |                                                                                                    |                                                                                                    |                                                                                                    |                                                                                                    |
| Byway_schema_history                                                                                                    |                                                                                                    |                                                                                                    |                                                                                                    |                                                                                                    |                                                                                                    |                                                                                                    |                                                                                                    |                                                                                                    |                                                                                                    |                                                                                                    |                                                                                                    |
| B SRV_TB_AD_CENTRAL_TXN_LOG                                                                                                    |                                                                                                    |                                                                                                    |                                                                                                    |                                                                                                    |                                                                                                    |                                                                                                    |                                                                                                    |                                                                                                    |                                                                                                    |                                                                                                    |                                                                                                    |
| SRV_TB_EXCEPTION_LOG                                                                                                    |                                                                                                    |                                                                                                    |                                                                                                    |                                                                                                    |                                                                                                    |                                                                                                    |                                                                                                    |                                                                                                    |                                                                                                    |                                                                                                    |                                                                                                    |
| B BRV_IB_ROCESS_COG                                                                                                    |                                                                                                    |                                                                                                    |                                                                                                    |                                                                                                    |                                                                                                    |                                                                                                    |                                                                                                    |                                                                                                    |                                                                                                    |                                                                                                    |                                                                                                    |
| R BRV TH AD EXT SYS                                                                                                    | 1                                                                                                    |                                                                                                    |                                                                                                    |                                                                                                    |                                                                                                    |                                                                                                    |                                                                                                    |                                                                                                    |                                                                                                    |                                                                                                    |                                                                                                    |
| SRV_TM_AD_EXT_SYS_DEST_DTLS                                                                                                    |                                                                                                    |                                                                                                    |                                                                                                    |                                                                                                    |                                                                                                    |                                                                                                    |                                                                                                    |                                                                                                    |                                                                                                    |                                                                                                    |                                                                                                    |
|                                                                                                    |                                                                                                    |                                                                                                    |                                                                                                    |                                                                                                    |                                                                                                    |                                                                                                    |                                                                                                    |                                                                                                    |                                                                                                    |                                                                                                    |                                                                                                    |
| PARENT_ID                                                                                                    |                                                                                                    |                                                                                                    |                                                                                                    |                                                                                                    |                                                                                                    |                                                                                                    |                                                                                                    |                                                                                                    |                                                                                                    |                                                                                                    |                                                                                                    |
| DESTINATION                                                                                                    |                                                                                                    |                                                                                                    |                                                                                                    |                                                                                                    |                                                                                                    |                                                                                                    |                                                                                                    |                                                                                                    |                                                                                                    |                                                                                                    |                                                                                                    |
| - III URL VALUE                                                                                                    |                                                                                                    |                                                                                                    |                                                                                                    |                                                                                                    |                                                                                                    |                                                                                                    |                                                                                                    |                                                                                                    |                                                                                                    |                                                                                                    |                                                                                                    |
| BRIDGE_GL                                                                                                    |                                                                                                    |                                                                                                    |                                                                                                    |                                                                                                    |                                                                                                    |                                                                                                    |                                                                                                    |                                                                                                    |                                                                                                    |                                                                                                    |                                                                                                    |
|                                                                                                    |                                                                                                    |                                                                                                    |                                                                                                    |                                                                                                    |                                                                                                    |                                                                                                    |                                                                                                    |                                                                                                    |                                                                                                    |                                                                                                    |                                                                                                    |
| Wiens     Wens                                                                                                    |                                                                                                    |                                                                                                    |                                                                                                    |                                                                                                    |                                                                                                    |                                                                                                    |                                                                                                    |                                                                                                    |                                                                                                    |                                                                                                    |                                                                                                    |
| a 🙆 Vews<br>a 🔐 Indexes                                                                                                    | AV<br>De Overv Perch X                                                                                                    |                                                                                                    |                                                                                                    |                                                                                                    |                                                                                                    |                                                                                                    |                                                                                                    |                                                                                                    |                                                                                                    |                                                                                                    |                                                                                                    |
| Compared and a compared and a c                                                                                                    | Query Result: X                                                                                                    | 16 carnols                                                                                                    |                                                                                                    |                                                                                                    |                                                                                                    |                                                                                                    |                                                                                                    |                                                                                                    |                                                                                                    |                                                                                                    |                                                                                                    |
| a ∰ Vens<br>⇒ a hdexes<br>⇒ a hdexes<br>⇒ a hdexes<br>⇒ brocedures<br>⇒ brocedures<br>⇒ brocedures                                                                                                    | Query Result -X     Query Result -X                                                                                                    | 16 seconds                                                                                                    |                                                                                                    | là na gan                                                                                                    |                                                                                                    |                                                                                                    |                                                                                                    |                                                                                                    |                                                                                                    |                                                                                                    |                                                                                                    |
|                                                                                                    | Query Result: X                                                                                                    | 36 seconds                                                                                                    | D () EJ VERSION NO () TNI JEE NO                                                                                                    | () TON_STATU                                                                                                    | ) REQ_DATE                                                                                                    |                                                                                                    | INC_REQ_MEQ                                                                                                    | 2                                                                                                    |                                                                                                    | oun                                                                                                    | GOING RES                                                                                                    |
| En Verns     En Johnson     Antages     Antages     Foredures     En Johnson     En Johnson                                                                                                    | Query Resat: ×                                                                                                    | 16 seconds                                                                                                    | 5 () EJ,WERSICH, NO () TAN, REF, NO<br>(mail) 0002005000424<br>(mail) 000200500042                                                                                                    | 0 TON_STATU                                                                                                    | 5 () REQ_DATE<br>13-JUL-20 05.44.2                                                                                                    | 23.318000000 1                                                                                                    | PMC_REQ_MSQ<br>PM (null)                                                                                                    | 2                                                                                                    |                                                                                                    | oun<br>cla                                                                                                    | SOIMS_RES<br>as AccountingResponseNodel ( ^                                                                                                    |
| Bei Verein     Bei Verein     Bei Andress     Bei Andress     Bei Andress     Bei Andress     Bei Andress     Bei Andress     Bei Andress     Bei Andress     Bei Andress     Bei Andress     Bei Andress     Bei Andress     Bei Andress                                                                                                    | Query Rendt: X     Query Rendt: X     Query Re                                                                                                    | 06 seconds<br>0 PARENT_3<br>D592:D59 (mull)<br>04215e45 (mull)<br>0427020 (mull)                                                                                                    | D () E3_WERSON_NO () TNN_REF_NO<br>(mail) 00020080000424<br>(mail) 00020080000000<br>(mail) 00020080000000                                                                                                    | 0 TON_STATU<br>9 SUCCESS<br>2 FAILED                                                                                                    | 5 () REQ_DATE<br>13-JUL-20 05.44.2<br>13-JUL-20 05.9.2                                                                                                    | 23.318000000 1<br>27.451000000 1                                                                                                    | PMC_PEQ_PHSQ<br>PM (null)<br>PM (null)                                                                                                    | 2                                                                                                    |                                                                                                    | our<br>cla:<br>(the                                                                                                    | GOING RES<br>as AccountingResponseNodel ( ^                                                                                                    |
| Week     Week                                                                                                    | ↓           ↓           ↓           ↓           ↓           ↓           ↓           ↓           ↓           ↓           ↓           ↓           ↓           ↓           ↓           ↓           ↓           ↓           ↓           ↓           ↓           ↓           ↓           ↓           ↓           ↓           ↓           ↓           ↓           ↓           ↓           ↓           ↓           ↓           ↓           ↓           ↓           ↓           ↓           ↓           ↓           ↓           ↓           ↓           ↓           ↓           ↓           ↓           ↓           ↓           ↓           ↓           ↓           ↓                                                                                                              | 06 seconds<br>() PARENT_3<br>05552055 (mull)<br>04215e45 (mull)<br>05670323 (mull)                                                                                                    | 0 () E3,987500,900 () 0 () 0 () 0 () 0 () 0 () 0 () 0 (                                                                                                    | 0 DON_STATU<br>9 SUCCESS<br>2 FAILED<br>2 FAILED<br>2 FAILED                                                                                                    | S 0 REQ_DATE<br>13-JUL-20 05.44.2<br>13-JUL-20 05.39.2<br>13-JUL-20 05.39.2<br>13-JUL-20 05.39.2                                                                                                    | 23.318000000 1<br>27.451000000 1<br>22.629000000 1                                                                                                    | PMC_PEQ_PHIQ<br>PM (null)<br>PM (null)<br>PM (null)                                                                                                    | 2                                                                                                    |                                                                                                    | Curt<br>cla:<br>(ma<br>(ma                                                                                                    | GONG_MES<br>as AccountingResponseNodel ( 11)<br>11)                                                                                                    |
| Grading Meens     Grading Meens     Gradin                                                                                                    |                                                                                                    | 06 seconds<br>() PARENT_3<br>D5520b5 (mull)<br>04215ed5 (mull)<br>04215ed5 (mull)<br>0430703 (mull)<br>0430703 (mull)                                                                                                    | 0 () E3,MERSON, NO () TAN, PEF, NO<br>(mail) 00000066000424<br>(mail) 0000006000042<br>(mail) 0000006000030<br>(mail) 0000006000030<br>(mail) 0000006000030                                                                                                    | 0 DON_STATU<br>9 SUCCESS<br>2 FAILED<br>2 FAILED<br>2 FAILED<br>2 FAILED                                                                                                    | b) PEQ_DATE<br>13-JUL-20 05.44.2<br>13-JUL-20 05.39.2<br>13-JUL-20 05.39.2<br>13-JUL-20 05.79.2                                                                                                    | 23.318000000 1<br>27.451000000 1<br>22.629000000 1<br>29.345000000 1                                                                                                    | PMC_REQ_PMIQ<br>PM (null)<br>PM (null)<br>PM (null)<br>PM (null)<br>PM (null)                                                                                                    | 2                                                                                                    |                                                                                                    | CLIT<br>C14:<br>(ms.<br>(ms.                                                                                                    | SOING_HES<br>as AccountingResponseNodel ( ^<br>11)<br>11)<br>11)                                                                                                    |
| Interest         Interest           Interest         Interest           Interes         Interes <th>Image: Planet: A           Image: Planet: A           Image: Planet: A           Image: Planet: A           Image: Planet: A           Image: Planet: A           Image: Planet: A           Image: Planet: A           Image: Planet: A           Image: Planet: A           Image: Planet: Planet: A           Image: Planet: Planet: Planet: Planet: A           Image: Planet: Planet: Plan</th> <th>86 seconds<br/>() PARENT_3<br/>8552:455 (mull)<br/>14215:455 (mull)<br/>165703:3 (mull)<br/>162703:55 (mull)<br/>152ccb255 (mull)</th> <th>ON_BBL_MRT () ON_MOSERBLES () 0<br/>CALENDORGBOCCORO (LLms)<br/>(accomposedoccoro (LLms)<br/>(accomposedoccoro (LLms)<br/>(LLms)<br/>(accomposedoccoro (LLms)<br/>(LLms)<br/>(LLm</th> <th>0 TON_STATU<br/>9 SUCCESS<br/>2 FAILED<br/>2 FAILED<br/>2 FAILED<br/>2 FAILED<br/>2 FAILED<br/>3 SUCCESS</th> <th>F () REQ_DATE<br/>13-JUL-20 05.44.2<br/>13-JUL-20 05.39.2<br/>13-JUL-20 05.37.2<br/>13-JUL-20 05.37.3<br/>13-JUL-20 05.07.0</th> <th>23.319000000 1<br/>27.451000000 1<br/>29.345000000 1<br/>29.345000000 1<br/>34.146000000 1</th> <th>PMC_PEQ_PEQ<br/>PM (mull)<br/>PM (mull)<br/>PM (mull)<br/>PM (mull)<br/>PM (mull)</th> <th>a</th> <th></th> <th>OUT<br/>C 2.2 &amp;<br/>(988<br/>(988<br/>(988<br/>(988)<br/>(910)<br/>(1)<br/>(1)<br/>(1)<br/>(1)<br/>(1)<br/>(1)<br/>(1)<br/>(1)<br/>(1)<br/>(1</th> <th>NONK_MES<br/>as AccurringResponseNidel ( ^<br/>11)<br/>11)<br/>11)<br/>11)<br/>11)<br/>11)<br/>11)<br/>11)<br/>11)<br/>11</th> | Image: Planet: A           Image: Planet: A           Image: Planet: A           Image: Planet: A           Image: Planet: A           Image: Planet: A           Image: Planet: A           Image: Planet: A           Image: Planet: A           Image: Planet: A           Image: Planet: Planet: A           Image: Planet: Planet: Planet: Planet: A           Image: Planet: Planet: Plan                                                                                                    | 86 seconds<br>() PARENT_3<br>8552:455 (mull)<br>14215:455 (mull)<br>165703:3 (mull)<br>162703:55 (mull)<br>152ccb255 (mull)                                                                                                    | ON_BBL_MRT () ON_MOSERBLES () 0<br>CALENDORGBOCCORO (LLms)<br>(accomposedoccoro (LLms)<br>(accomposedoccoro (LLms)<br>(LLms)<br>(accomposedoccoro (LLms)<br>(LLms)<br>(LLm | 0 TON_STATU<br>9 SUCCESS<br>2 FAILED<br>2 FAILED<br>2 FAILED<br>2 FAILED<br>2 FAILED<br>3 SUCCESS                                                                                                    | F () REQ_DATE<br>13-JUL-20 05.44.2<br>13-JUL-20 05.39.2<br>13-JUL-20 05.37.2<br>13-JUL-20 05.37.3<br>13-JUL-20 05.07.0                                                                                                    | 23.319000000 1<br>27.451000000 1<br>29.345000000 1<br>29.345000000 1<br>34.146000000 1                                                                                                    | PMC_PEQ_PEQ<br>PM (mull)<br>PM (mull)<br>PM (mull)<br>PM (mull)<br>PM (mull)                                                                                                    | a                                                                                                    |                                                                                                    | OUT<br>C 2.2 &<br>(988<br>(988<br>(988<br>(988)<br>(910)<br>(1)<br>(1)<br>(1)<br>(1)<br>(1)<br>(1)<br>(1)<br>(1)<br>(1)<br>(1                                                                                                    | NONK_MES<br>as AccurringResponseNidel ( ^<br>11)<br>11)<br>11)<br>11)<br>11)<br>11)<br>11)<br>11)<br>11)<br>11                                                                                           |
|                                                                                                    | © Carry Rest. ★<br>© Carry Rest. ★<br>© Car | 06 seconds<br>() PARENT_3<br>D552db5 (mull)<br>0421545 (mull)<br>0420543 (mull)<br>0520555 (mull)<br>524cf554 (mull)<br>524cf554 (mull)                                                                                                    | O(1,20,2,2,2,2,2,2,2,2,2,2,2,2,2,2,2,2,2,2                                                                                                    | TON_STATU<br>SUCCESS     FAILED     FAILED     FAILED     FAILED     SUCCESS     SUCCESS                                                                                                    | s () REQ_DATE<br>13-JUL-20 05.44.2<br>13-JUL-20 05.34.2<br>13-JUL-20 05.39.2<br>13-JUL-20 05.37.2<br>13-JUL-20 05.07.0<br>13-JUL-20 05.02.3                                                                                                    | 23.319000000<br>27.451000000<br>23.629000000<br>24.146000000<br>14.146000000<br>10.085000000                                                                                                    | PAC_PEQ_PEQ<br>PK (null)<br>PK (null)<br>PK (null)<br>PK (null)<br>PK (null)                                                                                                    | 2                                                                                                    |                                                                                                    | oun<br>cla<br>(ma<br>(ma<br>(ma<br>cla<br>cla<br>cla                                                                                                    | SONK_FES<br>as &ccountingResponseNodel (<br>11)<br>11)<br>11)<br>as &ccountingRessaysStatus" : "."<br>as &ccountingResponseNodel (<br>as &ccountingResponseNodel (                                       |
| 4:         Mone           4:         Mone                                                                                                    | Comp Fack ★     Comp Fack ★     Comp Fack ★     Comp Fack ★     Comp Fack ↓     Comp Fack ↓     Comp Fac                                                                                                    | 66 seconds<br>() PARENT_3<br>D5920B9 (mull)<br>D5920B9 (mull)<br>D62703c3 (mull)<br>d330783 (mull)<br>S20cb558 (mull)<br>I54ef737 (mull)<br>I54ef737 (mull)<br>I54ef737 (mull)                                                                                                    | OR, TSA, JAN () OR, HOLSRAW, E3 () O<br>52000393002000 (1km)<br>10000393002000 (1km)<br>100000393002000 (1km)<br>100000393002000 (1km)<br>120000393002000 (1km)<br>12000139300200 (1km)<br>12000139300200 (1km)<br>1200139300200 (1km)<br>1200139300200 (1km)<br>1200139300200 (1km)<br>1200139300200 (1km)<br>1200139300200 (1km)<br>1200139300200 (1km)<br>1200139002000 (1km)<br>1200139002000 (1km)<br>1200139002000 (1km)<br>12001300000000000 (1km)<br>12001300000000000 (1km)<br>12001300000000000 (1km)<br>12001300000000000 (1km)<br>120013000000000000000000000000000000000                                                                                                    | () TON_STATU<br>9 SUCCESS<br>2 FAILED<br>2 FAILED<br>2 FAILED<br>2 FAILED<br>9 SUCCESS<br>8 SUCCESS                                                                                                    | () REQ_DATE           13-JUL-20         05.44.2           13-JUL-20         05.44.2           13-JUL-20         05.35.2           13-JUL-20         05.35.2           13-JUL-20         05.07.0           13-JUL-20         05.07.0           13-JUL-20         05.07.0           13-JUL-20         05.07.0           13-JUL-20         05.04.4           13-JUL-20         05.04.4                                                                                                    | 23.319000000 1<br>27.451000000 1<br>22.62900000 1<br>23.62900000 1<br>04.146000000 1<br>04.146000000 1<br>24.27000000 1<br>22.277000000 1                                                                                                    | PAC_PEQ_PEQ<br>PR (null)<br>PR (null)<br>PR (null)<br>PR (null)<br>PR (null)<br>PR (null)                                                                                                    | * "000187315001200                                                                                                    | 1 <sup>10</sup> . <sup>m</sup> arahranoda 1 <sup>10</sup> .                                                                | Out<br>cla<br>(ma<br>(ma<br>(ma<br>cla<br>cla<br>"00"" "stho.<br>cla<br>cla<br>cla<br>cla<br>cla<br>cla<br>cla<br>cla<br>cla<br>cla                                                                                                    | GOING_RES<br>as AccountingDesponseNodel ( "<br>11)<br>11)<br>11)<br>11)<br>11)<br>11)<br>11)<br>11                                                                                                    |
|                                                                                                    | Query Frank *<br>Query Frank *                                                                                                    | 65 seconds<br>() PARENT_3<br>D552D65 (mill)<br>D572D63 (mill)<br>D572033 (mill)<br>D52coE555 (mill)<br>D52coE5554 (mill)<br>D527E141 (mill)<br>D6217101 (mill)                                                                                                    | 0 (P1,MP350,M,O () 10, P1,P17,MO<br>(m11) 002200000000 (11,m)<br>(m11) 0022000000000 (11,m)<br>(m11) 00220000000000<br>(m11) 0022000000000 (11,m)<br>(m11) 10220000000000 (11,m)<br>(m11) 10220000000000 (m11) 1022000000000 (m11) 10220000000000 (m11) 10220000000000 (m11) 10220000000000 (m11) 10220000000000 (m11) 10220000000000 (m11) 102200000000000 (m11) 102200000000000 (m11) 102200000000000 (m11) 102200000000000 (m11) 102200000000000 (m11) 102200000000000 (m11) 1022000000000000 (m11) 102200000000000 (m11) 102200000000000000 (m11) 102200000000000000000000000000000000                                                                                                    | © TON_STATU<br>9 SUCCESS<br>2 FAILED<br>2 FAILED<br>2 FAILED<br>2 FAILED<br>9 SUCCESS<br>8 SUCCESS<br>0 SUCCESS                                                                                                    | I) REQ_DATE           13-JUL-20         05.44.2           13-JUL-20         05.94.2           13-JUL-20         05.95.2           13-JUL-20         05.97.2           13-JUL-20         05.07.1           13-JUL-20         05.07.1           13-JUL-20         05.07.1           13-JUL-20         05.07.1           13-JUL-20         05.07.1           13-JUL-20         04.04.3           13-JUL-20         04.31.5                                                                                                    | 23.318000000 1<br>27.451000000 1<br>22.62900000 1<br>24.146000000 1<br>44.146000000 1<br>32.277000000 1<br>35.601000000 1<br>55.554000000 1                                                                                                    | PMC_PEQ_PEQ<br>PM (null)<br>PM (null)<br>PM (null)<br>PM (null)<br>PM (null)<br>PM (null)<br>PM (null)<br>PM (null)<br>PM ( "ectno"                                                                                                    | 2 "000LRT315001200<br>; "000LRT315001200                                                                                                    | 1", "trabracodel" :<br>1", "inbra" : "000",                                                                                | oun<br>cla<br>(ma<br>(ma<br>(ma<br>(ma<br>cla<br>cla<br>cla<br>cla<br>cla<br>cla<br>cla<br>cla<br>cla<br>cl                                                                                                    | VONK_PES<br>as AccountingPesponseNodel ( *<br>11)<br>11)<br>11)<br>12)<br>as AccountingPesponseNodel (<br>11)<br>11)<br>11)<br>12)<br>12)                                                                |
|                                                                                                    | Denry Feed.     D     Denry Feed.     D     D                                                                                                    | 16 seconds           () PARENT_3           D552086 [mull]           H215445 [mull]           H215445 [mull]           527035 [mull]           526055 [mull]           5260577 [mull]           761710 [mull]           764[7102 [mull]]           764[7102 [mull]]           764[7102 [mull]]                                                                                                    | CM TRALEY () CM, HOLERE, 2 () CM, HOLERE, 2 () CM, HOLERE                                                                                                    | TON_STATU<br>SUCCESS     ZFAILED     FAILED     FAILED     FAILED     FAILED     SUCCESS     SUCCESS     SUCCESS     SUCCESS                                                                                                    | Image: Image: | 23.318000000<br>27.451000000<br>25.62900000<br>9.345000000<br>41.14600000<br>30.065000000<br>32.277000000<br>55.654000000<br>55.554000000                                                                                                    | PAC_PEQ_PEQ<br>PM (mull)<br>PM (mull)<br>PM (mull)<br>PM (mull)<br>PM (mull)<br>PM (mull)<br>PM (mull)<br>PM (mull)<br>PM ( "actmo"<br>PM ( "actmo"                                                                                                    | : "000LRT3)5001201<br>: "000LRT3)5001201<br>: "000LRT3)5001201                                                                                                    | 1", "trabracodel" :<br>1", "inbra" : "000",<br>1", "inbra" : "000",                                                        | oun<br>cla<br>(mm<br>(mm<br>(mm<br>(mm<br>cla<br>cla<br>cla<br>cla<br>cla<br>cla<br>cla<br>cla<br>cla<br>cla                                                                                                    | CONU_MES<br>as AccountingResponseModel ( ^<br>11)<br>11)<br>111)<br>111)<br>111)<br>111)<br>112)<br>113<br>113<br>114)<br>114<br>115<br>115<br>115<br>115<br>115<br>115<br>115                           |
| -         -         -         -         -         -         -         -         -         -         -         -         -         -         -         -         -         -         -         -         -         -         -         -         -         -         -         -         -         -         -         -         -         -         -         -         -         -         -         -         -         -         -         -         -         -         -         -         -         -         -         -         -         -         -         -         -         -         -         -         -         -         -         -         -         -         -         -         -         -         -         -         -         -         -         -         -         -         -         -         -         -         -         -         -         -         -         -         -         -         -         -         -         -         -         -         -         -         -         -         -         -         -         -         -         -         -                                                                                                            | Committee 1     Committee 1     Committee                                                                                                    | 06 seconds           0 PARENT_J           D552206 (mol)           D562206 (mol)           D6152205 (mol)           E657203 (mol)           E65625 (mol)           S320554 (mol)           S320554 (mol)           D647100 (mol)           Peel7100 (mol)           Peel7100 (mol)           Peel7100 (mol)           Peel7101 (mol)                                                                                                    | [2] J. J. W. S. Y. M. K. Y. M. K. Y. M. K. Y. M. K. Y. K. K. Y. K. K. K. K. K. K. K. K. K. K. K. K. K.                                                                                                    | TON_STATU<br>SUCCESS     VAILED     VAILED     VAILED     VAILED     VAILED     SUCCESS     SUCCESS     SUCCESS     SUCCESS     SUCCESS                                                                                                    | ■ () REQ_DATE<br>13-JUL-20 05.44.2<br>13-JUL-20 05.39.2<br>13-JUL-20 05.39.2<br>13-JUL-20 05.39.2<br>13-JUL-20 05.07.1<br>13-JUL-20 05.07.1<br>13-JUL-20 05.07.1<br>13-JUL-20 04.31.5<br>13-JUL-20 04.31.5                                                                                                    | 23.319000000<br>27.451000000<br>25.252000000<br>34.146000000<br>34.146000000<br>35.257000000<br>35.654000000<br>50.3534000000<br>50.333000000                                                                                                    | DAC_PEQ_PEQ<br>PM (mull)<br>PM (mull)<br>PM (mull)<br>PM (mull)<br>PM (mull)<br>PM (mull)<br>PM (mull)<br>PM ( "actmo"<br>PM ( "actmo"<br>PM ( "actmo"                                                                                                    | 2<br>2<br>2<br>2<br>2<br>2<br>2<br>2<br>0<br>0<br>0<br>0<br>0<br>1<br>5<br>0<br>1<br>0<br>1<br>1<br>1<br>0<br>1<br>0<br>1<br>1<br>0<br>1<br>1<br>0<br>1<br>1<br>0<br>1<br>0<br>1<br>1<br>0<br>1<br>1<br>0<br>1<br>1<br>1<br>1<br>1<br>1<br>1<br>1<br>1<br>1<br>1<br>1<br>1 | 1", "trbrnodel" :<br>1", "inbrn" : "000",<br>1", "inbrn" : "000",<br>1", "inbr" : "000",                                   | Outs         Cill           Cill         (mm.           (mm.         (mm.           (in         (in           "Col0", "cefno"(mm.         (in           "enn" : mull(mm.         (in           "enn" : mull(mm.         (in                                                                                                    | 00004_J451<br>as AccountingDeeponseRedul ( ***********************************                                                                                                    |
| - (2)         Wew           - (2)         > (2)           - (2)         > (2)           - (2)         > (2)           - (2)         > (2)           - (2)         > (2)           - (2)         > (2)           - (2)         > (2)           - (2)         > (2)           - (2)         > (2)           - (2)         > (2)           - (2)         > (2)           - (2)         > (2)           - (2)         > (2)           - (2)         > (2)           - (2)         > (2)           - (2)         > (2)           - (2)         > (2)           - (2)         > (2)           - (2)         > (2)           - (2)         > (2)           - (2)         > (2)           - (2)         > (2)           - (2)         > (2)           - (2)         > (2)                                                                                                    | Dears Find.         Image: Second Second Secon                                                                                                    | 16 seconds           () PARENT_J           10552049 (mll)           10572047 (mll)           10572053 (mll)           1256455 (mll)           1266455 (mll)           1266457 (mll)           1266477 (mll)           1266477 (mll)           1267124 (mll)           1267124 (mll)           1261727 (mll)           12627 (mll)           12627 (mll)                                                                                                    | (c) (c) (c) (c) (c) (c) (c) (c) (c) (c)                                                                                                    | Iten_STATU     SOUCESS     FAILED     FAILED     FAILED     SOUCESS     SOUCESS     SOUCESS     SUUCESS     SUUCESS                                                                                                    | Impo_nate           13-UUL-20 05.44.2           13-UUL-20 05.39.2           13-UUL-20 05.39.2           13-UUL-20 05.39.2           13-UUL-20 05.39.2           13-UUL-20 05.07.0           13-UUL-20 05.07.0           13-UUL-20 05.07.1           13-UUL-20 05.07.1           13-UUL-20 05.07.1           13-UUL-20 05.07.1           13-UUL-20 05.07.1           13-UUL-20 05.07.1           13-UUL-20 05.07.1           13-UUL-20 05.07.2           13-UUL-20 05.07.2                                                                                                    | 23.318000000<br>27.451000000<br>25.259000000<br>25.259000000<br>10.085000000<br>10.085000000<br>10.2277000000<br>15.554000000<br>15.33000000<br>11.516000000<br>14.516000000                                                                                                    | PMC_PEQ_PEQ<br>PM (null)<br>PM (null)<br>PM (null)<br>PM (null)<br>PM (null)<br>PM (null)<br>PM (null)<br>PM ( "actno"<br>PM ( "actno"<br>PM ( "actno"                                                                                                    | : "000LRT315091200<br>: "000LRT315091200<br>: "000LRT1515091400<br>: "000LRT151509140<br>: "000LRT151509140                                                                                                    | 1", "tembrancodel" :<br>1", "laber": 1000",<br>1", "laber": 10007<br>1", "laber": 10007                                    | Outh           clai           (mm           (mm           (mm           (mm           (mm           (mm           (mm           (mm           (mm           (mm           (mm           (mm           (mm           "em"           "em" <tr< th=""><th>000M_/HS<br/>as AccustingResponseModel (<br/>11)<br/>11)<br/>11)<br/>13)<br/>as AccustingResponseModel (<br/>11)<br/>11)<br/>11)<br/>11)<br/>11)<br/>11)</th></tr<> | 000M_/HS<br>as AccustingResponseModel (<br>11)<br>11)<br>11)<br>13)<br>as AccustingResponseModel (<br>11)<br>11)<br>11)<br>11)<br>11)<br>11)                                                             |
|                                                                                                    | Image: Section 2016         Image: Section 2016                                                                                                    | International State           Image: Image and the state           Image and the state           Image: Image and the state           Image and the state           Image and the state | (1) (1) (1) (1) (1) (1) (1) (1) (1) (1)                                                                                                    | Ibn_statu     SUCCESS     FAILED     FAILED     FAILED     FAILED     FAILED     SUCCESS     SUCCESS     SUCCESS     SUCCESS     SUCCESS     SUCCESS     SUCCESS                                                                                                    | Implement           13-JUL-20         05.44.2           13-JUL-20         05.39.2           13-JUL-20         05.39.2           13-JUL-20         05.39.2           13-JUL-20         05.01.2           13-JUL-20         05.01.2           13-JUL-20         05.01.2           13-JUL-20         05.01.2           13-JUL-20         04.40.3           13-JUL-20         04.41.3           13-JUL-20         04.21.4           13-JUL-20         04.21.4           13-JUL-20         04.21.4           13-JUL-20         04.21.4           13-JUL-20         04.21.4           13-JUL-20         04.21.4                                                                                                    | 23.318000000 1<br>27.451000000 1<br>27.62900000 1<br>24.146000000 1<br>04.146000000 1<br>35.2577000000 1<br>35.54000000 1<br>35.534000000 1<br>41.516000000 1<br>41.516000000 1                                                                                                    | DAC_PEQ_PEQ<br>PK (null)<br>PK (null)<br>PK (null)<br>PK (null)<br>PK (null)<br>PK (null)<br>PK ( "actno"<br>PK ( "actno"<br>PK ( "actno"<br>PK ( "actno"<br>PK ( "actno"                                                                                                    | 2 "000LRT31509120<br>2 "000LRT315091400<br>2 "000LRT315091400<br>2 "000LRT315091400<br>2 "000LRT315091400                                                                                                    | 1", "trabincodel":<br>1", "labin": "000",<br>1", "labin": "000",<br>1", "labin": "000",<br>1", "labin": "000",             | (000<br>(2)<br>(2)<br>(2)<br>(2)<br>(2)<br>(2)<br>(2)<br>(2)<br>(2)<br>(2)                                                                                                    | 0000,955<br>as accuratingResponseBoid( (<br>11)<br>11)<br>11)<br>11)<br>11)<br>11)<br>12)<br>12)<br>12)<br>13)<br>13)<br>13)<br>13)<br>14)<br>14)<br>14)<br>14)<br>14)<br>14)<br>14)<br>14)<br>14)<br>14 |
|                                                                                                    |                                                                                                    | 65 seconds<br>() PARENT_3<br>D552006 (mall)<br>D572003 (mall)<br>D572033 (mall)<br>D572033 (mall)<br>D572033 (mall)<br>D54e7377 (mall)<br>D54e7377 (mall)<br>D54e7377 (mall)<br>D54e7377 (mall)<br>D54e7377 (mall)<br>D54e7377 (mall)<br>D1542527 (mall)<br>D1542527 (mall)<br>D1542527 (mall)                                                                                                    | (1,2,3,4,4,4,4,4,4,4,4,4,4,4,4,4,4,4,4,4,4                                                                                                    | 0         TON_STATU           6         SUCCESS           2         FAILED           2         FAILED           2         FAILED           2         FAILED           5         SUCCESS           5         SUCCESS           5         SUCCESS           5         SUCCESS           5         SUCCESS           5         SUCCESS           5         SUCCESS           5         SUCCESS           5         SUCCESS           5         SUCCESS           5         SUCCESS | Image control           13-UUL-20         05.44.2           13-UUL-20         05.38.2           13-UUL-20         05.38.2           13-UUL-20         05.39.2           13-UUL-20         05.39.2           13-UUL-20         05.39.2           13-UUL-20         05.39.2           13-UUL-20         05.01.2           13-UUL-20         05.01.2           13-UUL-20         04.31.2           13-UUL-20         04.21.4           13-UUL-20         04.21.4           13-UUL-20         04.21.4           13-UUL-20         04.21.4           13-UUL-20         04.21.4           13-UUL-20         04.21.4           13-UUL-20         04.21.4           13-UUL-20         04.21.4           13-UUL-20         04.21.4           13-UUL-20         04.21.4           13-UUL-20         04.21.4                                                                                                    | 23. 31800000<br>27. 45100000<br>29. 34500000<br>10. 05500000<br>20. 277000000<br>50. 554000000<br>50. 554000000<br>50. 554000000<br>50. 554000000<br>50. 7590000000<br>50. 779000000<br>50. 779000000<br>50. 771000000<br>50. 771000000<br>50. 771000000<br>50. 771000000<br>50. 571000000<br>50. 57100000<br>50. 571000000<br>50. 571000000<br>50. 57100000<br>50. 57100000<br>50. 57100000<br>50. 57100000<br>50. 57100000<br>50. 571000000<br>50. 5710000000<br>50. 571000000<br>50. 5710000000<br>50. 571000000<br>50. 571000000<br>50. 571000000<br>50. 571000000<br>50. 571000000<br>50. 571000000<br>50. 571000000<br>50. 571000000<br>50. 571000000<br>50. 571000000<br>50. 571000000<br>50. 571000000<br>50. 571000000<br>50. 571000000<br>50. 5710000000<br>50. 571000000000000000000000000000000000000 | NC_PEQ_PEQ<br>PE (mull)<br>PE (mull)<br>PE (m | : "000#111601400<br>: "000#111601400<br>: "000#111601400<br>: "000#111601400                                                                                                    | 17, "tambanodel":<br>17, "imar": "0007<br>17, "imar": "0007<br>17, "imar": "0007<br>17, "imar": "0007<br>17, "imar": "0007 | 000           cla           cm           cm                                                                                                    | 0004,943<br>as AccountingResponseModel (<br>11)<br>11)<br>11)<br>11)<br>12)<br>13)<br>13)<br>14)<br>11)<br>11)<br>11)<br>11)<br>11)<br>11)<br>11                                                         |

### 4.2.1.6 404 Error

The possible causes for 404 error are as follows:

- Check service is not running on Eureka
- Check service is not deployed in Weblogic

### 4.2.1.7 500 Internal Error

The possible causes for 500 internal error are as follows:

- Issue with Plato entries
- Issue with Eureka
- Issue with any peace of code

The server side debugging is needed for the above-mentioned issues, if it is not captured in logs.

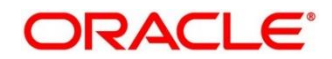

### 4.2.2 Transaction Data Verification

Follow the best practices mentioned below to avoid getting any errors:

- 1. In the IN request and OUT response, make sure that all the field data is going to service side.
- 2. If there is any error related to SMS, check for the availability of SMS entries.
- 3. Validate the endpoints and data.
- 4. Make sure that the data entered in the screen is accurate. For example, **Account Number** should be valid.

Figure 40: Teller Transaction Screen

| Teller Transaction  |                      |                      | () "* ×                           |
|---------------------|----------------------|----------------------|-----------------------------------|
| Customer Search     | 🛯 🔍 🗶 🛗 Mar 26, 2020 |                      | +                                 |
| Cash Deposit        |                      |                      | Current Till Position             |
| Account Number *    | Transaction Amount * | No Customer Selected | Alerts X<br>No record to display  |
| Total Charge Amount |                      |                      | Frequent Customer X<br>Operations |
| Charge Details      |                      |                      | Submit Cancel                     |

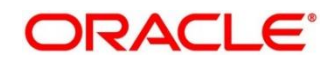

# 4.3 Process Log Table Update

This section contains steps to update the process log. To update the process log, select the following query.

**Query:** select \* From properties where upper(key) like upper('%processlog%')

Figure 41: Process Log Table Update

|    | ID     | APPLICATION                          | PROFILE | LABEL |     | KEY                                | VA  | LUE |      |
|----|--------|--------------------------------------|---------|-------|-----|------------------------------------|-----|-----|------|
| 1  | 777682 | obremo-srv-adp-adapter-services      | jdbc    | jdbc  |     | obremo.processlog.logging.required | tru | e   |      |
| 2  | 777683 | obremo-srv-bcn-branchcommon-services | jdbc    | jdbc  | ••• | obremo.processlog.logging.required | tru | e   |      |
| 3  | 777684 | obremo-srv-cas-cash-services         | jdbc    | jdbc  |     | obremo.processlog.logging.required | tru | e   | •••• |
| 4  | 777685 | obremo-srv-cmn-ml-processing         | jdbc    | jdbc  |     | obremo.processlog.logging.required | tru | e   |      |
| 5  | 777681 | obremo-srv-cmn-transaction-services  | jdbc    | jdbc  |     | obremo.processlog.logging.required | tru | e   |      |
| 6  | 777686 | obremo-srv-cus-customer-services     | jdbc    | jdbc  | *** | obremo.processlog.logging.required | tru | е   |      |
| 7  | 777687 | obremo-srv-pay-payment-services      | jdbc    | jdbc  |     | obremo.processlog.logging.required | tru | e   |      |
| 8  | 777688 | obremo-srv-prj-projection-services   | jdbc    | jdbc  |     | obremo.processlog.logging.required | tru | e   |      |
| 9  | 777689 | obremo-srv-tds-term-deposit-services | jdbc    | jdbc  |     | obremo.processlog.logging.required | tru | е   | ***  |
| 10 | 10047  | obremo-additionaldetails-services    | jdbc    | jdbc  |     | obremo.processlog.logging.required | tru | e   |      |

If the value is false, the process log will not be updated. This is for audit and tracing purpose during error investigation.

### 4.4 Payment Service Integration Troubleshooting

The section describes the possible issues that may occur in payment service integration.

### 4.4.1 Screen is Not Launching

If the screen is not launching, check the networks logs to verify if *open check* call is failing. The open check URL is <u>https://<host>:<port>/obremo-srv-cmn-transaction-services/obremo-srv-cmn-transaction-services/obremo-srv-cmn-transaction-services/open/1006</u>.

**NOTE:** Network logs can be viewed by launching browser debugger window (F12) and viewing network tab.

### 4.4.2 Submit is Failing

If submit is failing, check the network logs and check if *CREATE* call is failing. The CREATE URL is <u>https://<host>:<port>/obremo-srv-bcn-branchcommon-services/web/orchestrator/submit/CREATE</u>.

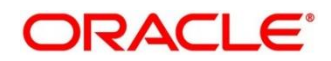

#### 4.4.2.1 500 Internal Server Error

The issues in the following services can cause 500 internal server error:

- OBREMO-SRV-BCN-BRANCHCOMMON-SERVICES
- OBREMO-SRV-CMN-TRANSACTION-SERVICES
- OBREMO-SRV-PAY-PAYMENT-SERVICES
- OBREMO-SRV-ADP-ADAPTER-SERVICES

Check the process log table and exception log table from respective schema. Select the following query to verify results.

#### Query:

select \* from SRV\_TB\_PROCESS\_LOG order by timestamp desc; (or)

select \* from SRV\_TB\_PROCESS\_LOG where user\_id ='user\_id' order by timestamp desc;

#### Figure 42: Process Log Table

| Workshe | et Query Builder                                 |               |                |        |                                |                               |
|---------|--------------------------------------------------|---------------|----------------|--------|--------------------------------|-------------------------------|
|         | <pre>select * from SRV_IB_PROCESS_LOG orde</pre> | er by timesta | mp desc        |        |                                |                               |
| Quer    | y Result X                                       |               |                |        |                                |                               |
| 📌 📇     | 🔞 🙀 SQL   Fetched 50 rows in 2.254 seconds       |               |                |        |                                |                               |
|         | () ID                                            | TXN_REF_NO    | SERVICE_METHOD | IN_OUT | TIMESTAMP                      | 0 DOMAIN                      |
| 1       | 79fe4b12-3a1f-4613-8a31-6d9809a1d7ac             | (null)        | (null)         | OUT    | 20-JUL-20 04.56.34.305000000 P | 1 obremo-srv-bcn-branchcommon |
| 2       | 31931110-2160-4b38-b2cd-3454f6178a4b             | (null)        | (null)         | OUT    | 20-JUL-20 04.56.33.567000000 P | 1 obremo-srv-bcn-branchcommon |
| 3       | f528c893-5fce-4c6d-8le5-0bb8f5b8e85a             | (null)        | (null)         | OUT    | 20-JUL-20 04.56.33.532000000 P | 1 obremo-srv-bcn-branchcommon |
| 4       | f79a53a4-d5e2-4e42-baaf-0309a010ccc0             | (null)        | (null)         | OUT    | 20-JUL-20 04.56.32.849000000 P | 1 obremo-srv-bcn-branchcommon |
| 5       | 54deadde-b787-4492-88d4-e62f1fd2bdf1             | (null)        | (null)         | OUT    | 20-JUL-20 04.55.59.423000000 P | 1 obremo-srv-bcn-branchcommon |
| 6       | 491695cl-e564-4ff3-afd3-823188cbcc02             | (null)        | (null)         | OUT    | 20-JUL-20 04.55.58.551000000 P | 1 obremo-srv-bcn-branchcommon |
| 7       | 9bd21175-702b-4f31-a96a-27f039afab17             | (null)        | (null)         | OUT    | 20-JUL-20 04.55.58.512000000 P | 1 obremo-srv-bcn-branchcommon |
| 8       | abcf96f6-9e6f-4108-a44a-e3090dab275a             | (null)        | (null)         | OUT    | 20-JUL-20 04.55.57.750000000 P | 1 obremo-srv-bcn-branchcommon |
| 9       | b619f07f-4ad7-4dbd-b15c-2fc00a152154             | (null)        | (null)         | OUT    | 20-JUL-20 04.54.06.082000000 P | 1 obremo-srv-bcn-branchcommon |
| 10      | 70e6705f-1cf3-4582-94f2-3ba6d0f60293             | (null)        | (null)         | OUT    | 20-JUL-20 04.54.01.879000000 P | 1 obremo-srv-bcn-branchcommon |
| 11      | f6eeb54a-4db2-4073-aldb-3768c8f574bd             | (null)        | (null)         | IN     | 20-JUL-20 04.54.01.847000000 P | 1 obremo-srv-bcn-branchcommon |
| 12      | 271d20fc-9cc2-49d2-acd1-80a87ce4bb9f             | (null)        | (null)         | IN     | 20-JUL-20 04.54.01.567000000 P | 1 obremo-srv-bcn-branchcommon |

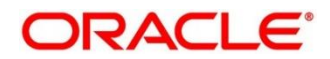

#### Query:

select \* from SRV\_TB\_EXCEPTION\_LOG order by timestamp desc; (or)

select \* from SRV\_TB\_EXCEPTION\_LOG where user\_id ='user\_id' order by timestamp desc;

Figure 43: Exception Log Table

| Worksheet Query Builder                        |              |                                                                          |          |  |  |  |  |  |  |  |  |
|------------------------------------------------|--------------|--------------------------------------------------------------------------|----------|--|--|--|--|--|--|--|--|
| select * from SRV_TB_EXCEPTION_LOG or          | der by time: | stamp desc                                                               |          |  |  |  |  |  |  |  |  |
| Query Result ×                                 |              |                                                                          |          |  |  |  |  |  |  |  |  |
| 📌 📇 🝓 🙀 SQL   Fetched 50 rows in 3.254 seconds |              |                                                                          |          |  |  |  |  |  |  |  |  |
| ∲ ID                                           | TXN_REF_NO   | EXCEPTIONS                                                               | RESOU    |  |  |  |  |  |  |  |  |
| 1 2f90dd90-f393-4af8-b8e9-4a7190bbccd2         | (null)       | oracle.fsgbu.obremo.common.srv.exception.BranchExceptionat oracle.fsgbu  | (null) 🏠 |  |  |  |  |  |  |  |  |
| 2 409d4d30-0cfa-429f-9d5b-0eb740a60393         | (null)       | oracle.fsgbu.obremo.common.srv.exception.BranchExceptionat oracle.fsgbu  | (null)   |  |  |  |  |  |  |  |  |
| 3 8dc706dc-4e0f-43e6-9c5e-e65189d78658         | (null)       | oracle.fsgbu.obremo.common.srv.exception.BranchExceptionat oracle.fsgbu  | (null)   |  |  |  |  |  |  |  |  |
| 4 b6ad220d-6d10-4a6a-85c5-999673a0eac4         | (null)       | oracle.fsgbu.obremo.common.srv.exception.BranchExceptionat oracle.fsgbu  | (null)   |  |  |  |  |  |  |  |  |
| 5 6ae26743-788c-4ef5-a367-c14ee76649c0         | (null)       | oracle.fsgbu.obremo.common.srv.exception.BranchExceptionat oracle.fsgbu  | (null)   |  |  |  |  |  |  |  |  |
| 6 3b6ee2f3-716e-4be2-ad0e-6a635be5ad6f         | (null)       | org.springframework.web.util.NestedServletException: Handler dispatch fa | (null)   |  |  |  |  |  |  |  |  |
| 7 2074f230-93c8-4799-a406-05841f9e20e8         | (null)       | org.springframework.web.util.NestedServletException: Handler dispatch fa | (null)   |  |  |  |  |  |  |  |  |
| 8 3851e50a-a518-40d6-b724-a24256aa6e28         | (null)       | org.springframework.web.util.NestedServletException: Handler dispatch fa | (null)   |  |  |  |  |  |  |  |  |
| 9 88ce6381-431f-43e4-90d9-c2e313faa8a2         | (null)       | org.springframework.web.util.NestedServletException: Handler dispatch fa | (null)   |  |  |  |  |  |  |  |  |
| 10 e7239ced-343e-4c93-bb49-7bf6dcb00b0f        | (null)       | oracle.fsgbu.obremo.common.srv.exception.BranchExceptionat oracle.fsgbu  | (null)   |  |  |  |  |  |  |  |  |
| 11 f58d25c1-51f7-4b61-b4cc-a50ad27ff8c3        | (null)       | oracle.fsgbu.obremo.common.srv.exception.BranchExceptionat oracle.fsgbu  | (null)   |  |  |  |  |  |  |  |  |

### 4.4.3 Accounting Call to FLEXCUBE Universal Banking is Failing

If accounting call to FLEXCUBE Universal Banking is failing, check the

*SRV\_TB\_AD\_CENTRAL\_TXN\_LOG* in ADAPTER-SERVICES schema for getting Gateway response (**SUCCESS** or **FAILURE**). Select the following query to verify results.

Query: select \* from SRV\_TB\_AD\_CENTRAL\_TXN\_LOG where txn\_ref\_no='000201334747';

Figure 44: AD Central Transaction Log Table

| Worl | sheet                                                                   | Query Builder                              |           |               |              |            |                                 |              |     |  |  |
|------|-------------------------------------------------------------------------|--------------------------------------------|-----------|---------------|--------------|------------|---------------------------------|--------------|-----|--|--|
|      | Select t from SRV_TB_AD_CENTRAL_TXN_LOG where txn_ref_no='000201334747' |                                            |           |               |              |            |                                 |              |     |  |  |
|      |                                                                         |                                            |           |               |              |            |                                 |              |     |  |  |
|      | uery Resu                                                               | lt ×                                       |           |               |              |            |                                 |              |     |  |  |
| *    | 4 🚯                                                                     | 🗙 SQL   All Rows Fetched: 1 in 0.594 secon | ds        |               |              |            |                                 |              |     |  |  |
|      | 1D                                                                      |                                            | PARENT_ID | EJ_VERSION_NO | TXN_REF_NO   | TXN_STATUS | REQ_DATE                        | INC_REQ_MSQ  |     |  |  |
|      | 1 2d5b9                                                                 | 9c77-86d3-43f7-9e38-fb02668fdd8e           | (null)    | (null)        | 000201334747 | SUCCESS    | 12-MAY-20 09.31.40.506000000 PM | [ { "txnDet" | : ^ |  |  |

# 4.4.4 Oracle Banking Payments Call is Failing

If Oracle Banking Payments call is failing, check the *SRV\_TB\_AD\_CENTRAL\_TXN\_LOG* and *SRV\_TB\_AD\_OBPAY\_TXN\_LOG* in ADAPTER-SERVICES schema for getting Gateway response (**SUCCESS** or **FAILURE**). Select the following query to verify results.

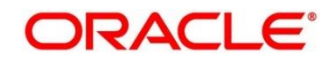

Query: select \* from SRV\_TB\_AD\_OBPAY\_TXN\_LOG where txn\_ref\_no='000201334747';

Figure 45: Oracle Banking Payments Transaction Log Table

| Workshe | heet Query Builder                                                    |                        |               |              |            |                                 |             |     |  |  |  |  |
|---------|-----------------------------------------------------------------------|------------------------|---------------|--------------|------------|---------------------------------|-------------|-----|--|--|--|--|
|         | Select * from SRV_TB_AD_OBPAY_TXN_LOG where txn_ref_no='000201334747' |                        |               |              |            |                                 |             |     |  |  |  |  |
|         |                                                                       |                        |               |              |            |                                 |             |     |  |  |  |  |
| Quer    | Query Result ×                                                        |                        |               |              |            |                                 |             |     |  |  |  |  |
| 📌 📇     | 🙀 🙀 SQL   All Rows Fetched: 1 in 0.312 secon                          | ıds                    |               |              |            |                                 |             |     |  |  |  |  |
|         | ID                                                                    | <pre> PARENT_ID </pre> | EJ_VERSION_NO | TXN_REF_NO   | TXN_STATUS | REQ_DATE                        | INC_REQ_MSQ |     |  |  |  |  |
| 1       | da2f7205-74be-4f63-8306-d611e6e06ce7                                  | (null)                 | (null)        | 000201334747 | SUCCESS    | 12-MAY-20 09.31.31.134000000 PM | { "txnDet"  | : ^ |  |  |  |  |
|         |                                                                       |                        |               |              |            |                                 |             |     |  |  |  |  |

### 4.4.5 Error During Transaction Submission

If any error occurred while submitting the transaction from **Teller Transaction** screen, check the error code and the error message. Error code will be available in ERTB\_MSGS. Select the following query to verify results.

**Query:** select \* from ERTB\_MSGS where err\_code='RM-BC-PM-01';

#### Figure 46: ERTB Messages

| orksheet Query Builder                                           |                                                       |                   |                              |               |   |            |   |  |  |  |
|------------------------------------------------------------------|-------------------------------------------------------|-------------------|------------------------------|---------------|---|------------|---|--|--|--|
| <pre>Select * from ERTB_MSGS where err_code='RM-TX-PM-01';</pre> | Select * from ERTB_MSGS where err_code='RM-TX-PM-01'; |                   |                              |               |   |            |   |  |  |  |
| ▼                                                                |                                                       |                   |                              |               |   |            |   |  |  |  |
| Query Result ×                                                   |                                                       |                   |                              |               |   |            |   |  |  |  |
| 📌 📇 🝓 🙀 SQL   All Rows Fetched: 1 in 0.147 seconds               |                                                       |                   |                              |               |   |            |   |  |  |  |
| ERR_CODE     ALANGUAGE     MESSAGE                               | TYPE 🕸                                                | CONFIRMATION_REQD | <pre> { FUNCTION_ID } </pre> | MAX_SUB_PARAM |   | BATCH_TYPE | ; |  |  |  |
| 1 RM-TX-PM-01 ENG OBPay Transaction Status Failure               | E                                                     | N                 | COMMON                       | 0             | N | I          |   |  |  |  |

### 4.4.6 RM-TX-PM-01 - OBPay Transaction Status Failure

This error may occur while submitting the transaction from **Teller Transaction** screen.

| Transaction Account Number       Transaction Account Name         Transaction Amount       Transaction Account Name         Transaction Amount       Transaction Account Name         Transaction Amount       The state of the state of the                                                                                                    | Account Transfer                   |                                           | Customer Information          | Current Till Position             |
|----------------------------------------------------------------------------------------------------|------------------------------------|-------------------------------------------|-------------------------------|-----------------------------------|
| Cheque Date     Credit     RM-TX-PM-01: OBPay Transaction Status Failure       Credit Account Name     Credit Account Name       Exchange Rate     Total Charges(LCY)       Narrative *     Account Number       Account Transfer     Account Number                                                                                                    | Transaction Account Number         | Transaction Account Name                  | ۳<br>۲                        | Alerts X<br>No record to display  |
| Exchange Rate Total Charges(LCY) No Signature data to display Cash Deposit Writedrawa<br>Narrative Account Number Account Branch Exchange Account Branch Exchange Account Branch | Cheque Date<br>Credit Account Name | Cred RM-TX-PM-01: OBPay Transaction Statu | s Failure                     | Frequent Customer ×<br>Operations |
| Narrative*     Account Number     Account Branch     Image: Comparison of the comparison of the comparison of th                                               | Exchange Rate                      | Total Charges(LCY)                        | No Signature data to display  | Cash Deposit Cash Withdrawal      |
| Account Status Actual Balance Writhdrawai Deposit                                                                                                    | Narrative *<br>Account Transfer    |                                           | Account Number Account Branch | Cheque<br>Withdrawal              |

#### Figure 47: RM-TX-PM-01 Error

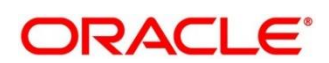

To resolve this error, validate the *SRV\_TB\_AD\_OBPAY\_TXN\_LOG* in ADAPTER-SERVICES schema. If the transaction status is not **PENDING** or **FAILURE**, it can cause this error. Select the following query to verify results:

Query: select \* from SRV\_TB\_AD\_OBPAY\_TXN\_LOG where txn\_ref\_no='0002008600008737';

#### Figure 48: Oracle Banking Payments Transaction Log Table

| ا الجنوبي المراجع المراجع | adapter_12c 🔹         |
|----------------------------------------------------------------------------------------------------|-----------------------|
| Worksheet Query Builder                                                                                                    |                       |
| <pre>Select * from SRV_TB_AD_OBPAY_TXN_LOG where txn_ref_no='0002008600008737'</pre>                                                                                                    |                       |
|                                                                                                    |                       |
| Query Result                                                                                                    |                       |
| 📌 🚢 🍓 🙀 sqL   All Rows Fetched: 1 in 0.454 seconds                                                                                                    |                       |
| TXN_REF_NO                                                                                                    |                       |
| 1)002008600008737 PENDING 20-JUL-20 04.44.12.092000000 PM { "txnDet" : { "txnBranch" : "000", "bo                                                                                                    | ookDate": "", "host ^ |

### 4.5 Oracle Banking Routing Hub configuration

To configure Oracle Banking Routing Hub, specify the

*srv\_tm\_bc\_function\_indicator.IS\_ROUTING\_ENABLED* value as **Y**. This will ensure all the calls are wired through the Oracle Banking Routing Hub Micro service. Below table contains the factory-shipped data for producer and consumer combination of integrations made through Oracle Banking Routing Hub.

SRV\_TM\_BC\_FUNCTION\_INDICATOR\_ROUTE\_DTLS

### 4.6 Purging and Archival

For Oracle Banking Branch, purge days is maintained for each branch in the table *SRV\_TB\_BC\_ARCHIVAL*. As a part of Branch Batch closure (happens every day), the program purges the following tables to history tables:

- SRV\_TB\_BC\_EJ\_LOG
- SRV\_TB\_BC\_TXN\_LOG

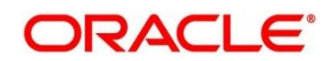

### 4.7 Process Runtime Screens Troubleshooting

The section describes the possible issues that may occur in the Process Runtime flow screens. The Process Runtime flow screens are as follows:

- Customer Address Update
- Customer Contact Details Update
- Account Address Update

### 4.7.1 Possible Issues in Process Runtime Flow Screens

This subsection describes the possible issues that may occur in Process Runtime flow screens.

### 4.7.1.1 Screen is not launching

If the screen is not launching, go to network logs and check if *initiate* call is failing. If it is failing, see the displayed error code. The causes and fixes for the possible error codes are described below:

### 4.7.1.1.1 Error code 404

If the error code is 404, the entry */obremo-srv-cus-customer-services/web/v1/initiate* may be missing in product services ledger table.

#### 4.7.1.1.2 Error code 504

If the error code is 504, the *plato-orch-service* may be down or responding very late. Restart *plato-orch-service* to fix this error.

#### 4.7.1.1.3 Error code 400

If the business process data is not posted properly or altered by a user, it may be causing this error. Check the business process data through the postman or through the UI if menu is configuration menu is enabled. The business process data can be verified through the Postman validation as follows:

Endpoint URL: <u>/obbrn-srv-biz-businessprocess-</u> services/businessprocess?businessProductCode=ALL&lifeCycleCode=AauSav

Life cycle code: CcuSav/AauSav/CauSav

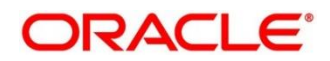

#### Table 3: Applicable Headers

| Header       | Value            |
|--------------|------------------|
|              |                  |
| userld       | ADMINUSER        |
|              |                  |
| branchCode   | 000              |
|              |                  |
| appId        | BIZPRC           |
|              |                  |
| authToken    | Y                |
|              |                  |
| Content-Type | application/json |
|              |                  |
| Accept       | application/json |
|              |                  |
| Method       | GET              |

Perform the following steps to open and verify the business process data through the User Interface (UI):

- 1. Specify User ID and Password, and login to Oracle Banking Branch Home screen.
  - $\rightarrow$  The Oracle Banking Branch **Home screen** displays.

#### Figure 49: Home Screen

| = [[]]//////                                                              | Dashboard                                                                                                    |                                                                              |                |                                                     |               |                                                                                 | 1                                                                                                    |                                                                                           | A   |
|---------------------------------------------------------------------------|----------------------------------------------------------------------------------------------------|------------------------------------------------------------------------------|----------------|-----------------------------------------------------|---------------|---------------------------------------------------------------------------------|----------------------------------------------------------------------------------------------------|-------------------------------------------------------------------------------------------|-----|
| Meno Item Search                                                          | Frequent Customer Operation                                                                                                    | n r Customer S<br>Construction<br>and Construction<br>for finite<br>fraction | Arriko Reguest | Frequent Branch Opera<br>Finhan<br>Burnal<br>Finhan | fions x       | Current 11 Position y<br>RUBIS GDP 000 Mer 20, 22 ><br>Min: 10:00 = Min: 10:000 | Alerts<br>Your III is neached to minisum limits, please<br>weby Lash In Incol<br>Automations Counterfeit 200 servicity notes<br>please. | Bevertiony in Head<br>Ruting 000 Mer-28, 2220<br>Berliers Orage<br>236 Durund Druft<br>31 | · · |
| Recall Banking +<br>Security Management +<br>Task Management +<br>Tasks + | Till Cash Position<br>HITTES G8P 000 Mill<br>Opening Tablace                                                                                                    | ar 26, 2020                                                                  | T Cedit Court  | My Transaction Status<br>nutros 000 Mar 2           | 15, 2020 Cash |                                                                                 | Customer Search                                                                                                    | CQ Frequent Links<br>Reference Rates<br>FR8 Pertal                                        |     |
| felar                                                                     | Craining Extenses                                                                                                    | food Deteil                                                                  | UNDE LOUTE     | 6                                                   | 9             |                                                                                 |                                                                                                    |                                                                                           |     |
|                                                                           | NOTICENTE<br>Address No. (1993) particular<br>Address No. (1993) particular<br>Address No. (1993)<br>Address No. (1993)<br>Address No. ( | (()4999614                                                                   |                |                                                     |               |                                                                                 |                                                                                                    |                                                                                           |     |

2. From Home screen, click Retail Banking, and then click Configurations.

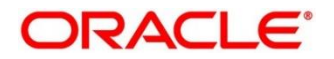

- 3. Under Configurations, click Business Process.
- 4. Under Business Process, click View Business Process.
  - $\rightarrow$  List of business process tiles are displayed.

#### Figure 50: Endpoint Entries

| View Business Process                                                                                                    |                                                                                                    |                                                                                                    |                                                                                                    |                                                                                                    |
|----------------------------------------------------------------------------------------------------|----------------------------------------------------------------------------------------------------|----------------------------------------------------------------------------------------------------|----------------------------------------------------------------------------------------------------|----------------------------------------------------------------------------------------------------|
|                                                                                                    |                                                                                                    |                                                                                                    |                                                                                                    |                                                                                                    |
| Business Process Code:                                                                                                    | Business Process Code:                                                                                             | Business Process Code:                                                                                           | Business Process Code:                                                                                                    | Business Process Code:                                                                              |
| Description: In the Second Second Sec | Description: Country Indiation<br>Urle Cycle: Country Indiation<br>Process: Country Indiation<br>Business Product: | Description: Set By Office Set<br>Life Cycle: Set Cleaner Set<br>Process: Set Set<br>Business Product:           | Description: Secure Withdrick, Secure Vethors, Secure Vethors, | Description: Deput frame.<br>Life Cycle: CopyList frame.<br>Process: COMPILICH<br>Business Product: |
| Authorized 🔒 Open                                                                                                    | 🗟 Unsuthorized 🔒 Open                                                                                              | Authorized 🔒 Open                                                                                                | Authorized 🔒 Open                                                                                                    | Authorized 🔒 Open                                                                                   |
| Business Process Code:                                                                                                    | Business Process Code:                                                                                             | Business Process Code:                                                                                           | Business Process Code:                                                                                                    |                                                                                                    |
| Description: Use Content<br>Life Cycle: Use Account Ac<br>Process: Use Application<br>Business Product:                                                                                                    | Description: Congris S<br>Life Cycle: Config Si<br>Process: Config Apprint atom<br>Business Product:               | Description: Constant Account Life Cycle: Constant Account L<br>Process: Constant Account L<br>Business Product: | Description: Conclusion tratterts<br>Life Cycle: Conclusion tratterts<br>Process: Conclusion tratterts<br>Business Product:                                                                                                    |                                                                                                    |
| Authorized 🔒 Open                                                                                                    | Authorized 🔒 Open                                                                                                  | 🕞 Authorized 🔒 Open                                                                                              | Authorized 🔒 Open                                                                                                    |                                                                                                    |

- 5. Click CAU/CCU/AAU.
- 6. Verify the business process data.

### 4.7.1.2 First Stage Submit is Failing

This error may be caused due to the issue/failure with get stage summary in the previous call before submit (when you click **Next**). To resolve this error, validate the get summary call failure.

### 4.7.1.3 Free Tasks screen is not launching

Make sure that the endpoints entries in product service ledger are correct. The endpoints entries as shown below:

#### Figure 51: Endpoint Entries

| D D PROD                | ENDPOINT_VALUE                                    | REQUEST_TYPE | SERVICE_NAME       |
|-------------------------|---------------------------------------------------|--------------|--------------------|
| 462 CORE REASSIGN USERS | /api/v1/extn/users/subordinates?action=SUPERVISOR | GET          | plato-orch-service |
| 110 CORE RELEASE TASK   | /api/v1/extn/tasks                                | PUT          | plato-orch-service |
| 105CORE TASK SEARCH     | /api/v1/extn/custom-actions/queries/tasks         | POST         | plato-orch-service |
| 106CORE ACQUIRE TASK    | /api/v1/extn/tasks                                | PUT          | plato-orch-service |
| 8822 CORE TASK QUEUE    | /api/v1/extn/tasks?type={dashboardQueueName}      | GET          | plato-orch-service |

### 4.7.1.4 Transaction is not listed in Free Tasks/Unable to see major fields

If the submitted transaction is not listed in the **Free Tasks** or if you are unable to see created transaction major fields (**Reference Number**, **Application Number**, etc.) in **Free Tasks** screen table, validate the posted workflow definition to process Runtimeserver with the help of postman. Do the validation as follows:

Endpoint URL: <a href="http://chosts:conts/plato-orch-service/api/metadata/workflow/AauSav">http://chosts:conts/plato-orch-service/api/metadata/workflow/AauSav</a>

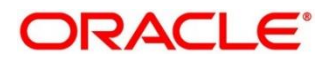

#### Table 4: Applicable Headers

| Header       | Value            |
|--------------|------------------|
|              |                  |
| userld       | ADMINUSER        |
|              |                  |
| branchCode   | 000              |
|              |                  |
| appld        | platoorch        |
|              |                  |
| authToken    | Y                |
|              |                  |
| Content-Type | application/json |
|              |                  |
| Accept       | application/json |
|              |                  |
| Method       | GET              |

### 4.7.1.5 Getting validation errors on second stage submit

These errors may be caused by the UBS system validation errors, such as name is missing, X field cannot be modified. In such cases, verify that the data you have submitted for modification and the customer/account has all required information.

### 4.7.2 Additional Details

The workflow definitions are stored in the META\_WORKFLOW\_DEF of platoOrch schema. The business process is stored in the 24 different tables of rpm schema. Currently, the Teller transactions' business process data persisted in the eight tables out of 24 tables. The business process does not have data related to the checklist, documents, advice list, and clauses list.

The tables are as follows:

- RPM\_TM\_BUSINESS\_PROCESS, RPM\_TW\_BUSINESS\_PROCESS
- RPM\_TM\_BP\_STAGE, RPM\_TW\_BP\_STAGE
- RPM\_TM\_BP\_STAGE\_DSCC, RPM\_TW\_BP\_STAGE\_DSCC
- RPM\_TM\_BP\_STAGE\_DSCC\_PC, RPM\_TW\_BP\_STAGE\_DSCC\_PC

# 5 Error Codes

This section list the possible error codes that you might receive while using the application.

#### Table 5: Error Codes

| Error code  | Description                                                                                                    | Type<br>[E-Error,<br>W-Warning,<br>I-Information] |
|-------------|----------------------------------------------------------------------------------------------------|---------------------------------------------------|
| CLMO-AC-003 | Source stage value should be either Y/N not valid                                                                                               | E                                                 |
| CLMO-AC-017 | DatasegmentCode not valid                                                                                                    | Е                                                 |
| CLMO-AC-018 | DocumentType Code not valid                                                                                                    | Е                                                 |
| CLMO-AC-020 | Life cycle not valid                                                                                                    | E                                                 |
| CLMO-AC-023 | Unable to \$1 Business Process as \$2 data segment has the following dependencies \$3 in lifecycle \$4 ,which have not been mapped prior to it! | E                                                 |
| CLMO-AC-024 | Unable to \$1 Business Process as the mandatory data segments \$2 for the \$3 lifecycle have not been mapped!                                   | E                                                 |
| CLMO-AC-026 | In \$1 stage of \$2 Business Process, duplicate data segements -<br>\$3 are not allowed                                                         | E                                                 |
| CLMO-AC-027 | Record already exist with same Lifecycle and Business Product                                                                                   | E                                                 |
| CLMO-AC-028 | At \$1 in \$2 stage of \$3 Business Process,duplicate record for -<br>\$4 exist                                                                 | E                                                 |
| CLMO-AC-029 | At \$1 in \$2 stage of \$3 Business Process,Business Product List is invalid.                                                                   | E                                                 |
| CLMO-AC-030 | Business Product Code is Invalid                                                                                                    | E                                                 |

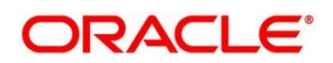

| Error code   | Description                                                                        | Type<br>[E-Error,<br>W-Warning,<br>I-Information] |
|--------------|------------------------------------------------------------------------------------|---------------------------------------------------|
| GCS-AUTH-01  | Record Successfully Authorized                                                     | I                                                 |
| GCS-AUTH-02  | Valid modifications for approval were not sent. Failed to match                    | E                                                 |
| GCS-AUTH-03  | Maker cannot authorize                                                             | E                                                 |
| GCS-AUTH-04  | No valid unauthorized modifications found for approval.                            | E                                                 |
| GCS-CLOS-002 | Record Successfully Closed                                                         | I                                                 |
| GCS-CLOS-01  | Record Already Closed                                                              | E                                                 |
| GCS-CLOS-02  | Record Successfully Closed                                                         | I                                                 |
| GCS-CLOS-03  | Unauthorized record cannot be closed, it can be deleted before first authorization | E                                                 |
| GCS-COM-001  | Record does not exist                                                              | E                                                 |
| GCS-COM-002  | Invalid version sent, operation can be performed only on latest version            | E                                                 |
| GCS-COM-003  | Please Send Proper ModNo                                                           | E                                                 |
| GCS-COM-004  | Please send makerId in the request                                                 | E                                                 |
| GCS-COM-005  | Request is Null. Please Resend with Proper Values                                  | E                                                 |
| GCS-COM-006  | Unable to parse JSON                                                               | E                                                 |
| GCS-COM-007  | Request Successfully Processed                                                     | 1                                                 |

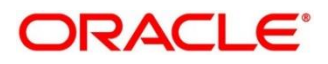

| Error code  | Description                                                                                           | Type<br>[E-Error,<br>W-Warning,<br>I-Information] |
|-------------|----------------------------------------------------------------------------------------------------|---------------------------------------------------|
| GCS-COM-008 | Modifications should be consecutive.                                                                  | E                                                 |
| GCS-COM-009 | Resource ID cannot be blank or "null".                                                                | E                                                 |
| GCS-COM-010 | You have successfully cancelled \$1.                                                                  | I                                                 |
| GCS-COM-011 | Argghhh, \$1 failed to update.                                                                        | E                                                 |
| GCS-DEL-001 | Record deleted successfully                                                                           | I                                                 |
| GCS-DEL-002 | Record(s) deleted successfully                                                                        | I                                                 |
| GCS-DEL-003 | Modifications didnt match valid unauthorized modifications that can be deleted for this record        | E                                                 |
| GCS-DEL-004 | Send all unauthorized modifications to be deleted for record that is not authorized even once.        | E                                                 |
| GCS-DEL-005 | Only Maker of first version of record can delete modifications of record that is not once authorized. | E                                                 |
| GCS-DEL-006 | No valid unauthorized modifications found for deleting                                                | E                                                 |
| GCS-DEL-007 | Failed to delete. Only maker of the modification(s) can delete.                                       | E                                                 |
| GCS-MOD-001 | Closed Record cannot be modified                                                                      | E                                                 |
| GCS-MOD-002 | Record Successfully Modified                                                                          | I                                                 |
| GCS-MOD-003 | Record marked for close, cannot modify.                                                               | E                                                 |

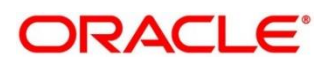

| Error code       | Description                                                                    | Type<br>[E-Error,<br>W-Warning,<br>I-Information] |
|------------------|--------------------------------------------------------------------------------|---------------------------------------------------|
| GCS-MOD-004      | Only maker of the record can modify before once auth                           | E                                                 |
| GCS-MOD-005      | Not amendable field, cannot modify                                             | E                                                 |
| GCS-MOD-006      | Natural Key cannot be modified                                                 | E                                                 |
| GCS-MOD-007      | Psssttt, only the maker can modify the pending records.                        | E                                                 |
| GCS-OPEN-01      | Teller Batch Record Already Opened                                             | E                                                 |
| GCS-OPEN-01      | Record Already Opened                                                          | E                                                 |
| GCS-REOP-<br>003 | Successfully Reopened                                                          | I                                                 |
| GCS-REOP-<br>004 | Unauthorized record cannot be reopened, record should be closed and authorized | E                                                 |
| GCS-REOP-01      | Unauthorized Record cannot be Reopened                                         | E                                                 |
| GCS-REOP-02      | Failed to Reopen the Record, cannot reopen Open records                        | E                                                 |
| GCS-REOP-03      | Successfully Reopened                                                          | I                                                 |
| GCS-SAV-001      | Record already exists                                                          | E                                                 |
| GCS-SAV-002      | Record Saved Successfully.                                                     | I                                                 |
| GCS-SAV-003      | Congratulations!! The record is saved and validated successfully.              | I                                                 |
| GCS-SAV-004      | Currency Code should be unique                                                 | E                                                 |

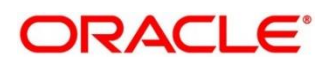

| Error code  | Description                                              | Type<br>[E-Error,<br>W-Warning,<br>I-Information] |
|-------------|----------------------------------------------------------|---------------------------------------------------|
| GCS-SAV-005 | Min cash holding should be lesser than Max cash holding  | E                                                 |
| GCS-VAL-001 | Congratulations!! Your record is successfully validated. | I                                                 |
| ML-TS-001   | Invalid Data Source                                      | E                                                 |
| ML-TS-002   | Invalid datatype for case ID                             | E                                                 |
| ML-TS-003   | Timeseries Model Training Failed                         | E                                                 |
| RM-AD-EC-01 | Failed in ECA                                            | E                                                 |
| RM-AD-HH-01 | Failed in Host Handoff                                   | E                                                 |
| RM-AD-PM-03 | Failed in payment                                        | E                                                 |
| RM-AD-UB-01 | Failed in UBS                                            | E                                                 |
| RM-AD-VM-01 | Invalid Account Number                                   | E                                                 |
| RM-AD-VM-02 | VAM Service is down                                      | E                                                 |
| RM-BC-AC-01 | Failed in Accounting                                     | E                                                 |
| RM-BC-BP-01 | Please Enter the entire Branch Parameter Detail values   | E                                                 |
| RM-BC-CH-01 | Minimum Charge Greeater Than Maximum Charge              | E                                                 |
| RM-BC-CH-02 | Please Enter the proper charge code                      | E                                                 |

![](_page_53_Picture_3.jpeg)

| Error code  | Description                                          | Type<br>[E-Error,<br>W-Warning,<br>I-Information] |
|-------------|------------------------------------------------------|---------------------------------------------------|
| RM-BC-CH-03 | Charge Fields Cannot be empty                        | E                                                 |
| RM-BC-CH-04 | Please Enter Mininmum and Maximum Charges            | E                                                 |
| RM-BC-CP-03 | Function code should not be empty                    | W                                                 |
| RM-BC-EJ-01 | Record Not Found                                     | E                                                 |
| RM-BC-EJ-02 | Record Updation Failed                               | E                                                 |
| RM-BC-EJ-02 | Failed to Update the Record                          | E                                                 |
| RM-BC-EJ-02 | Failed in Updating Record                            | E                                                 |
| RM-BC-EX-01 | Unhandled Exception Occured                          | E                                                 |
| RM-BC-EX-02 | Transaction Timed Out                                | E                                                 |
| RM-BC-EX-03 | Unhandled Exception Occured                          | E                                                 |
| RM-BC-ML-01 | Email Account not Valid                              | E                                                 |
| RM-BC-OB-01 | Branch batch is already open for the current date    | E                                                 |
| RM-BC-OB-02 | Branch batch can be opened only by supervisor        | E                                                 |
| RM-BC-OB-03 | Vault batch is open for the current or previous date | E                                                 |
| RM-BC-OB-04 | User does not have rights to access this screen      | E                                                 |

![](_page_54_Picture_3.jpeg)

| Error code  | Description                                                            | Type<br>[E-Error,<br>W-Warning,<br>I-Information] |
|-------------|------------------------------------------------------------------------|---------------------------------------------------|
| RM-BC-OB-04 | User do not have rights to access this screen                          | E                                                 |
| RM-BC-OB-05 | Teller batch is open for the current or previous date                  | Е                                                 |
| RM-BC-OB-06 | Please complete the pending transactions in the Electronic Journal log | E                                                 |
| RM-BC-OB-07 | Branch batch is not opened                                             | E                                                 |
| RM-BC-OB-08 | Please close the previous day batch                                    | Е                                                 |
| RM-BC-OB-10 | Teller batches should be closed before closing the branch/vault batch  | E                                                 |
| RM-BC-OB-11 | Vault batch should be closed before closing the branch batch           | E                                                 |
| RM-BC-OB-16 | Teller batch is closed, do you want to reopen                          | W                                                 |
| RM-BC-OB-17 | Teller batch is closed                                                 | E                                                 |
| RM-BC-OB-18 | Teller batch is already open                                           | E                                                 |
| RM-BC-OB-19 | Teller batch is closed                                                 | I                                                 |
| RM-BC-OB-20 | Invalid Currency Code                                                  | E                                                 |
| RM-BC-OB-21 | Authlimit Breached                                                     | E                                                 |
| RM-BC-OB-22 | Transaction limit breached at role level                               | А                                                 |
| RM-BC-OB-23 | Wrong token                                                            | E                                                 |

![](_page_55_Picture_3.jpeg)

| Error code  | Description                                               | Type<br>[E-Error,<br>W-Warning,<br>I-Information] |
|-------------|-----------------------------------------------------------|---------------------------------------------------|
| RM-BC-OB-24 | Branch batch is already closed                            | E                                                 |
| RM-BC-OB-25 | Vault batch is already closed                             | E                                                 |
| RM-BC-OB-26 | User is not allowed to open/close the teller batch        | E                                                 |
| RM-BC-OB-27 | Vault batch is not opened                                 | E                                                 |
| RM-BC-OB-29 | Please maintain denomination tracking in Branch Parameter | E                                                 |
| RM-BC-OB-30 | Denomination Amount is not equal to total cash amount     | E                                                 |
| RM-BC-OB-31 | Insufficient Amount available in Till/Vault               | E                                                 |
| RM-BC-OB-32 | Logged in user ID and Teller Id cannot be same            | E                                                 |
| RM-BC-OB-33 | Invalid Input TellerId                                    | E                                                 |
| RM-BC-OB-34 | Current Denomination balance is less than zero for \$1    | E                                                 |
| RM-BC-PM-01 | Record Successfully Updated                               | I                                                 |
| RM-BC-RT-01 | Failed in getting the exchange rate                       | E                                                 |
| RM-BC-RT-02 | Failed to fetch Branch Accounting Tags                    | E                                                 |
| RM-BC-TF-01 | User not Verified Signature                               | E                                                 |
| RM-BC-TF-02 | Transaction involves Inter Bank Accounts                  | W                                                 |

![](_page_56_Picture_3.jpeg)

| Error code  | Description                                                      | Type<br>[E-Error,<br>W-Warning,<br>I-Information] |
|-------------|------------------------------------------------------------------|---------------------------------------------------|
| RM-BC-TF-03 | Default Charge Amount was modified                               | W                                                 |
| RM-BC-TF-04 | Default Exchange Rate was modified                               | W                                                 |
| RM-BC-TF-05 | Amount exceeds limit for this transaction                        | W                                                 |
| RM-BC-TF-06 | Authorisation required. Amount exceeds limit for the transaction | А                                                 |
| RM-BC-TF-07 | Transaction & Electronic Journal ID needs to be Enter            | E                                                 |
| RM-BC-TF-08 | Invalid Txn_Ref_Number found for given EJId                      | E                                                 |
| RM-BC-TR-07 | Invalid Input!!                                                  | E                                                 |
| RM-BC-UL-01 | User Limit Transaction Amount breached                           | W                                                 |
| RM-BC-UL-02 | Authorizer Limit Transaction Amount breached                     | E                                                 |
| RM-BC-UL-03 | User Limit Holding Minimum Amount breached                       | W                                                 |
| RM-BC-UL-04 | User Limit Holding Maximum Amount breached                       | W                                                 |
| RM-BC-UP-01 | Amount exceeds limit for this transaction                        | W                                                 |
| RM-BC-UP-02 | Minimum charge amount should be applied                          | E                                                 |
| RM-BC-UP-03 | Amount exceeds limit for this transaction                        | A                                                 |
| RM-BC-UP-04 | Authorisation amount breached.                                   | E                                                 |

![](_page_57_Picture_3.jpeg)

| Error code  | Description                                          | Type<br>[E-Error,<br>W-Warning,<br>I-Information] |
|-------------|------------------------------------------------------|---------------------------------------------------|
| RM-BC-UP-05 | Till maximum balance breached                        | W                                                 |
| RM-BC-UP-06 | Till minimum balance breached                        | W                                                 |
| RM-BC-UP-07 | Authoriser role limit breached                       | A                                                 |
| RM-BC-UP-08 | Teller role limit breached                           | A                                                 |
| RM-BC-UP-09 | Transaction requires approval.                       | A                                                 |
| RM-BC-UR-01 | Submit URL not maintained                            | E                                                 |
| RM-BC-VA-01 | Till open                                            | E                                                 |
| RM-BC-VA-02 | Vault Open                                           | E                                                 |
| RM-BC-VA-03 | Pending txn                                          | E                                                 |
| RM-BC-VA-10 | Invalid Status                                       | E                                                 |
| RM-BC-XR-01 | Exchange not Maintained                              | E                                                 |
| RM-BC-XT-01 | Failed in getting the exchange rate                  | E                                                 |
| RM-CH-LM-01 | Channel limit not found for Account class group      | E                                                 |
| RM-CH-LM-02 | Channel limit details not found                      | E                                                 |
| RM-CH-LM-03 | Channel limit details found for transaction currency | E                                                 |

![](_page_58_Picture_3.jpeg)

| Error code   | Description                                                  | Type<br>[E-Error,<br>W-Warning,<br>I-Information] |
|--------------|--------------------------------------------------------------|---------------------------------------------------|
| RM-CH-LM-04  | Number of Withdrawal breached                                | E                                                 |
| RM-CH-LM-05  | Withdrawal Limit breached                                    | E                                                 |
| RM-CM-OR-001 | Failed to initiate.                                          | E                                                 |
| RM-CM-OR-002 | Transaction is successfully initiated.                       | I                                                 |
| RM-CM-OR-003 | Invalid action, failed to initiate.                          | E                                                 |
| RM-CM-OR-004 | \$1 is not submitted, transaction remains the same.          | I                                                 |
| RM-CM-OR-005 | Cannot proceed with submit as the action is not initiated.   | E                                                 |
| RM-CM-OR-006 | Cannot proceed with submit as the information is incomplete. | E                                                 |
| RM-CM-OR-007 | Failed to submit.                                            | E                                                 |
| RM-CM-OR-008 | Record successfully submitted.                               | I                                                 |
| RM-CM-OR-009 | \$1 is in-progress, failed to initiate.                      | E                                                 |
| RM-CM-OR-010 | Aw, snap! An unexpected exception occurred, try again.       | E                                                 |
| RM-CM-OR-011 | Invalid request.                                             | E                                                 |
| RM-CM-OR-012 | Cannot proceed with submit as the action is not initiated.   | E                                                 |
| RM-CM-OR-013 | Cannot find the provided information.                        | E                                                 |

![](_page_59_Picture_3.jpeg)

| Error code   | Description                                                        | Type<br>[E-Error,<br>W-Warning,<br>I-Information] |
|--------------|--------------------------------------------------------------------|---------------------------------------------------|
| RM-CM-OR-014 | Record is not yet submitted by \$1, cannot initiate the action.    | E                                                 |
| RM-CM-OR-015 | Record already unlocked by \$1.                                    | E                                                 |
| RM-CS-OB-01  | Invalid denomination found                                         | E                                                 |
| RM-CS-OB-02  | Invalid denomination found for given currency or denomination type | E                                                 |
| RM-CS-OB-03  | Transaction Number Already Exist                                   | E                                                 |
| RM-CS-OB-04  | Data Not Found                                                     | E                                                 |
| RM-CS-OB-05  | Amount Mismatch                                                    | E                                                 |
| RM-CS-OB-50  | SanctionRefNo is already Present.                                  | E                                                 |
| RM-CS-TF-07  | MinCash excedes the MaxCash Value                                  | W                                                 |
| RM-CT-AC-01  | Charges are not maintained                                         | E                                                 |
| RM-CT-AC-02  | Charges should not be maintained                                   | E                                                 |
| RM-CT-AC-04  | Failed to get the account                                          | E                                                 |
| RM-EX-CS-01  | User is an Invalid User                                            | E                                                 |
| RM-EX-CS-02  | Account number is invalid.                                         | E                                                 |
| RM-EX-CS-03  | Source Reference Number Already Present                            | E                                                 |

![](_page_60_Picture_3.jpeg)

| Error code  | Description                                                      | Type<br>[E-Error,<br>W-Warning,<br>I-Information] |
|-------------|------------------------------------------------------------------|---------------------------------------------------|
| RM-EX-CS-05 | NegotiatedExchangeRate is not provided                           | E                                                 |
| RM-EX-CS-06 | NegotiationReferenceNumber is not provided                       | E                                                 |
| RM-EX-PY-05 | NegotiatedExchangeRate is not provided                           | E                                                 |
| RM-EX-PY-06 | NegotiationReferenceNumber is not provided                       | E                                                 |
| RM-PA-EQ-01 | Record not Found.                                                | E                                                 |
| RM-PY-AC-01 | From account and to account are same                             | E                                                 |
| RM-PY-AC-02 | Account number not entered for field \$1                         | E                                                 |
| RM-PY-BC-01 | Bank code or bank BIC code not entered                           | E                                                 |
| RM-PY-BC-02 | Please enter either bank code or bank BIC code                   | E                                                 |
| RM-PY-CL-01 | Payee account and drawer account are same                        | E                                                 |
| RM-PY-CL-02 | Drawer account number and instrument number combination are same | E                                                 |
| RM-PY-CL-03 | Invalid Batch Number                                             | E                                                 |
| RM-PY-CR-01 | Remittance number not found                                      | E                                                 |
| RM-PY-CR-02 | Remittance number is already issued/used                         | E                                                 |
| RM-PY-CR-03 | Please provide Remittance number/Test Key number                 | E                                                 |

![](_page_61_Picture_3.jpeg)

| Error code  | Description                                                                                | Type<br>[E-Error,<br>W-Warning,<br>I-Information] |
|-------------|--------------------------------------------------------------------------------------------|---------------------------------------------------|
| RM-PY-CR-04 | Invalid Remittance number/Test Key number                                                  | E                                                 |
| RM-PY-IN-01 | Instrument details not found                                                               | E                                                 |
| RM-TD-SL-01 | No Maintanance found for Term Deposit opening                                              | E                                                 |
| RM-TD-SL-02 | Offset GL account not found                                                                | E                                                 |
| RM-TN-RV-02 | The transaction Status should be pending                                                   | E                                                 |
| RM-TR-EX-01 | Unhandled Exception Occured                                                                | E                                                 |
| RM-TS-TB-10 | Teller batch not opened yet                                                                | E                                                 |
| RM-TX-BE-01 | Unhandled Exception Occured                                                                | E                                                 |
| RM-TX-CA-01 | Charge amount limit Breached from Min Max Amount                                           | E                                                 |
| RM-TX-CA-02 | Charge amount limit Breached from Min Max Pecentage                                        | E                                                 |
| RM-TX-CC-01 | Add provided Currency to the Till                                                          | E                                                 |
| RM-TX-ET-01 | Session should be Opened before closing.                                                   | E                                                 |
| RM-TX-ET-02 | Amount \$1 \$2 has to be given by the customer.                                            | I                                                 |
| RM-TX-ET-03 | Amount \$1 \$2 has to be given to the customer.                                            | I                                                 |
| RM-TX-ET-04 | The incoming cash amount in the session is exceeding by \$1<br>\$2.Do you want to proceed. | W                                                 |

![](_page_62_Picture_3.jpeg)

| Error code  | Description                                                                  | Type<br>[E-Error,<br>W-Warning,<br>I-Information] |
|-------------|------------------------------------------------------------------------------|---------------------------------------------------|
| RM-TX-ET-05 | Open Teller Sessions are present. Cannot proceed with the operation.         | E                                                 |
| RM-TX-ET-06 | Teller Session Transactions not completed.Cannot proceed with the operation. | E                                                 |
| RM-TX-EX-01 | Unhandled Exception Occured                                                  | E                                                 |
| RM-TX-HH-01 | Failed in Host Handoff                                                       | E                                                 |
| RM-TX-LC-01 | Transaction is locked                                                        | E                                                 |
| RM-TX-LI-00 | Amount exceeds the limit of transaction.                                     | E                                                 |
| RM-TX-NL-01 | Unhandled Exception Occured                                                  | E                                                 |
| RM-TX-OC-01 | Branch Info not available                                                    | E                                                 |
| RM-TX-OC-02 | Function Code definition not maintained                                      | E                                                 |
| RM-TX-OC-03 | Function Code preferences not maintained                                     | E                                                 |
| RM-TX-OC-04 | Branch Parameter maintenance not found                                       | E                                                 |
| RM-TX-OC-05 | User preferences not maintained                                              | E                                                 |
| RM-TX-OC-06 | Default authorizer not maintained for the user                               | E                                                 |
| RM-TX-OC-07 | Function Indicator entry not found                                           | E                                                 |
| RM-TX-OC-08 | Record status is null in Function Code Definition Screen                     | E                                                 |

| Error code  | Description                                                                         | Type<br>[E-Error,<br>W-Warning,<br>I-Information] |
|-------------|-------------------------------------------------------------------------------------|---------------------------------------------------|
| RM-TX-OC-09 | Record status is closed in Function Code Definition Screen                          | E                                                 |
| RM-TX-OC-10 | Record status is null in User Preferences Screen                                    | E                                                 |
| RM-TX-OC-11 | Record status is closed in User Preferences Screen                                  | E                                                 |
| RM-TX-OC-12 | Record status is null in Function Code Preferences Screen                           | E                                                 |
| RM-TX-OC-13 | Record status is closed in Function Code Preferences Screen                         | E                                                 |
| RM-TX-PM-01 | OBPay Transaction Status Failure                                                    | E                                                 |
| RM-TX-PM-03 | Failed in OBPM Clearing Return                                                      | E                                                 |
| RM-TX-RV-01 | The transaction Status should be completed                                          | E                                                 |
| RM-TX-RV-02 | Only maker can reverse the transaction                                              | E                                                 |
| RM-TX-RV-03 | Authorization required for reversal                                                 | А                                                 |
| RM-TX-RV-04 | Minimum teller branch ccy holding limit breached                                    | E                                                 |
| RM-TX-RV-05 | Maximum teller branch ccy holding limit breached                                    | E                                                 |
| RM-TX-SL-01 | Unhandled Exception Occured                                                         | E                                                 |
| RM-TX-ST-01 | The incoming cash amount in the session is exceeding by \$1.Do you want to proceed. | W                                                 |
| RM-TX-ST-02 | Total inflow cash amount remaining after this transaction is \$1.                   | I                                                 |

![](_page_64_Picture_3.jpeg)

| Error code  | Description                                                           | Type<br>[E-Error,<br>W-Warning,<br>I-Information] |
|-------------|-----------------------------------------------------------------------|---------------------------------------------------|
| RM-TX-ST-03 | Another open session in progress for the entered Customer No          | E                                                 |
| RM-TX-ST-04 | Another open session in progress for the Teller                       | E                                                 |
| RM-TX-ST-05 | Teller session needs to be opened to perform this transaction.        | E                                                 |
| RM-TX-ST-06 | This transaction is not allowed inside the teller session             | E                                                 |
| RM-TX-TO-01 | Unhandled Exception Occured                                           | E                                                 |
| RM_BC_CV_01 | Amount Limit Exceeded for Account Number                              | E                                                 |
| RM_BC_CV_02 | Amount Limit Exceeded for Customer Type                               | E                                                 |
| RM_BC_CV_03 | Amount Limit Exceeded for Product Class                               | E                                                 |
| RM_BC_MA_01 | Netting Charges Required Should be (Y/N).                             | E                                                 |
| RM_BC_MA_02 | Main Leg Accounting Required Should be (Y/N).                         | E                                                 |
| RM_BC_MN_01 | Invalid function code for till/vault indicator                        | E                                                 |
| RM_BC_MN_02 | Invalid transaction type for till/vault indicator                     | E                                                 |
| RM_BC_OB_08 | Please close the previous day batch                                   | E                                                 |
| RM_BC_OB_09 | User is not allowed to open the Teller batch                          | E                                                 |
| RM_BC_OB_10 | Teller batches should be closed before closing the branch/vault batch | E                                                 |

![](_page_65_Picture_3.jpeg)

| Error code  | Description                                                  | Type<br>[E-Error,<br>W-Warning,<br>I-Information] |
|-------------|--------------------------------------------------------------|---------------------------------------------------|
| RM_BC_OB_11 | Vault batch should be closed before closing the branch batch | E                                                 |
| RM_BC_TB_10 | Teller batch is already opened                               | E                                                 |
| RM_BC_TB_11 | Teller batch is already closed                               | E                                                 |
| RM_BC_VA_01 | Supervisor Id is not present for manual assignment.          | E                                                 |
| RM_CS_BC_01 | Invalid Instrument No                                        | E                                                 |
| RM_CS_BC_02 | Instrument is already in Used status                         | E                                                 |
| RM_CS_BC_03 | Instrument is not in INIT status to Print/Reprint            | E                                                 |
| RM_CS_BC_04 | Instrument Number Already Liquidate                          | E                                                 |
| RM_CS_DD_04 | Incorrect DD details                                         | E                                                 |
| RM_CT_AC_03 | Account Type mismatch Exception Occured                      | E                                                 |
| RM_CT_AC_04 | Invalid Account Number                                       | E                                                 |
| RM_CT_AC_06 | Both Account cannot be Customer Accounts                     | E                                                 |
| RM_TR_EX_01 | Unhandled Exception Occured                                  | E                                                 |
| RM_TX_CX_01 | Authorization required for Charge Amendment.                 | A                                                 |
| RM_TX_EX_01 | Authorization required for inter branch Transaction.         | A                                                 |

![](_page_66_Picture_3.jpeg)

| Error code | Description                                                                                                    | Type<br>[E-Error,<br>W-Warning,<br>I-Information] |
|------------|----------------------------------------------------------------------------------------------------|---------------------------------------------------|
| RPM-AC-003 | Source stage value should be either Y/N not valid                                                                                               | E                                                 |
| RPM-AC-017 | DatasegmentCode not valid                                                                                                    | E                                                 |
| RPM-AC-018 | DocumentType Code not valid                                                                                                    | E                                                 |
| RPM-AC-020 | Life cycle not valid                                                                                                    | E                                                 |
| RPM-AC-023 | Unable to \$1 Business Process as \$2 data segment has the following dependencies \$3 in lifecycle \$4 ,which have not been mapped prior to it! | E                                                 |
| RPM-AC-024 | Unable to \$1 Business Process as the mandatory data segments \$2 for the \$3 lifecycle have not been mapped!                                   | E                                                 |
| RPM-AC-026 | In \$1 stage of \$2 Business Process,duplicate data segements -<br>\$3 are not allowed                                                          | E                                                 |
| RPM-AC-027 | Record already exist with same Lifecycle and Business Product                                                                                   | E                                                 |
| RPM-AC-028 | At \$1 in \$2 stage of \$3 Business Process,duplicate record for -<br>\$4 exist                                                                 | E                                                 |
| RPM-AC-029 | At \$1 in \$2 stage of \$3 Business Process,Business Product List is invalid.                                                                   | Е                                                 |
| RPM-AC-030 | Business Product Code is Invalid                                                                                                    | E                                                 |
| RT-F23-001 | Error. Enter at least one row in Payment Data Details                                                                                           | E                                                 |

![](_page_67_Picture_3.jpeg)

| Error code   | Description                                                                                                | Type<br>[E-Error,<br>W-Warning,<br>I-Information] |
|--------------|----------------------------------------------------------------------------------------------------|---------------------------------------------------|
| RT-F23-002   | Error. Cannot enter more than eight records in Payment Data<br>Details                                     | E                                                 |
| RT-F23-006   | Error. Mandatory Field Payment Type Cannot be Null.                                                        | E                                                 |
| RT-F23-007   | Error. Fiscal Code has to be 11 or 16 character long.                                                      | E                                                 |
| RT-F23-008   | Error. Fiscal code does not meet checksum algorithm validations                                            | E                                                 |
| RT-F23-017   | Error. Enter at least one field in either Reference Number<br>Available or Reference Number Not Available. | E                                                 |
| RT-F23-019   | Error. Both Reference Number and Primary fiscal code cannot be null.                                       | E                                                 |
| RT-F23-020   | Invalid character entered for Tax Code                                                                     | E                                                 |
| RT-F24-099   | Payment Amount Cannot be Zero/Negative                                                                     | E                                                 |
| RT-F24-101   | Payment amount should not Be Blank ,Please Click on Refresh<br>Button                                      | E                                                 |
| RT-F24-114   | Principal fiscal code is mandatory                                                                         | E                                                 |
| UBS-BC-UB-01 | No More Payments                                                                                           | E                                                 |
| UBS-BC-UB-02 | Invalid Settlement Account for the Contract                                                                | E                                                 |

![](_page_68_Picture_3.jpeg)

# 6 Appendix A: Acronyms, Abbreviations, and Definitions

The following acronyms/abbreviations are used in this guide:

#### **Table 6: Acronyms and Abbreviations**

| Acronyms | Definition                                |
|----------|-------------------------------------------|
| ΔΡΙ      | Application Programming Interface         |
|          |                                           |
| СМС      | Common Core                               |
| ELK      | Elasticsearch Logstash Kibana             |
| HTTP     | Hypertext Transfer Protocol               |
| LDAP     | Lightweight Directory Access Protocol     |
| MOC      | Mid-office Common Core                    |
| SMS      | Security Management System                |
| SSL      | Secure Sockets Layer                      |
| OBMA     | Oracle Banking Micro Service Architecture |
| UI       | User Interface                            |
| URL      | Uniform Resource Locator                  |
| VPN      | Virtual Private Network                   |

![](_page_69_Picture_6.jpeg)

# 7 Appendix B: Related Documentation

The related documents are as follows:

- Observability User Guide
- Getting Started User Guide
- Oracle Banking Microservices Platform Foundation User Guide
- Oracle Banking Common Core User Guide
- Oracle Banking Security Management System User Guide
- Oracle Banking Branch User Guide
- Servicing Configurations User Guide
- Current Account and Savings Account User Guide

![](_page_70_Picture_12.jpeg)